.....

# PHYSICAL TEST

# Sistema de Avaliação Física para Adultos e Crianças

# **MANUAL DO USUÁRIO**

# ÍNDICE

| Roteiro de Utilização Operacional                     |    |
|-------------------------------------------------------|----|
| Atualização de Versões Anteriores                     | 04 |
| Redirecionamento de Rede                              | 06 |
| Cadastro da Empresa                                   | 09 |
| Ficha para coleta de dados                            | 10 |
| Cadastro dos Avaliados                                | 11 |
| Inserindo os Dados da Avaliação Física                | 12 |
| Configurando os Textos do Relatório                   | 14 |
| Imprimindo a Avaliação Física                         | 15 |
| Enviar relatório por e-mail                           | 16 |
| Backup (Cópia de Segurança)                           | 18 |
| Roteiro Científico de Descrição dos Recursos e Testes |    |
| Anamnese                                              | 19 |
| Risco Coronariano                                     | 20 |
| Medidas Antropométricas                               | 21 |
| Índice Cintura - Quadril                              | 25 |
| Composição Corporal                                   | 26 |
| Inclusão de Fotos na Composição Corporal              | 41 |
| Avaliação Cardiorrespiratória                         | 44 |
| Avaliação Neuromotora                                 | 51 |
| Teste Anaeróbio                                       | 59 |
| Avaliação Postural Simples                            | 60 |
| Avaliação Postural Digital                            | 61 |
| Avaliação Nutricional                                 | 65 |
| Comparando as Avaliações                              | 66 |
| SIEC – Sistema Integrado de Estudos e Comparações     | 71 |
| Editor de Fórmulas                                    | 74 |
| Alguns Materiais e Instrumentos necessários           | 77 |
| Referências Bibliográficas                            | 78 |
|                                                       |    |

# **ROTEITO DE UTILIZAÇÃO OPERACIONAL DO SISTEMA DE AVALIAÇÃO FÍSICA – PHYSICAL TEST**

Esse manual tem como objetivo ajudar o Avaliador Físico a utilizar o sistema de uma forma rápida e eficiente.

#### **ENTRANDO NO PROGRAMA**

Após a instalação do programa o próprio software irá criar um **Ícone de Atalho** em sua área de Trabalho (Desktop), para entrar clique neste ícone duas vezes, ou se preferir clique em Iniciar, Programas, Terrazul Informática, clique no Physical Test.

Após a entrada no programa surgirá a 1<sup>ª</sup> tela, "**Bem Vindo ao Physical Test for Windows**", nesta tela terá informações sobre a versão atual do programa e sobre os direitos autorais. Para qua haja um maior conhecimento sobre todas as versões do Physical Test criamos um link com acesso a **tabela comparativa das versões** e possibilidade de fazer um download da versão Top de Linha. Clique no link: <u>Clique Aqui</u> para mais detalhes e download gratuito

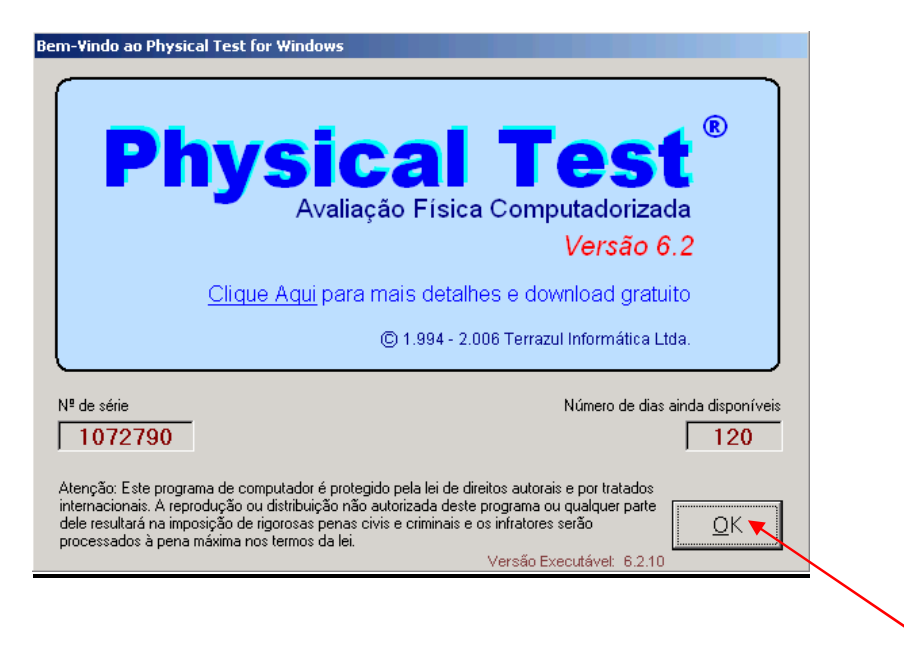

Para entrar no Menu Principal e começar a fazer suas Avaliações clique no botão OK.

# **MENU PRINCIPAL**

Nesta Tela encontra-se os botões para Cadastro do Avaliado, acesso a Avaliação Física e as principais configurações a serem feitas como Textos do Relatório, Alterar Tabelas do Sistema e Utilitários.

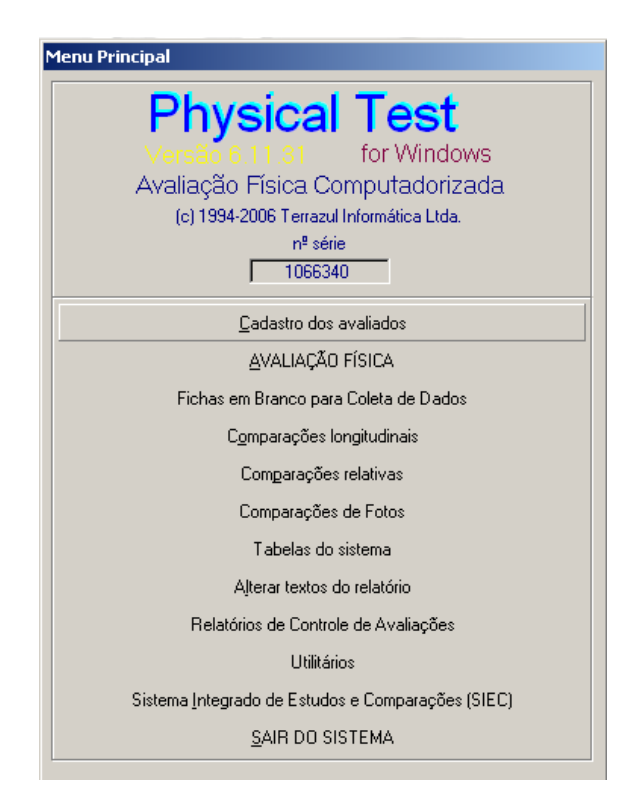

# UTILITÁRIOS

Utilitários do sistema

#### • Cadastro da Empresa

- Atualização de versões Anteriores
- Recriação de Arquivos de Índice
- Remover Excluídos
- Editor de Fórmulas
- Cadastro de Classificação
- Cadastro de Avaliadores
- Cadastro de Autores de Protocolos
- Cadastro de Movimentos Flexímetro
- Redirecionamento de Base de Dados
- Liberação do Sistema Antecipado

Cadastro da Empresa Atualização de Versões Anteriores Becriação dos Arquivos de Índice Bemover os Excluidos Editor de Fórmulas (Composição Corporal) Cadastro de Classificação Cadastro de Avaliador(es) Cadastro de Avaliador(es) Cadastro de Movimentos Flexímetro Redirecionamento da Base de Dados Liberação do Sistema Antecipado <u>B</u>etornar

PS: Todos esses itens serão mencionados no Manual conforme necessidade.

MANUAL DO USUÁRIO - TERRAZUL INFORMÁTICA

# **ATUALIZAÇÃO DE VERSÕES ANTERIORES**

Essa opção serve para que o usuário transfira as informações, banco de dados, do seu Physical Test (versão anterior) para a versão atual. Após instalar a nova versão do Physical Test entre no sistema, clique em <u>Menu Principal</u> e depois em <u>Utilitários</u>:

Atenção: Esta operação irá substituir o banco de dados atual, portanto caso tenha avaliações cadastradas no novo software elas serão substituídas.

Selecione a opção Atualização das Versões Anteriores.

| Ut | litários do sistema                                    |
|----|--------------------------------------------------------|
|    | Cadastro da <u>E</u> mpresa                            |
|    | Atualização de Versões Anteriores                      |
|    | <u>R</u> ecriação dos Arquivos de Índice               |
|    | <u>R</u> emover os Excluidos                           |
|    | Editor de Fórmulas (Composição Corporal)               |
|    | <u>C</u> adastro de Classificação                      |
|    | Cadastro de Avaliador(es)                              |
|    | Cadastro de Autores do Protocolo (Composição Corporal) |
|    | Cadastro de Movimentos Flexímetro                      |
|    | Redirecionamento da Base de Dados                      |
|    | Liberação do Sistema Antecipado                        |
|    | <u>R</u> etornar                                       |

Aparecerá a seguinte tela:

| Atualiza            | ição de Versõe | es Anteriores    |           |
|---------------------|----------------|------------------|-----------|
| Diretório de Origem |                |                  | 🚅<br>Abre |
| <u>A</u> tualiza    |                | <u>R</u> etornar |           |

Clique no botão Abre para a escolha do diretório de atualização, surgirá a tela abaixo:

| Select<br>Cancel |        |
|------------------|--------|
|                  | Cancel |

Localize e selecione a Pasta do software antigo e clique no botão Select.

Automaticamente o software irá retornar a tela anterior com o diretório descrito.

| Atualizações                                        |                      |  |  |  |  |  |
|-----------------------------------------------------|----------------------|--|--|--|--|--|
| Atualização de Versões Anteriores                   |                      |  |  |  |  |  |
| Diretório de Origem<br>C:\ARQUIVOS DE PROGRAMAS\PHY | SICAL TEST 2.8\ Abre |  |  |  |  |  |
| <u>A</u> tualizar                                   | <u>R</u> etornar     |  |  |  |  |  |
|                                                     |                      |  |  |  |  |  |

Agora basta clicar no botão Atualizar, que aparecerá a mensagem:

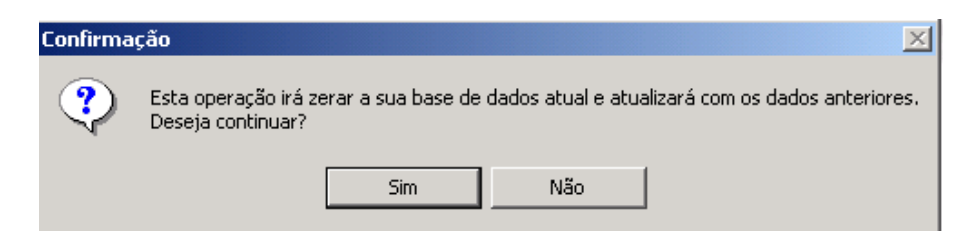

Clique no Sim que iniciará o processo de atualização, ao final surgirá a última mensagem:

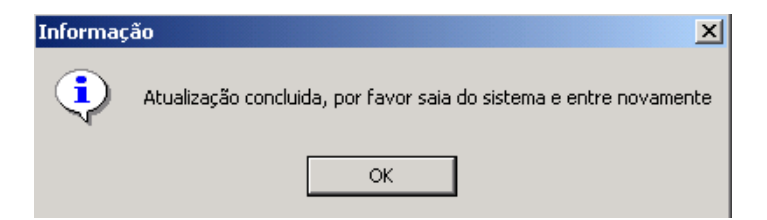

Clique em Ok, saia do sistema e entre novamente.

MANUAL DO USUÁRIO - TERRAZUL INFORMÁTICA

# **REDIRECIONAMENTO DA BASE DE DADOS (REDE)**

Este recurso possibilita utilizar o Physical Test em rede com outros computadores, utilizando a mesma base de dados. Assim duas ou mais Avaliações poderão ser cadastradas ao mesmo tempo e os dados serão sempre compartilhados.

**OBS:** Para usar o Physical Test em rede é necessário instalar o software em todos os computadores onde será utilizado, lembrando que a Terrazul concede até três instalações no mesmo local de uma mesma licença de uso.

Para Redirecionar a Base de Dados siga os seguintes passos:

1º Passo: Escolha um computador para ser o Servidor do Banco de Dados.

2º Passo: Compartilhe na Rede a pasta do Banco Dados (BD) do Servidor.

<u>Cada sistema operacional tem uma forma de configuração diferenciada, portanto procure saber como se compartilha uma pasta em seu sistema operacional.</u>

Abaixo segue um exemplo do sistema operacional Windows XP:

- Entre em Meu Computador
- Clique duas vezes em C: Disco local
- Clique duas vezes na Pasta Arquivos de Programas
- Localize e abra a Pasta Physical Test
- Localize a Pasta **BD**

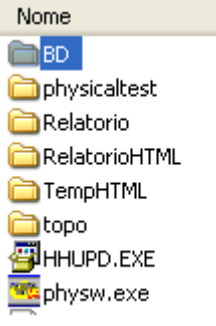

- Clique com o botão direito do mouse em cima da pasta **BD** e selecione a opção **Compartilhamento e segurança**...

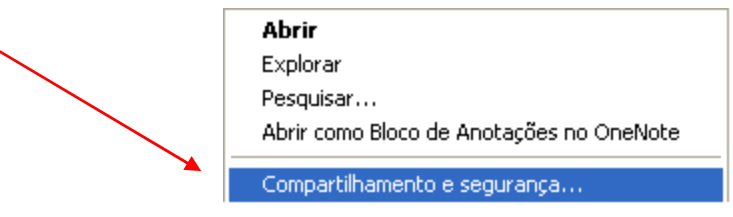

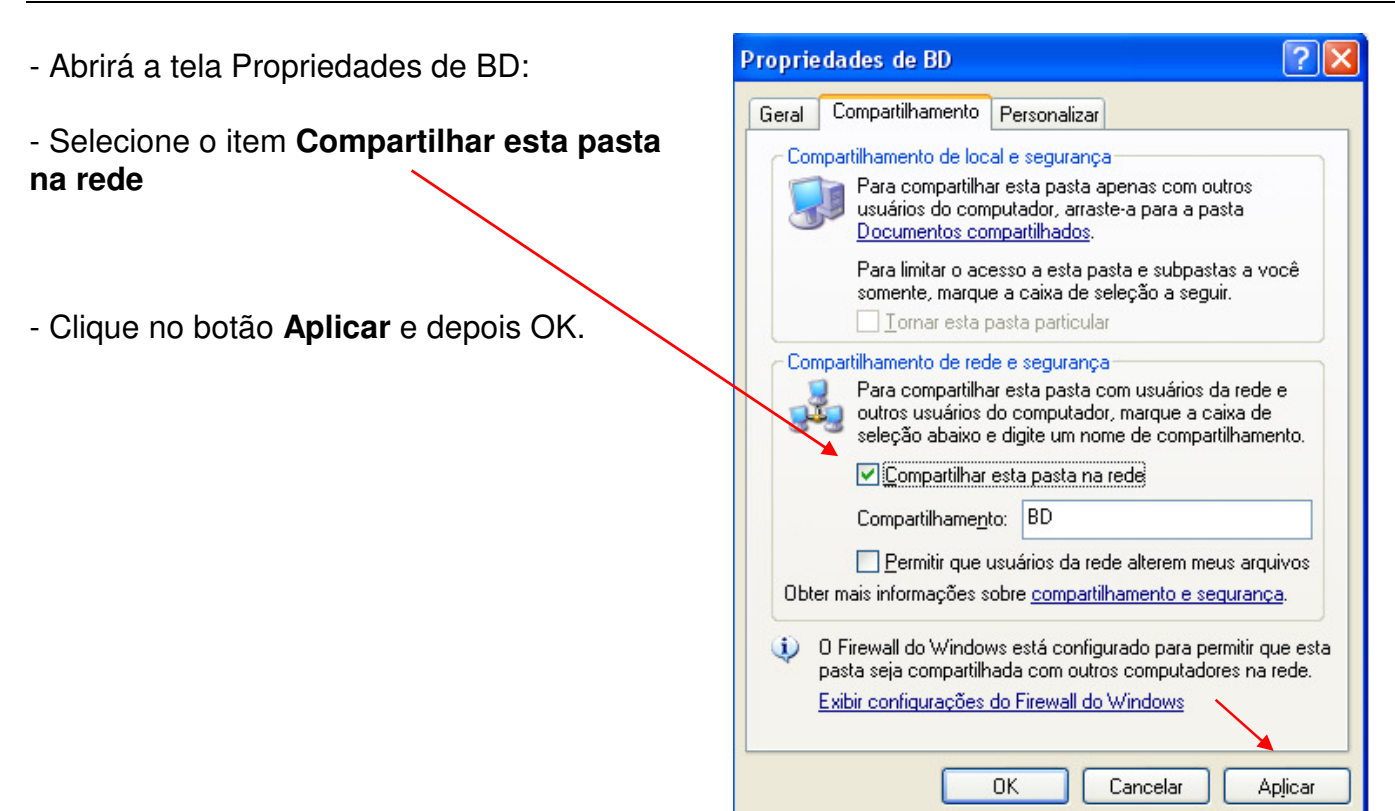

Agora o Banco de Dados do servidor já está compartilhado na rede, o próximo passo é configurar as estações de trabalho para visualizar este Banco de Dados.

3º Passo: Configure as estações de trabalho para o Banco de Dados do Servidor.

Entre no Physical Test, na Tela de Menu Principal clique o botão Utilitários.

|                                                      | Utilitários do sistema                                                                                                    |
|------------------------------------------------------|----------------------------------------------------------------------------------------------------|
| Clique no botão Redirecionamento da Base de<br>Dados | Cadastro da Empresa         Atualização de Versões Anteriores         Becriação dos Arquivos de Índice         Bemover os Excluidos         Éditor de Fórmulas (Composição Corporal)         Cadastro de Classificação         Cadastro de Avaliador(es)         Cadastro de Avoliador(es)         Cadastro de Movimentos Flexímetro         Redirecionamento da Base de Dados         Liberação do Sistema Antecipado         Betornar |

| Selecione o Diretório 🛛 🛛 🔀                                                               |  |
|-------------------------------------------------------------------------------------------|--|
| Esta tela é para a localização do diretório de instalação do<br>Banco de Dados do Sistema |  |
| 🖃 🔍 Meus locais de rede 🛛 📃 🔼                                                             |  |
| Toda a rede                                                                               |  |
|                                                                                           |  |
| OK Cancelar                                                                               |  |

Procure **Meus locais de Rede** e clique duas vezes até aparecer toda rede.

Procure o nome do computador que é o servidor do Banco de Dados.

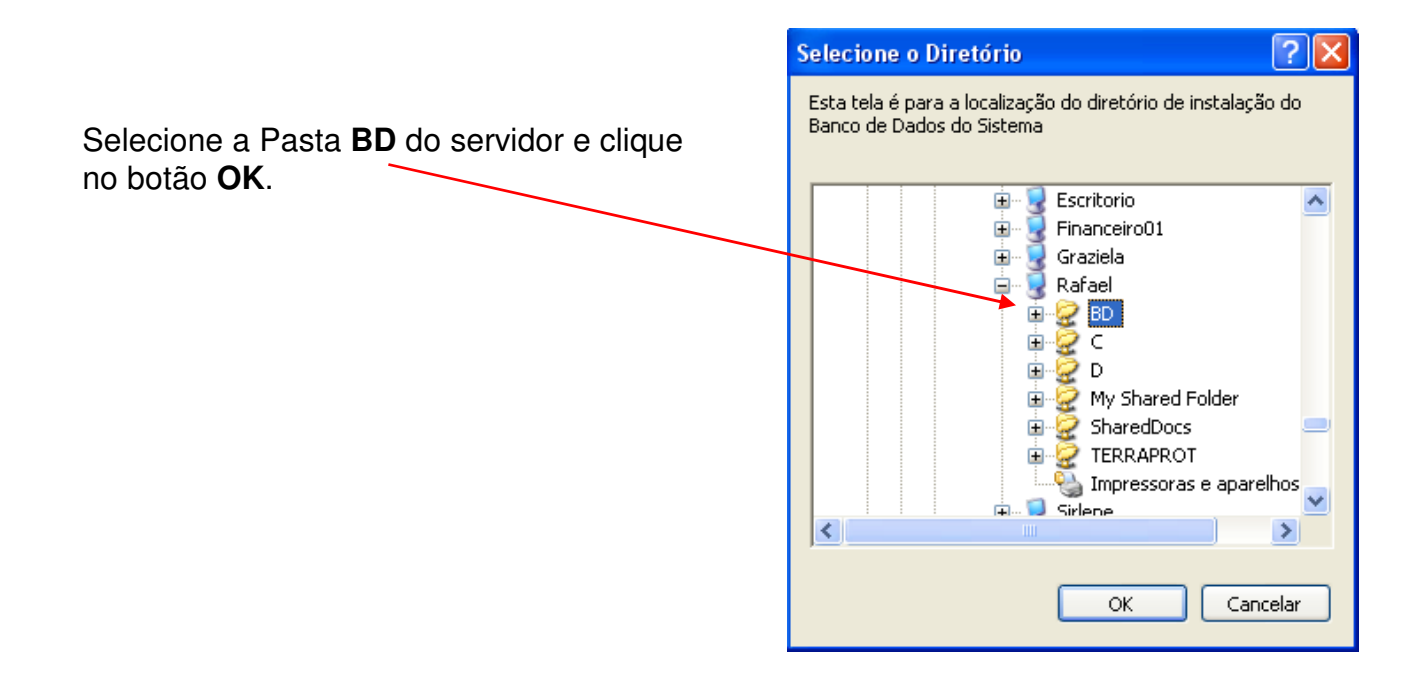

**Pronto!** Agora sua estação de trabalho está conectada ao Banco de Dados do servidor, o que permitirá aos usuários utilizar o mesmo Banco de Dados em computadores diferentes.

*Importante:* O computador do servidor deve estar sempre ligado para utilizar o banco de dados em rede. Caso o avaliador abra o Physical Test em uma das estações (com o servidor desligado) o software irá direcionar para banco de dados local.

#### **CADASTRO DA EMPRESA**

Todos os Relatórios do Physical Test poderão ser personalizados com os dados de sua empresa.

|                                                                                                    |                                       | Cadastro da E                                   | mpresa        | a                                                         |                           |
|----------------------------------------------------------------------------------------------------|---------------------------------------|-------------------------------------------------|---------------|-----------------------------------------------------------|---------------------------|
| Nome:<br>TERRAZUL INFORMÁTII<br>Endereço:<br>[RUA TEODURETO SOUT<br>Bairo:<br>[CAMBUCI<br>Cidade:<br>[SÃO PAULO<br>DDD:<br>Tele<br>[11]<br>327 | CA LTDA.<br>10, 444<br>fone:<br>29305 | CEP:<br> [01435-000<br>  <br>  <br>  <br>  <br> | Estado:<br>SP | Logotipo:<br>[C:VARQUIVOS DI<br>Ver Foto<br>Localiza Foto | E PROGRAMASVPHYSICAL TEST |
| <u>S</u> alvar                                                                                                    | <u>C</u> ancelar                      | <u>R</u> etornar                                |               | 1.1                                                       |                           |

Inicialmente os dados preenchidos são os da Terrazul Informática, delete todos e cadastre os novos dados.

#### LOGOTIPO:

Para colocar o logotipo da empresa é necessário salvá-lo dentro da Pasta do Physical Test. <u>Caminho:</u> Meu Computador / C: (disco local) / Pasta Arquivos de Programas / Pasta Physical Test. Copie e cole o arquivo para dentro desta pasta.

Na Tela do Cadastro da Empresa clique no botão **Localiza Foto**, selecione o logotipo desejado e clique no botão OK.

| Open Picture                                                                                                    | <u>? ×</u> |
|----------------------------------------------------------------------------------------------------|------------|
| Examinar: 🗀 Physical Test 6.11 💌 🖛 🗈 💣 🎫                                                                                                    | Picture    |
| GraficoComparacaoFoto.BMP logoCK.bmp<br>GraficoImpressao2.bmp Dogoinastica.JPG<br>GraficoImpressao3.bmp PHYSTEST.ICO<br>GraficoImpressao4.bmp PHYSTESTc.ICO<br>GraficoImpressao5.bmp PHYSTESTsm.ico<br>LOGO.BMP                                                                                                    |            |
| Nome do arquivo: logoginastica.JPG OK                                                                                                    | I▼ Preview |
| Airdean consideration of the state of the state of the st |            |

Após cadastrar os dados da empresa clique no botão Salvar.

|                                         | C                | adastro da     | Empres  | sa                            |                        |
|-----------------------------------------|------------------|----------------|---------|-------------------------------|------------------------|
| Nome:<br>ACADEMIA DE GINÁSTICA LTDA     |                  |                |         | Logotipo:<br>C:\ARQUIVOS DE P | ROGRAMAS\PHYSICAL TEST |
| Endereço:<br>RUA TEODURETO SOUTO Nº 444 |                  |                |         | <u>V</u> er Foto              |                        |
| Bairro:<br>CAMBUCI                      |                  | CEP:           |         | Localiza Foto                 | Ĭ                      |
| Cidade:<br>ISÃO PAULO                   |                  | ,              | Estado: |                               |                        |
| DDD: Telefone: 11 3272-9305             |                  | Fax:           |         |                               |                        |
| <u>S</u> alvar                          | <u>C</u> ancelar | <u>R</u> etorn | ar      |                               |                        |

# FICHAS EM BRANCO PARA COLETA DE DADOS

Caso você não tenha acesso a um computador durante a Avaliação Física, você poderá utilizar o recurso de Ficha para Coleta de Dados.

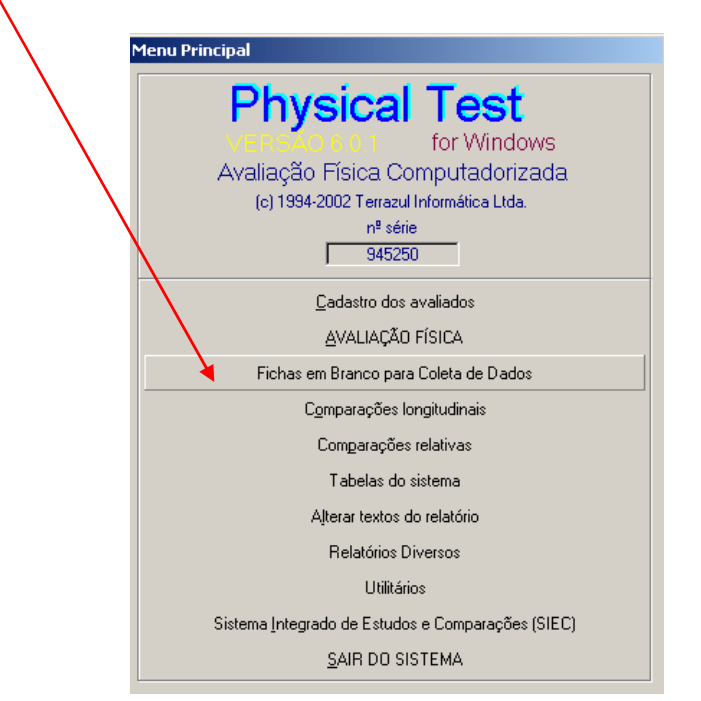

O sistema oferece a opção de escolha da impressão de quais fichas de coleta de dados o usuário deseja imprimir, portanto não é obrigatório imprimir todas as fichas.

Para selecionar qual ficha de dados deseja imprimir basta clicar no quadradinho em frente de cada página, como no exemplo abaixo, e clicar no botão Imprimir.

| elatórios de Coleta (                                                                                                    | le Dados                            |                     |                                |                  |  |  |  |  |
|----------------------------------------------------------------------------------------------------|-------------------------------------|---------------------|--------------------------------|------------------|--|--|--|--|
|                                                                                                    |                                     |                     |                                |                  |  |  |  |  |
| Pág                                                                                                    | Páginas selecionadas para impressão |                     |                                |                  |  |  |  |  |
| Cadastro e Anan                                                                                                    | inese                               | <u> ∏</u> isc       | o Coronariano                  |                  |  |  |  |  |
| Composição Cor                                                                                                    | ooral                               | 🔽 Aval              | iação Postural                 |                  |  |  |  |  |
| 📃 🗌 Avaliação Cardio                                                                                                    | respiratória                        | 🗌 Neur              | 🗖 Neuromotores e Flexibilidade |                  |  |  |  |  |
| Inverter a ordem de impressão<br>Este recurso é útil em impressoras a laser ou jato de tinta. Ao fim da impressão,<br>as páginas que compõem o relatório estão na ordem correta para entrega. |                                     |                     |                                |                  |  |  |  |  |
| Cópias: 1 🛨                                                                                                    | <u>I</u> mprimir                    | <u>V</u> er em tela | Envia E-mail                   | <u>R</u> etornar |  |  |  |  |

#### CADASTRO DOS AVALIADOS

Esse é o primeiro item do programa que devemos acessar antes de fazer uma Avaliação Física.

| Código       Número de avaliar         00000001       Data Nascimento       000         Nome       Data Nascimento       900         GRAZIELA AFONSO       12/11/1980       25 Anos         Endereço       Bairo       CEP         RUA TEODURETO SOUTO 444       CAMBUCI       01539-000         Cidade       UF       Fone       Responsável         SÃO PAULO       SP       011-32729305       IVAN CARBONE         No. CPF/RG       Classificação       00001       ADULTOS       Classificação         0123456783       00001       ADULTOS       Classificação       030       07/02/2006         Etnia       Dias Reavaliação       Data Reavalia       030       07/02/2006         Etnia       Branco       Negro       Hispânico       Japonês       000         Ocorrências       Image       Image                                                                                                    | dastro dos Avaliados                                                                                                    |                   |                  |                   |                    |                                      |
|----------------------------------------------------------------------------------------------------|----------------------------------------------------------------------------------------------------|-------------------|------------------|-------------------|--------------------|--------------------------------------|
| Nome     Data Nascimento     S       GRAZIELA AFONSO     12/11/1980     25 Anos       Endereco     Bairro     CEP       RUA TEODURETO SOUTO 444     CAMBUCI     01539-000       Cidade     UF     Fone     Responsável       SÃO PAULO     SP     011-32729305     IVAN CARBONE       No. CPF/RG     Classificação     Ilassificação       0123456789     00001     ADULTOS     Ilass Reavalia       suporte@terrazul.com.br     030     07/02/2005       Etnia     Ilasono     Negro     Hispânico       Ocorrências     Ocorrências     Ilasono                                                                                                    | Códiqo<br>0000001                                                                                                    |                   |                  |                   | N                  | lúmero de av <u>aliaçõe</u><br>00003 |
| GRAZIELA AFONSO       12/11/1980       25 Anos         Endereço       Bairo       CEP         RUA TEODURETO SOUTO 444       CAMBUCI       01539-000         Cidade       UF       Fone       Responsável         SÃO PAULO       SP       011-32729305       IVAN CARBONE         No. CPF/RG       Classificação       IVAN CARBONE         0123456789       00001       ADULTOS       Image: Classificação         E-Mail       Dias Reavaliação       Data Reavalia         suporte@terrazul.com.br       030       07/02/2006         Etria       Image: Classificação       Image: Classificação         Ocorrências       Image: Classificação       Image: Classificação         Image: Classificação       Image: Classificação       Image: Classificação         Ocorrências       Image: Classificação       Image: Classificação         Image: Classificação       Image: Classificação       Image: Classificação         Image: Classificação       Image: Classificação       Image: Classificação         Image: Classificação       Image: Classificação       Image: Classificação         Image: Classificação       Image: Classificação       Image: Classificação         Image: Classificação       Image: Classificação       Image: Classific                                                                                                    | Nome                                                                                                    |                   |                  |                   | Data Nascimento    | Sex                                  |
| Endereço Bairro CEP<br>RUA TEODURETO SOUTO 444 CAMBUCI 01539-000<br>Cidade UF Fone Responsável<br>SÃO PAULO SP 011-32729305 IVAN CARBONE<br>No. CPF/RG Classificação<br>0123456789 00001 ADULTOS CIDASSI<br>E-Mail Dias Reavaliação Data Reavalia<br>suporte@terrazul.com.br 090 07/02/2006<br>E tria<br>© Branco Negro O Hispânico O Japonês<br>Dcorrências                                                                                                    | GRAZIELA AFONSO                                                                                                    |                   |                  |                   | 12/11/1980         | 25 Anos F                            |
| RUA TEODURETO SOUTO 444       CAMBUCI       01539-000         Cidade       UF       Fone       Responsável         SÃO PAULO       SP       011-32729305       IVAN CARBONE         No. CPF/RG       Classificação       IVAN CARBONE       Image: Classificação         0123456789       00001       ADULTOS       Image: Classificação       Image: Classificação         -Mail       Dias Reavalia       090       Data Reavalia       090       07/02/2006         - Etnia       Image: Classificação       Image: Classificação       Image: Classificação       Image: Classificação         Ocorrências       Image: Classificação       Image: Classificação       Image: Classificação       Image: Classificação         Ocorrências       Image: Classificação       Image: Classificação       Image: Classificação       Image: Classificação         Image: Classificação       Image: Classificação       Image: Classificação       Image: Classificação       Image: Classificação         Etnia       Image: Classificação       Image: Classificação       Image: Classificação       Image: Classificação         Image: Classificação       Image: Classificação       Image: Classificação       Image: Classificação       Image: Classificação         Image: Classificação       Image: Classificação       Imag                                                                                                    | Endereço                                                                                                    |                   |                  | Bairro            |                    | CEP                                  |
| Cidade     UF     Fone     Responsável       SÃO PAULO     SP     011-32729305     IVAN CARBONE       No. CPF/RG     Classificação     00001     ADULTOS       0123456789     00001     ADULTOS     Image: Classificação       2-Mail     Dias Reavaliação     Data Reavalia       suporte@terrazul.com.br     090     07/02/2006       - Etnia     090     07/02/2006       - Etnia     Image: Classificação     Image: Classificação       Decorrências     Image: Classificação     Image: Classificação                                                                                                    | RUA TEODURETO SOUTO                                                                                                    | 444               |                  | CAMBUCI           |                    | 01539-000                            |
| SÃO PAULO SP 011-32729305 IVAN CARBONE No. CPF/RG Classificação 0123456789 00001 ADULTOS Classificação Data Reavalia suporte@terrazul.com.br  Ethia  Branco Negro O Hispânico O Japonês Corrências                                                                                                    | Cidade                                                                                                    | UF Fone           |                  | ,<br>Responsável  |                    |                                      |
| No. CPF/RG Classificação<br>0123456789 00001 ADULTOS Classificação<br>2-Mail Dias Reavaliação Data Reavalia<br>suporte@terrazul.com.br<br>- Etnia<br>© Branco O Negro O Hispânico O Japonês<br>Deorrências                                                                                                    | SÃO PAULO                                                                                                    | SP 011-3272       | 9305             | IVAN CARBONE      |                    |                                      |
| 0123456789 00001 ADULTOS                                                                                                    | No. CPF/RG                                                                                                    | Classificação     |                  | ,                 |                    |                                      |
| E-Mail       Dias Reavaliação       Data Reavalia         suporte@terrazul.com.br       090       07/02/2006         - Etnia       090       07/02/2006         © Branco       O Negro       O Hispânico       Japonês         Ocorrências       Image: Suporte Contraction       Image: Suporte Contraction       Image: Suporte Contraction         Image: Suporte Contraction       Image: Suporte Contraction       Image: Suporte Contraction       Image: Suporte Contraction         Image: Suporte Contraction       Image: Suporte Contraction       Image: Suporte Contraction       Image: Suporte Contraction         Image: Suporte Contraction       Image: Suporte Contraction       Image: Suporte Contraction       Image: Suporte Contraction         Image: Suporte Contraction       Image: Suporte Contraction       Image: Suporte Contraction       Image: Suporte Contraction         Image: Suporte Contraction       Image: Suporte Contraction       Image: Suporte Contraction       Image: Suporte Contraction         Image: Suporte Contraction       Image: Suporte Contraction       Image: Suporte Contraction       Image: Suporte Contraction         Image: Suporte Contraction       Image: Suporte Contraction       Image: Suporte Contraction       Image: Suporte Contraction         Image: Suporte Contraction       Image: Suporte Contraction       Image: Suporte Contraction                                                                                                    | 0123456789                                                                                                    | 00001 ADULTOS     |                  |                   |                    | Classificação                        |
| suporte@terrazul.com.br<br>- Etnia                                                                                                    | -Mail                                                                                                    | , ,               |                  |                   | Dias Reavaliaçã    | o Data Reavaliação                   |
| Etnia<br>© Branco O Negro O Hispânico O Japonês<br>Deorrências<br>Deorrências<br>Deorrências<br>Deorrências<br>Deorrências                                                                                                    | suporte@terrazul.com.br                                                                                                    |                   |                  |                   | 090                | 07/02/2006                           |
| Image: State of the second second                                 | – Etnia –––––                                                                                                    |                   |                  |                   |                    |                                      |
| Decorrências                                                                                                    | Image: Branco Image: Branco | C Negro           | C Hispânico      | C Japonês         |                    | <b></b>                              |
| Nova Editar Persona Anteriar Portariar (Hina Evolutir Resultare Lacellar Crosser Toos Dád                                                                                                    | Deorrências                                                                                                    |                   |                  |                   |                    |                                      |
| Novo Editar <b>Ferrer</b> Binoin Anterior Barterior (Hino Evolut Benurgers Laceliar <b>Crooke</b> Dád 20                                                                                                    |                                                                                                    |                   |                  |                   |                    |                                      |
| Novo Editar <b>Percer</b> Binaio Actaliar Destalar (Bina) Evoluir Baugarar Localiar <b>Crookr</b> Doca 20                                                                                                    |                                                                                                    |                   |                  |                   |                    | ×                                    |
| La constante de la constante de la constante d |                                                                                                    |                   |                  |                   |                    |                                      |
| Novo Elitar Gravar Bimain Antarian Bactarian (Rima Evoluin Beauparts Localizan Canadar Tona Cód St                                                                                                    |                                                                                                    |                   |                  | Хю                | 0 0                | <b>A</b>                             |
| novo cutal oraval minero Attenor rostenor dunto Excitor Recuperar Concerar nova cou, a                                                                                                    | Novo Editar Gravar                                                                                                    | Primeiro Anterior | Posterior Último | Ecoluir Recuperar | Localizar Cancelar | Troca Cód. Sair                      |

Para inserir os dados clique no Botão **Novo**, que o sistema disponibilizará os campos de cadastro para serem preenchidos.

Dados Obrigatórios: Nome, Data de Nascimento, Sexo, Classificação, Etnia.

A foto do Avaliado poderá ser acrescentado no cadastro. Clique na pasta Abrir, procure em qual diretório se encontra a fotografia, selecione a foto e clique no botão OK.

O campo **e-mail** é opcional, porém caso queira enviar os Relatórios via e-mail é importante que o endereço seja cadastro.

O campo **Dias de Reavaliação** também é opcional, mas cumpre uma função importante no Controle Cronológico de Reavaliações.

Após ter preenchido os campos da tela de Cadastro, clique no botão **Gravar** e em seguida no **Sair** e o programa retornará para o **Menu Principal**.

#### INSERINDO OS DADOS DA AVALIAÇÃO FÍSICA

Após ter feito o cadastro do avaliado, você estará novamente no Menu Principal, o próximo passo será clicar no item **AVALIAÇÃO FÍSICA**.

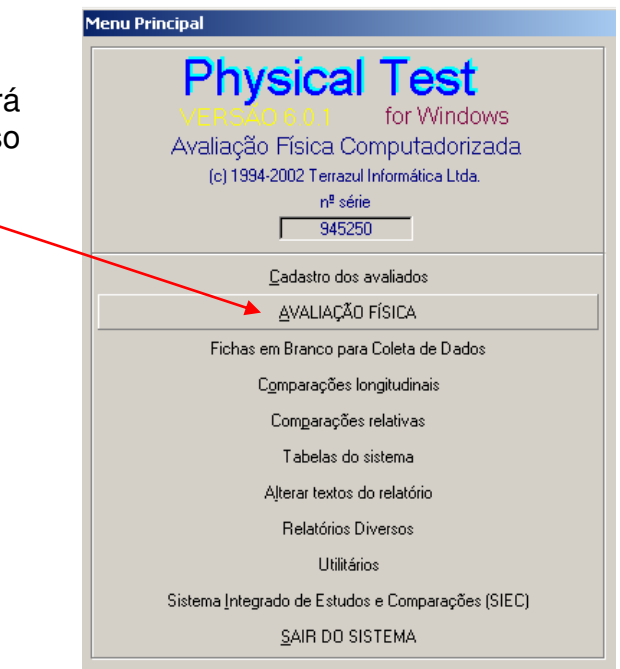

| Avaliado: 0000001             | Última Avaliação: 🔽 🚺       |
|-------------------------------|-----------------------------|
| GRAZIELA AFONSO               | •                           |
| Avaliador(a):                 | <b>v</b>                    |
| Anamnese                      | Localiza Avaliado           |
| Risco <u>c</u> oronariano     | Selecione uma avaliação     |
| Relação cintura/guadril       |                             |
| <u>P</u> erímetros            | ou clique em                |
| Composição corporal           | Ī                           |
| Avaliação cardiorrespiratória | <u>N</u> OVA AVALIAÇÃO      |
| Neuro <u>m</u> otores         | <u>E</u> dita cadastro      |
| Análise postural              | <u>I</u> extos do relatório |
| Análise postural digital      | Exclui a avaliação          |
| Avaliação <u>n</u> utricional | Imprime a avaliação         |
| Editar ficha de ocorrências   |                             |
| Teste de 40 segundos          | Voltar                      |

Dentro da tela de **Avaliação Física** estará habilitado apenas alguns comandos. Para disponibilizar as outras funções e inserir os dados da Avaliação Física clique no botão **NOVA AVALIAÇÃO**.

Surgirá a seguinte mensagem de Confirmação:

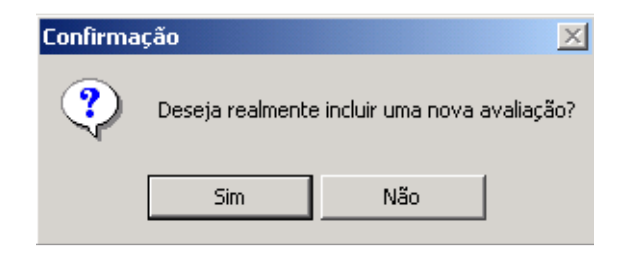

Clique em "**Sim**", que surgirá uma tela para você informar a Data da Avaliação, quantidade de dias para Reavaliação, a data para a Reavaliação e o nome do Avaliador que pode ser escolhido ou cadastrado neste momento.

| Data da Avaliação e Reavaliação                                    |                                  |
|--------------------------------------------------------------------|----------------------------------|
| Em que data a avaliaç<br>foi/está sendo realiz<br>31/05/2005       | ão física<br>ada ?               |
| Quantidade de dias para P<br>90<br>Data para a Reava<br>29/08/2005 | Reavaliação<br>Default<br>liação |
| Avaliador                                                          |                                  |
| 1                                                                  | •                                |
| <u>0</u> K                                                         |                                  |

Após preencher os dados da tela acima o programa retornará para a tela de Avaliação Física, mas com todas as funções disponíveis.

| Avaliação física                       |                           |
|----------------------------------------|---------------------------|
| Avaliado: 0000001                      | Última Avaliação: 🔽       |
| GRAZIELA AFONSO                        | ▼                         |
| Avaliador(a): RODRIGO KINA             | •                         |
| Anamnese                               | Localiza Avaliado         |
| Risco <u>c</u> oronariano              | Selecione uma avaliação   |
| Relação cintura/guadril                | 01 - 31/05/2005 🔽         |
| Perímetros                             | ou clique em              |
| Composição corporal                    | ]                         |
| Avaliação cardior <u>r</u> espiratória | <u>N</u> OVA AVALIAÇÃO    |
| Neuro <u>m</u> otores                  | <u>E</u> dita cadastro    |
| Análise <u>p</u> ostural               | <u><u> </u></u>           |
| Análise postural digital               | <u>Exclui a avaliação</u> |
| Avaliação <u>n</u> utricional          | Imprime a avaliação       |
| Editar ficha de ocorrência <u>s</u>    |                           |
| Teste de <u>4</u> 0 segundos           | Voltar                    |

O Physical Test é um software todo modular, portanto os testes e recursos a serem utilizados serão da escolha do Avaliador.

#### ALTERANDO OS DADOS DE UMA AVALIAÇÃO FÍSICA

Este recurso foi criado para inserir novos dados e/ou consultar uma Avaliação já cadastrada.

1º Passo: Selecione o nome do Avaliado clicando no botão **Localiza Avaliado**.

2º Passo: Selecione uma avaliação clicando na data em que ela foi realizada.

3º Passo: Confirme a mensagem de alteração de dados.

| Confirma | ção                   | ×                               |
|----------|-----------------------|---------------------------------|
| 2        | Você vai alterar os d | ados coletados nesta avaliação? |
|          | Sim                   | Não                             |

Novamente o software disponibilizará todos as funções da Avaliação Física.

| valiação física               |                           |
|-------------------------------|---------------------------|
| Avaliado: 0000001             | Última Avaliação: 🔽 2     |
| GRAZIELA AFONSO               | •                         |
| Avaliador(a): RODRIGO KINA    | •                         |
| Anamnese                      | Localiza Avaliado         |
| Risco <u>c</u> oronariano     | Selecione uma avaliação   |
| Relação cintura/guadril       | 02 - 31/05/2005 💌         |
| Perímetros                    | ou clique em              |
| Composição corporal           | Ī                         |
| Avaliação cardiorrespiratória | <u>N</u> OVA AVALIAÇÃO    |
| Neuromotores                  | Edita cadastro            |
| Análise postural              | <u> </u>                  |
| Análise postural digital      | <u>Exclui a avaliação</u> |
| Avaliação <u>n</u> utricional | Imprime a avaliação       |
| Editar ficha de ocorrências   |                           |
| Teste de <u>4</u> 0 segundos  | ⊻oltar                    |

# **CONFIGURAR OS TEXTOS DO RELATÓRIO**

Todos os Relatórios do Physical Test possuem textos informativos sobre cada item da Avaliação. Para modificar os textos basta clicar no botão **Textos do relatório**:

| valiação física               |                         |
|-------------------------------|-------------------------|
| Avaliado: 0000001             | Última Avaliação: 🔽 💈   |
| GRAZIELA AFONSO               | •                       |
| Avaliador(a): RODRIGO KINA    | <b>V</b>                |
| Anamnese                      | Localiza Avaliado       |
| Risco <u>c</u> oronariano     | Selecione uma avaliação |
| Relação cintura/guadril       | 01 - 31/05/2005 🔽       |
| Perímetros                    | ou clique em            |
| Composição corporal           | 1/                      |
| Avaliação cardiorrespiratória | <u>N</u> OVA AVALIAÇÃO  |
| Neuromotores                  | <u>E</u> dita cadastro  |
| Análise postural              |                         |
| Análise postural digital      | Exclui a avaliação      |
| Avaliação <u>n</u> utricional | Imprime a avaliação     |
| Editar ficha de ocorrências   |                         |
| Teste de <u>4</u> 0 segundos  | ⊻oltar                  |

Surgirá a seguinte tela:

Selecione os itens que deseja moficar, digite os novos textos e clique em **Finalizar as Alterações**. O software irá registrar as modificações e as mesmas aparecerão nos Relatórios impressos.

| Texto do rodapé: Terrazul Informática Ltda TeleSuporte: (0xx11) 3272.921 |                                                                                                    |  |  |  |  |
|--------------------------------------------------------------------------|----------------------------------------------------------------------------------------------------|--|--|--|--|
| <u>C</u> apa                                                             | Textos do relatório de avaliação física                                                                                    |  |  |  |  |
| <u>V</u> alores antropométricos                                          | CARO USUARIO DO PHYSICAL TEST FOR WINDOWS:                                                                                 |  |  |  |  |
| P <u>e</u> rímetros                                                      | Este espaço foi criado para servir como um canal de<br>comunicação entre você e seu cliente. Nele você pode comport        |  |  |  |  |
| Consumo de <u>O</u> xigênio                                              | mensagens publicitárias, anunciar eventos, marcar retornos                                                                 |  |  |  |  |
| <u>F</u> lexibilidade e força                                            | para realização de nova avaliação fisica ou utilizar para<br>comunicar qualquer outro assunto de seu interesse.            |  |  |  |  |
| <u>Avaliação Nutricional</u>                                             | IMPOBIANTE:                                                                                                    |  |  |  |  |
| <u>R</u> isco Coronariano                                                |                                                                                                    |  |  |  |  |
| <u>D</u> inamometria                                                     | Para personalizar ainda mais os seus relatórios, você pode<br>alterar o título, o rodapé e os blocos de texto explicativo, |  |  |  |  |
| Agilidade                                                                | acessando a janela de "Configuração do sistema".                                                                           |  |  |  |  |
| Teste de <u>4</u> 0 segundos                                             |                                                                                                    |  |  |  |  |
| Teste de I <u>m</u> pulsão Vertical                                      |                                                                                                    |  |  |  |  |
| Teste de Impulsão <u>H</u> orizontal                                     |                                                                                                    |  |  |  |  |
| <u>F</u> inalizar as Alterações                                          |                                                                                                    |  |  |  |  |

# **IMPRIMIR A AVALIAÇÃO FÍSICA**

Após a realização dos testes, clique n botão Imprime a avaliação que surgirá a seguinte tela:

| Páginas selecionadas para                                                                                   | impressão                              |  |  |  |  |
|----------------------------------------------------------------------------------------------------|----------------------------------------|--|--|--|--|
| Capa do relatório                                                                                           | Avaliação postural digital             |  |  |  |  |
| Anamnese                                                                                                    | Mostra Foto                            |  |  |  |  |
| Risco coronariano                                                                                           | Mostra Simetrógrafo                    |  |  |  |  |
| 🗌 Relação cintura/guadril                                                                                   | 🗖 Avaliação <u>n</u> utricional        |  |  |  |  |
| Composição corporal e perímetros                                                                            | 🔽 Ficha de o <u>u</u> tras ocorrências |  |  |  |  |
| 🗹 Avaliação cardiorrespiratória                                                                             | Impulsão Vertical                      |  |  |  |  |
| Flexibilidade, força abdominal e flexão de braços                                                           | 🔲 Impulsão Horizontal                  |  |  |  |  |
| Flexibilidade com o Flexímetro                                                                              | ✓ Teste de 40 segundos                 |  |  |  |  |
| Dinamometria                                                                                                | Corrida de 20 Metros                   |  |  |  |  |
| Z Anilidade                                                                                                 | V Teste de Forca - 1BM                 |  |  |  |  |
| Teste de Madicine Pall     Teste de Madicine Pall                                                           |                                        |  |  |  |  |
| <ul> <li>reste de medicine baii</li> <li>Avaliação postural</li> </ul>                                      | Valiação postural                      |  |  |  |  |
|                                                                                                    | 1                                      |  |  |  |  |
| <u>Inverter a ordem de impressa</u>                                                                         | 10<br>inte de Carde internet %         |  |  |  |  |
| este recurso e dui en impressoras a laser ou lato de t<br>as páginas que compõem o relatório estão na ordem | correta para entrega.                  |  |  |  |  |
| Cérire: 1 - Institute Marcurk                                                                               | la Environaria Potomar                 |  |  |  |  |

Assim como a utilização dos testes são da escolha do Avaliador a Impressão de Relatórios também é. Portanto nesta tela o Avaliador escolherá os Relatórios que deseja imprimir e/ou enviar por e-mail.

#### **ENVIAR RELATÓRIOS POR E-MAIL**

Na mesma tela de Impressão o Avaliador poderá enviar os Relatórios via e-mail. Primeiro selecione os Relatórios que deseja enviar, depois clique no botão **Enviar e-mail**, confirme o **endereço do e-mail** do Avaliado, digite um **Assunto** e um **Texto na Mensagem**.

| <mark>B</mark> Envia relatório por e-mail          |          |
|----------------------------------------------------|----------|
| E-mail Destinatário:                               |          |
| suporte@terrazul.com.br                            |          |
| Assunto:                                           |          |
| Physical Test                                      |          |
| Texto da Mensagem:                                 |          |
| Segue em anexo Resultados de sua Avaliação Física. | <b>A</b> |
|                                                    |          |
|                                                    | <b>T</b> |
| Enviar                                             | Retornar |

*Importante:* Os Relatórios só poderão ser enviados por e-mail se o Outlook Express estiver instalado no computador com uma conta ativa, pois é ele quem gerencia os envios de e-mail do Physical Test.

**OBS:** Os Relatórios serão enviados como anexo. Para abrir os Relatórios adequadamente o Avaliado deverá salvar os anexos em uma pasta qualquer em seu computador.

# EXCLUIR AVALIAÇÃO FÍSICA E CADASTRO DO AVALIADO

Para excluir uma Avaliação entra na tela da Avaliação Física, selecione o Avaliado, selecione a data da Avaliação que deseja excluir e clique no botão Exclui a Avaliação.

| valiação física                     |                         |  |
|-------------------------------------|-------------------------|--|
| Avaliado: 0000001                   | Última Avaliação: 🚺 4   |  |
| GRAZIELA AFONSO                     | -                       |  |
| Avaliador(a): GRAZIELA AFONSO       | •                       |  |
| Anamnese                            | Localiza Avaliado       |  |
| Risco <u>c</u> oronariano           | Selecione uma avaliação |  |
| Relação cintura/guadril             | 04 - 25/01/2006         |  |
| <u>P</u> erímetros                  | ou clique em            |  |
| Composição corpora <u>l</u>         |                         |  |
| Inclusão de Fotos Comp. Corp.       |                         |  |
| Ajuda com Videos e Fotos            | <u>N</u> OVA AVALIAÇÃO  |  |
| Avaliação cardiorrespiratória       | <u>E</u> dita cadastro  |  |
| Neuro <u>m</u> otores               | Textos do relatório     |  |
| Análise <u>p</u> ostural            | Exclui a avaliação      |  |
| Análise postural digital            | Imprime a avaliação     |  |
| Avaliação <u>n</u> utricional       |                         |  |
| Editar ficha de ocorrência <u>s</u> |                         |  |
| Velocidade ( Anaeróbio )            | ⊻oltar                  |  |
|                                     |                         |  |

MANUAL DO USUÁRIO - TERRAZUL INFORMÁTICA

Caso queira excluir um Avaliado e todas as respectivas Avaliações você poderá ir diretamente para o Cadastro do Avaliado clicar no <u>botão Excluir</u>.

| adastro dos Avalia          | dos                 |                        |                   |                    |                               |
|-----------------------------|---------------------|------------------------|-------------------|--------------------|-------------------------------|
| Código<br>0000002           |                     | Cliente Exc            | sluído            |                    | Número de avaliações<br>00000 |
| Nome<br>RENATA PEIXOT       | Ο ΜΑCHADO           |                        |                   | Data Nascimento    | 34 Anos F                     |
| Endereço                    |                     |                        | Bairro            | ,                  | CEP                           |
| AV, LINS DE VAS             | CONCELOS 444        |                        | CAMBUCI           |                    | 01539000                      |
| Cidade                      | UF For              | ne                     | Responsável       |                    |                               |
| SÃO PAULO                   | SP 11               | - 3272-9305            | GRAZIELA          |                    |                               |
| No. CPF/RG                  | Classificação       | 700                    |                   |                    |                               |
| 12345678                    | J UUUUT JADUI       | LIUS                   |                   | Disc Described     | Llassificação                 |
| E-Mail<br>Vendes@terrezul.c | com br              |                        |                   | Dias Reavaliaçã    |                               |
| - Etnia                     | 5011.01             |                        |                   |                    |                               |
| Branco                      | C Negro             | C Hispânico            | C Japonês         |                    | <b>=</b>                      |
| Ocorrências                 |                     |                        |                   |                    |                               |
|                             |                     |                        |                   |                    |                               |
|                             |                     |                        | /                 | <b>v</b>           | ×                             |
| Novo Editar                 | Gravar Primeiro Ant | erior Posterior Último | Excluir Recuperar | Localizar Cancelar | Troca Cód. Sair               |

Para sua segurança o software ainda mantem em seus arquivos este cliente que foi excluido, assim caso queira voltar atrás ainda é possível.

Para remover definitivamente este Avaliado e suas Avaliações entre no Menu Principal, botão Utilitários, clique em REMOVER OS EXCLUÍDOS.

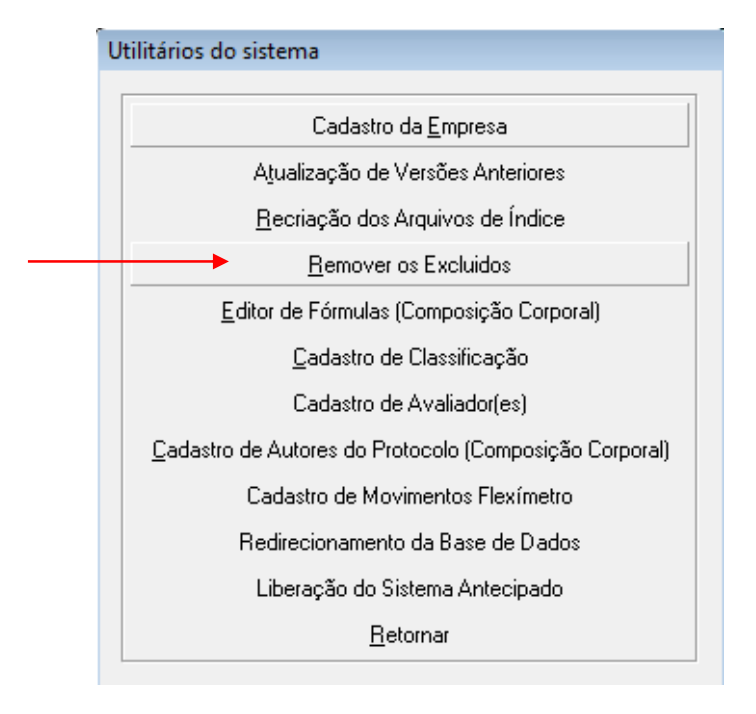

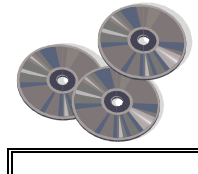

# FAZENDO CÓPIA DE SEGURANÇA - BACKUP

Temos assistido nos últimos anos à crescente expansão da informática, controlando e gerenciando tudo o que vê pela frente. Contudo, a informática é composta, inclusive, por sistemas eletrônicos que podem falhar, tanto quanto o ser humano. Para se prevenir contra o que pode acontecer você deve praticar o hábito de periodicamente criar uma cópia das informações que você confia à informática.

Para fazer um Backup de suas Avaliações siga os seguintes passos:

- ⇒ Entre em Meu Computador
- ➡ C: disco local
- ⇒ Pasta Arquivos de Programas
- ⇒ Pasta Physical Test
- Clique duas vezes na Pasta Physical Test
- ➡ Copie a Pasta BD para um CD ou Penn drive.

Pronto! Seu Backup está feito.

O ideal seria fazer o Backup todos os dias, se não puder faça pelo menos uma vez por semana, pois se seu computador tiver algum problema seu banco de dados poderá ser danificado e conseqüentemente perder todas as avaliações. Por outro lado se o seu computador der algum problema e você estiver com o Backup em dia, basta reinstalar o software e copiar a pasta BD para dentro da pasta do Physical Test.

Caso tenha alguma dúvida entre em contato com nosso Suporte Técnico pelo telefone: (11) 3272-9305 / (11) 3542-4533 ou por e-mail <u>suporte@terrazul.com.br</u> ou através do chat on-line <u>WWW.terrazul.com.br</u> horário de atendimento de segunda a sexta-feira das 10:00hs as 16:00hs.

# **ROTEIRO CIENTÍFICO DE DESCRIÇÃO DOS RERCUSOS E TESTES DO SISTEMA DE AVALIAÇÃO FÍSICA – PHYSICAL TEST**

#### ANAMNESE

A realização de uma anamnese, sob forma de questionário, é importante para levantar informações sobre o avaliado, orientando o avaliador ou professor como proceder durante a aplicação dos testes. A Anamnese está dividida em Anamnese da Atividade Física e Anamnese Clínica. Se as perguntas do questionário forem afirmativas clique na quadrinho em frente da pergunta que o software abrirá uma tela para complemento da informação.

#### Calculo do Gasto Calórico

Se o avaliado pratica atualmente alguma atividade física, o calculo do gasto calórico poderá ser calculado na Anamnese.

|                                         | A March 1 and 2                                                                                   | Dias por                                                                                                    | nora por                                                                                                    | ivieula de                                                                                                    | Calonas                                                                                                    |
|-----------------------------------------|---------------------------------------------------------------------------------------------------|----------------------------------------------------------------------------------------------------|----------------------------------------------------------------------------------------------------|----------------------------------------------------------------------------------------------------|----------------------------------------------------------------------------------------------------|
| 0056                                    | AUVIDADE<br>E A 7ER MUSCULIAÇÃO EM ADARLELETRÔNI                                                  | Semana<br>2                                                                                                    | Uia                                                                                                    |                                                                                                    | em koal/kg/m<br>207 (                                                                                                    |
| 0000                                    | AZER MOSCOLAÇÃO EM APAR. ELETRON                                                                  |                                                                                                    | 1.30                                                                                                    |                                                                                                    | 207,0                                                                                                    |
|                                         |                                                                                                   | <u> </u>                                                                                                    |                                                                                                    |                                                                                                    | 0,0                                                                                                    |
| 0000                                    |                                                                                                   |                                                                                                    | :                                                                                                    |                                                                                                    | ,0<br>,0                                                                                                    |
| 0000                                    |                                                                                                   | 0                                                                                                    | :                                                                                                    |                                                                                                    | 0,0                                                                                                    |
| 0000                                    |                                                                                                   | 0                                                                                                    | :                                                                                                    |                                                                                                    | 0,0                                                                                                    |
| 0000                                    |                                                                                                   | 0                                                                                                    | :                                                                                                    |                                                                                                    | 0,0                                                                                                    |
| 0000                                    |                                                                                                   |                                                                                                    | :                                                                                                    |                                                                                                    | 0,0                                                                                                    |
| <u>0000</u> j                           |                                                                                                   | 0                                                                                                    | :                                                                                                    | i o i                                                                                                    | 0,0                                                                                                    |
| ID                                      | Atividade                                                                                         |                                                                                                    |                                                                                                    |                                                                                                    | Calorias                                                                                                    |
| 00052                                   | FAZER IOGA                                                                                        |                                                                                                    |                                                                                                    |                                                                                                    | 0,0197                                                                                                    |
| 00053                                   | FAZER MASSAGEM LEVE                                                                               |                                                                                                    |                                                                                                    |                                                                                                    | 0,0361                                                                                                    |
| 00054 FAZER MASSAGEM VIGOROSA           |                                                                                                   |                                                                                                    | 0,0525                                                                                                    |                                                                                                    |                                                                                                    |
| 00055 FAZER MUSCULAÇÃO COM PESOS LIVRES |                                                                                                   |                                                                                                    | 0,0852                                                                                                    |                                                                                                    |                                                                                                    |
| 00056                                   | FAZER MUSCULAÇÃO EM APAR. ELETRÔ                                                                  | NICOS                                                                                                    |                                                                                                    |                                                                                                    | 0,0885                                                                                                    |
|                                         | EAZED MUCCHLACKO EM ADAD, MECÂNI                                                                  | 200                                                                                                    |                                                                                                    |                                                                                                    | 0.0885                                                                                                    |
|                                         | 0056<br>0000<br>0000<br>0000<br>0000<br>0000<br>0000<br>00052<br>00053<br>00054<br>00055<br>00056 | Display         Altividade           0000         Image: Complexity of the second second | 0056         FAZER MUSCULAÇÃO EM APAR. ELETRÔN         3           0000         0         0           0000         0         0           0000         0         0           0000         0         0           0000         0         0           0000         0         0           0000         0         0           0000         0         0           0000         0         0           0000         0         0           00000         0         0           00000         0         0           00000         0         0           00000         0         0           00000         0         0           00000         0         0           00000         0         0           00000         0         0           00000         0         0           00000         0         0           00000         0         0           000000         0         0           000000         0         0           00000000000         0         0 | 00056         FAZER MUSCULAÇÃO EM APAR. ELETRÔNI         3         1:30           0000         0         :         0         :           0000         0         :         0         :           0000         0         :         0         :           0000         0         :         0         :           0000         0         :         0         :           0000         0         :         0         :           0000         0         :         0         :           0000         0         :         0         :           0000         0         :         0         :           0000         0         :         0         :           00000         0         :         0         :           00000         0         :         0         :           00000         0         :         0         :           00000         0         :         0         :           00000         0         :         0         :           00000         0         :         0         :           000052 <td>0056         FAZER MUSCULAÇÃO EM APAR. ELETRÔN         3         1:30         39           0000         0         :         0         0         0         0         0         0         0         0         0         0         0         0         0         0         0         0         0         0         0         0         0         0         0         0         0         0         0         0         0         0         0         0         0         0         0         0         0         0         0         0         0         0         0         0         0         0         0         0         0         0         0         0         0         0         0         0         0         0         0         0         0         0         0         0         0         0         0         0         0         0         0         0         0         0         0         0         0         0         0         0         0         0         0         0         0         0         0         0         0         0         0         0         0         0         0         0</td> | 0056         FAZER MUSCULAÇÃO EM APAR. ELETRÔN         3         1:30         39           0000         0         :         0         0         0         0         0         0         0         0         0         0         0         0         0         0         0         0         0         0         0         0         0         0         0         0         0         0         0         0         0         0         0         0         0         0         0         0         0         0         0         0         0         0         0         0         0         0         0         0         0         0         0         0         0         0         0         0         0         0         0         0         0         0         0         0         0         0         0         0         0         0         0         0         0         0         0         0         0         0         0         0         0         0         0         0         0         0         0         0         0         0         0         0         0         0         0         0 |

Escolha a atividade que o avaliado informar e em seguida **clique 2 vezes** no Código (ID) ou na Atividade, automaticamente a atividade escolhida aparecerá na parte superior da tela, informe quantas vezes por semana e quanto tempo por dia o avaliado pratica a atividade selecionada. Após informar as atividades feitas pelo avaliado basta **Salvar** e **Retornar**.

Outras atividades físicas poderão ser cadastradas. Clique no botão **Cadastro das Atividades**, coloque o nome da atividade e valor de consumo (Kcal/Kg/min.).

Nessa mesma tela da Anamnese, há uma opção de **Editar Ficha de Ocorrência**, essa opção serve para que o avaliador acrescente qualquer outra informação do avaliado que ele ache interessante, mas não relatou em nenhuma pergunta oferecida pelo programa.

| MANUAL DO USUÁRIO - TERRAZUL INFORMÁTICA |  |
|------------------------------------------|--|
|------------------------------------------|--|

# **RISCO CORONARIANO**

Nos últimos anos alguns pesquisadores elaboraram "perguntas específicas e padronizadas", com a principal característica, sendo a objetividade total nas respostas de questões relacionadas aos diversos fatores que compõe uma anamnese.

Através desta "ferramenta de trabalho", o profissional pode quantificar o risco e a susceptibilidade de um indivíduo desenvolver ou **favorecer** o aparecimento de alguma doença coronariana. Há muito tempo, desde que os primeiros pesquisadores da área de saúde relacionaram e comprovaram os efeitos dos hábitos de uma pessoa em sua qualidade de vida, foram elaborados diversos "inventários de riscos", onde a maioria deles atribui valores quantitativos (pontuações) diferentes aos diversos aspectos do estilo de vida de uma pessoa. Estes inventários e/ou questionários, genericamente denominados de "Inventários de Estimativas de Riscos" foram cada vez mais sendo utilizados e adotados para estimar o popularmente chamado de "Risco Coronariano".

Apresentamos a seguir, uma tabela das categorias de riscos, bem como o inventário (questionário) dos riscos, elaborado e proposto pela *Michigan Heart Assossiation:* 

| iinaçao t                     | io risco coronariano                                              |                                                      |                                                 |
|-------------------------------|-------------------------------------------------------------------|------------------------------------------------------|-------------------------------------------------|
| TABEL                         | A DAS CATEGORIAS DE RISCO                                         | INVENTÁRIO                                           | / QUESTIONÁRIO                                  |
| Escore                        | Classificação                                                     | <u>I</u> dade                                        | <u>S</u> exo <u>P</u> eso                       |
| 06 à 11<br>12 à 17<br>18 à 24 | Risco bem abaixo da média<br>Risco abaixo da média<br>Risco médio | <u>E</u> xercício físico<br>Pressão <u>a</u> rterial | <u>I</u> abagismo<br><u>H</u> istórico Familiar |
| 25 à 31<br>32 à 40<br>41 à 62 | Risco moderado<br>Alto risco<br>Risco muito alto                  | Escores: Atual:                                      | Dijetivo:                                       |

# Como utilizar este questionário

 O avaliado irá responder o questionário acima, onde cada variável possui uma pontuação definida que está entre parênteses. Em algumas questões existem duas pontuações uma para <u>Situação Atual</u> e a outra para o <u>Objetivo</u>, assim o Avaliado poderá diminuir seu Risco Coronariano melhorando alguns aspectos. Veja exemplo na tela abaixo:

| bagismo                          |                                        |                                        |                                               |  |
|----------------------------------|----------------------------------------|----------------------------------------|-----------------------------------------------|--|
| TARACISMO                        | INVENTÁRIO / QUESTIONÁRIO              |                                        |                                               |  |
| Legenda:                         | Não fumante                            | Fumante de<br>charuto e/ou<br>cachimbo | Fumante de<br>10 cigarros ou menos<br>por dia |  |
| Situação                         | 🗌 (0) 🔽                                | 🗆 (1) 🗖                                | 🗌 (2) 🔲                                       |  |
| atual (n) objetivo<br>no. pontos | Fumante de 11 a 20<br>cigarros por dia | Fumante de 21 a 30<br>cigarros por dia | Fumante de mais<br>de 31 cigarros<br>por dia  |  |
| <u>O</u> K, Retornar             | <b>(4)</b>                             | <mark>⊠ (6)</mark> □                   | <b>(10)</b>                                   |  |

2) Ao marcar todo questionário, o sistema informará a classificação do avaliado quanto ao seu Risco Coronariano **ATUAL** e **FUTURO (Objetivo)**.

MANUAL DO USUÁRIO - TERRAZUL INFORMÁTICA

TABELA das CATEGORIAS de RISCOSEscore (totais de pontos)Categoria (classificação)06 a 11Risco bem abaixo da média12 a 17Risco abaixo da média18 a 24Risco médio25 a 31Risco moderado32 a 40Alto risco41 a 62Risco muito alto consulte seu médico

Veja a seguir a tabela de classificação do Risco Coronariano:

# **MEDIDAS ANTROPOMÉTRICAS**

#### Peso Corporal (em kg):

Recomendamos a utilização de uma balança antropométrica, evitando-se aquelas balanças residenciais que na maioria das vezes são difíceis de aferir e conseqüentemente aumentam a probabilidade de erros. Determinados cuidados devem ser levados em consideração antes e durante a medição do peso do avaliado. Priorize como instrumento de medição as balanças com escala de divisões de 100 gramas. Verifique o local onde sua balança está e certifique-se de que local é plano, caso contrário seu desnivelamento poderá provocar alterações na medida. Verifique também a calibração de sua balança, procurando ajustá-la com pesos conhecidos. Para a determinação do peso, o avaliado deverá estar com o mínimo de roupa e descalço.

#### Estatura (em cm):

Para medir a estatura ou altura total é necessário, antes de tudo, determinar o instrumento de medida que será utilizado. Geralmente utiliza-se um cursor ou esquadro antropométrico, estadiômetro com escala de divisões de 0,1 cm, ou trena ou fita métrica, também com divisões de 0,1 cm, fixada a uma parede. Para efetuar a medição, posicione o avaliado de costas para o instrumento de medida - estadiômetro ou parede com a fita métrica fixada - com os pés juntos e voltados para frente, ombros relaxados, braços ao longo do corpo e bem apoiado contra a superfície de medida (superfícies posteriores do calcanhar, cintura pélvica, cintura escapular e região occipital). A medição é feita com o indivíduo em apnéia inspiratória, de modo a minimizar possíveis variações na altura. A cabeça deve estar orientada paralela ao solo. A estatura do avaliado é a distância do solo até o ponto mais alto da cabeça (vértex), no plano medial. É recomendado que você utilize um "marcador" num ângulo de 90° em relação à superfície de medida para determinar este ponto, denominado "esquadro antropométrico". Se necessário, realize mais de uma medição e utilize à média. Ao efetuar a medição, o avaliado deverá estar descalço, inclusive sem meias. Evite a utilização da escala que está acoplada em algumas balanças.

#### Circunferências (cm):

São medidas do perímetro dos segmentos corporais. Estes dados são usados como parâmetros comparativos entre as diferentes etapas do programa de treinamento, ou até

MANUAL DO USUÁRIO - TERRAZUL INFORMÁTICA

mesmo como determinantes da quantidade de gordura corporal e posterior cálculo de peso ideal de seu avaliado, conforme o protocolo de avaliação da composição corporal de McArdle que utiliza algumas medidas.

Para efetuar estas medidas é necessário que você tenha uma fita métrica com divisões de 0,1 cm. Cuidado para não exercer muita pressão com a fita métrica sobre a pele; só o suficiente para cobrir todo o perímetro do segmento, de forma a ficar justa, porém não apertada. Este procedimento evita a compressão cutânea, que produz medidas diferentes da real. Existem diversos tipos de fitas métricas, aconselhamos a utilização daquelas que são específicas para medidas antropométricas e que possuem em média 1,5 m de comprimento e 0,8 cm de largura.

Os pontos anatômicos para realizar as medidas, tanto para os homens quanto para as mulheres, dependem do protocolo que será utilizado no momento da avaliação. É aconselhável que no momento das medições o avaliado esteja com o mínimo de roupa possível (homem – sunga e mulheres – biquíni), diminuindo assim a probabilidade de erros nas medidas decorrentes de localizações não padronizadas, geralmente ocasionadas pelo traje inadequado.

Além das 8 medidas de perímetro mais utilizadas, colocamos a disposição mais 4 (quatro) espaços sem denominação para que o avaliador possa fazer outras medidas.

Abaixo descrevemos os protocolos e/ou padrões e seus respectivos autores:

#### Pollock e Wilmore (1993)

**Tórax:** o avaliado deverá estar em posição ortostática e com os braços abduzidos no momento da localização anatômica desta medida, que será no plano horizontal, na altura da quarta articulação costo-esternal. Esta articulação geralmente está localizada acima das mamas nas mulheres e acima dos mamilos nos homens. No momento da mensuração, os braços do avaliado deverão estar de volta a posição normal, ou seja, ao lado do tronco e ao término de uma expiração normal.

**Cintura:** o avaliado deverá estar em posição ortostática, pés unidos e abdome relaxado. A medida será realizada no plano horizontal na região de menor circunferência, acima da cicatriz umbilical. A mensuração é realizada logo após do término de uma expiração normal.

**Abdome:** o avaliado deverá estar em posição ortostática, pés unidos e abdome relaxado. Esta medida será efetuada no plano horizontal na altura da cicatriz umbilical, após o término de uma expiração normal.

**Quadril:** o avaliado deverá estar em posição ortostática e pés unidos. Esta medida será efetuada no plano horizontal e na maior circunferência em torno dos glúteos, que deverão estar com a musculatura contraída.

**Braços (direito e esquerdo):** o avaliado deverá estar em posição ortostática, a medida será efetuada com o braço abduzido e com cotovelo flexionado, a fita será posicionada ao redor da maior circunferência, com a musculatura flexo-extensora totalmente contraída.

**Antebraços (direito e esquerdo):** o avaliado deverá estar em posição ortostática, com antebraço paralelo ao chão (cotovelo flexionado em angulo de 90°), palma da mão voltada para cima (supinado), mão fechada e musculatura do antebraço contraída.

**Coxa (direita e esquerda):** o avaliado deverá estar em posição ortostática, com os braços ao lado do corpo, com os pés separados (aproximadamente 10 cm), a medida é feita no plano horizontal logo abaixo da prega glútea (nem sempre será na máxima circunferência do segmento), a medida será realizada com o peso do corpo sobre a coxa a ser medida.

**Perna (direita e esquerda):** o avaliado deverá estar em posição ortostática, medida realizada plano horizontal, na circunferência máxima do segmento com o peso corporal bem distribuído em ambas as pernas.

#### McArdle et alii (1993)

**Tórax:** o avaliado deverá estar em posição ortostática e com os braços abduzidos no momento da localização anatômica desta medida, que será no plano horizontal, aproximadamente a 2,5 cm acima dos mamilos, no sexo masculino. No sexo feminino a medida será realizada ao nível axilar. No momento da mensuração, os braços do avaliado deverão estar de volta a posição normal, ou seja, ao lado do corpo.

**Cintura:** o avaliado deverá estar em posição ortostática, pés unidos e abdome relaxado. A medida será realizada no plano horizontal na região de menor circunferência, acima da cicatriz umbilical e logo abaixo da caixa torácica. A mensuração é realizada após uma expiração normal.

**Abdome:** o avaliado deverá estar em posição ortostática, pés unidos e abdome relaxado. Esta medida será efetuada no plano horizontal ao nível das cristas ilíacas sobre a cicatriz umbilical.

**Quadril:** o avaliado deverá estar em posição ortostática e pés unidos. Esta medida será efetuada no plano horizontal, na maior circunferência em torno dos glúteos e anteriormente a sínfise pubiana.

**Braços (direito e esquerdo):** o avaliado deverá estar em posição ortostática, a medida será efetuada com o braço abduzido, com cotovelo flexionado e mão fechada. A fita será posicionada na circunferência máxima do braço.

**Antebraços (direito e esquerdo):** o avaliado deverá estar em posição ortostática, com cotovelo paralelo ao chão (flexionado em angulo de 90°), palma da mão voltada para cima (supinado).

**Coxa (direita e esquerda):** o avaliado deverá estar em posição ortostática, com os braços ao lado do corpo, com os pés separados (aproximadamente 10 cm), a medida é feita no plano horizontal logo abaixo da prega glútea, aproximadamente a 2/3 da distância entre a parte média do joelho (joelho estendido) e o local onde os membros inferiores se separam do tronco.

**Perna (direita e esquerda):** o avaliado deverá estar em posição ortostática, medida no plano horizontal, na circunferência máxima do segmento. A distância entre os pés será de 20 cm.

# Lohman, Roche and Martorell (1998)

**Tórax:** o avaliado deverá estar em posição ortostática e com os braços abduzidos no momento da localização anatômica desta medida, que será no plano horizontal, na altura da quarta articulação costo-esternal. Esta articulação geralmente está localizada acima das mamas nas mulheres e acima dos mamilos nos homens. No momento da mensuração, os braços do avaliado deverão estar de volta a posição normal, ou seja, ao lado do tronco.

**Cintura:** o avaliado deverá estar em posição ortostática, pés unidos e abdome relaxado. A medida será realizada no plano horizontal na região de menor circunferência, acima da cicatriz umbilical. A mensuração é realizada após uma expiração normal.

**Abdome:** o avaliado deverá estar em posição ortostática, pés unidos e abdome relaxado. Esta medida será efetuada no plano horizontal logo abaixo da cicatriz umbilical, após uma expiração normal.

**Quadril:** o avaliado deverá estar em posição ortostática e pés unidos. Esta medida será efetuada no plano horizontal e na maior circunferência em torno dos glúteos.

**Braços (direito e esquerdo):** o avaliado deverá estar em posição ortostática, medida realizada no plano horizontal e na distância média entre o acrômio e olécrano.

**Antebraços (direito e esquerdo):** o avaliado deverá estar em posição ortostática, com cotovelo paralelo ao chão (flexionado em angulo de 90°), palma da mão voltada para cima (supinado), mão fechada e musculatura do antebraço contraída.

**Coxa (direita e esquerda):** o avaliado deverá estar em posição ortostática, com os braços ao lado do corpo, com os pés separados (aproximadamente 10 cm), a medida é feita no plano horizontal logo abaixo da prega glútea (nem sempre será na máxima circunferência do segmento) e com joelho estendido.

**Perna (direita e esquerda):** o avaliado deverá estar em posição ortostática, plano horizontal, na circunferência máxima do segmento. A distância entre os pés será de 20 cm.

No sistema de Avaliação Física – **Physical Test** o avaliador pode utilizar outro padrão de medida qualquer que não esteja acima descrito. O importante é que todos avaliadores utilizem o mesmo padrão de medidas.

Na figura a seguir podemos visualizar os locais das medidas de circunferências, lembrando que cada autor possui um padrão definido para localização e procedimento para coleta das mesmas.

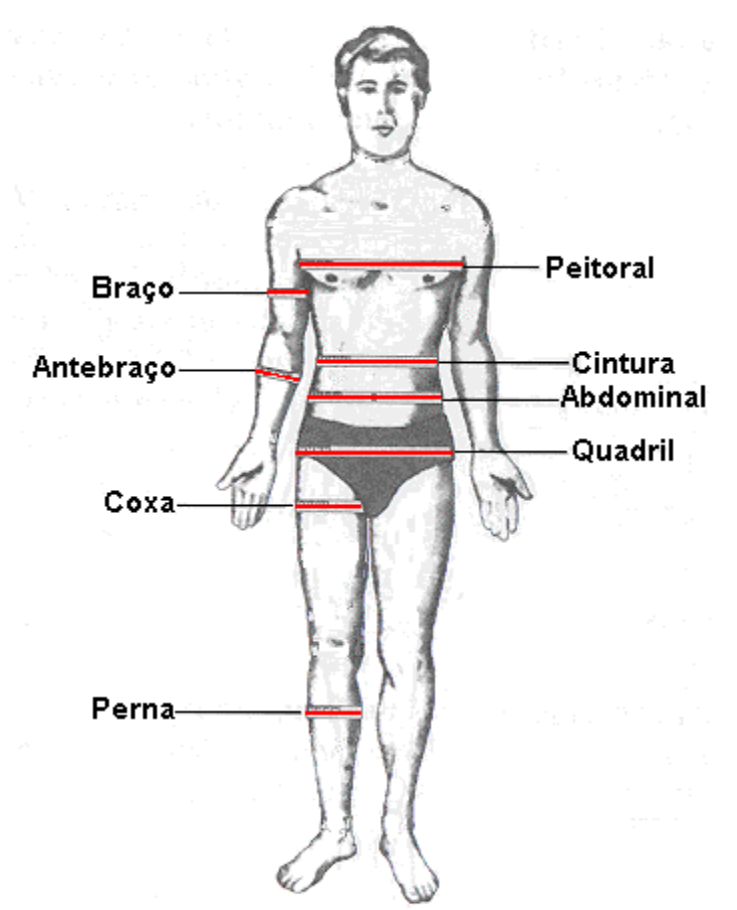

Localização anatômica das medidas de circunferências (Verificar c/ atenção os padrões de medidas mencionados)

# ÍNDICE CINTURA-QUADRIL (Waist to Hip Ratio)

Muitos pesquisadores em seus estudos relacionados à saúde, comprovam que algumas grandezas físicas, como medidas de circunferências corporais, estão relacionadas à futuras doenças e riscos à saúde, uma vez que também esteja relacionada a quantidade de gordura depositada em determinadas regiões do corpo. Entre as diversas técnicas existentes para determinação destes riscos, destacamos o "WHR" (Waist to Hip Ratio).

O "WHR" ou "Razão Cintura-Quadril", será calculado através dos seguintes dados:

- a) Circunferência da cintura = C (cm)
- b) Circunferência do quadril = Q (cm)

# Relação Cintura - Quadril = ICQ

Estas medidas serão realizadas com uma fita métrica, obedecendo todas as normas e padronização das medidas de circunferências estabelecidas por *Anthropometric Standardization Reference Manual.* 

Os padrões de medidas são:

\* **Cintura:** o avaliado deverá estar em posição ortostática, os pés unidos e abdome relaxado. A medida será realizada no plano horizontal na região de menor circunferência, acima da cicatriz umbilical e logo abaixo da caixa torácica. A mensuração é realizada após uma expiração normal.

\* Quadril: ao nível da maior circunferência em torno dos glúteos.

Logo abaixo, utilizaremos uma tabela com os valores para classificação do I.C.Q.:

|           |              | RISCO  |             |             |            |  |
|-----------|--------------|--------|-------------|-------------|------------|--|
| Sexo      | IDADE (anos) | Baixo  | Moderado    | Alto        | Muito alto |  |
|           | de 20 a 29   | < 0,83 | 0,83 a 0,88 | 0,89 a 0,94 | > 0,94     |  |
|           | de 30 a 39   | < 0,84 | 0,84 a 0,91 | 0,92 a 0,96 | > 0,96     |  |
| MASCULINO | de 40 a 49   | < 0,88 | 0,88 a 0,95 | 0,96 a 1,00 | >1,00      |  |
|           | de 50 a 59   | < 0,90 | 0,90 a 0,96 | 0,97 a 1,02 | > 1,02     |  |
|           | de 60 a 69   | < 0,91 | 0,91 a 0,98 | 0.99 a 1,03 | > 1,03     |  |

|          |              | RISCO  |             |             |            |  |
|----------|--------------|--------|-------------|-------------|------------|--|
| Sexo     | IDADE (anos) | Baixo  | Moderado    | Alto        | Muito alto |  |
|          | de 20 a 29   | < 0,71 | 0,71 a 0,77 | 0.78 a 0.82 | > 0,82     |  |
|          | de 30 a 39   | < 0,72 | 0,72 a 0,78 | 0,79 a 0,84 | > 0,84     |  |
| FEMININO | de 40 a 49   | < 0,73 | 0,73 a 0,79 | 0,80 a 0,87 | > 0,87     |  |
|          | de 50 a 59   | < 0.74 | 0.74 a 0,81 | 0,82 a 0,88 | > 0,88     |  |
|          | de 60 a 69   | < 0,76 | 0,76 a 0,83 | 0,84 a 0,90 | > 0,90     |  |

Fonte: Applied Body Composition Assessment, página 82. Ed. Human Kinetics, 1996. (Bray & Gray, 1988b).

# **COMPOSIÇÃO CORPORAL**

Quando subimos na balança, não somos capazes de identificar o quanto do nosso peso corresponde à gordura, músculos ou ossos. Por este motivo a medida de peso não é o melhor indicador ou método de avaliação da composição corporal de um indivíduo, (COSTA, 1996).

Embora o excesso de peso e a obesidade estejam entre si relacionados, existe uma grande parcela da população que mesmo classificada como "com um peso em excesso", apresenta uma quantidade de gordura normal, ou mesmo abaixo do normal, além daqueles que, apesar de apresentarem pesos "normais", revelam um excesso de gordura corporal. A avaliação da composição corporal é essencial para determinar se existe ou não excesso de peso em forma de gordura e para se fazer uma estimativa de um peso corporal razoável, desejável, ou ainda denominado de peso corporal "ideal".

Com o propósito de se determinar o excesso de peso e classificar o indivíduo de acordo com a quantidade de gordura, houve a divisão da massa corporal em "compartimentos", baseada tanto na composição química como na própria composição estrutural. Estes compartimentos são: (1) o tecido adiposo ou massa gorda e (2) a massa corporal magra. Alguns métodos

foram propostos para determinar a quantidade de gordura corporal a partir de medidas antropométricas específicas, circunferências corporais ou espessura de dobras cutâneas. Através destas medidas é possível estimar a quantidade de gordura corporal do indivíduo, através da relação existente entre a gordura do tecido adiposo com a densidade corporal.

A quantidade de gordura corporal, a partir da sua determinação, é expressa em percentual do peso corporal total do indivíduo. Assim é possível verificar se o excesso de peso de determinado indivíduo é fruto de um maior acúmulo de gordura ou de uma maior quantidade de massa muscular, com a possibilidade de calcular o seu peso ideal.

Os valores de gordura corporal considerados ideais para a aquisição e manutenção da saúde, expressos como médias populacionais, variam de acordo com sexo e idade do indivíduo, de acordo com as tabelas 1 e 2 abaixo:

Tabela 1: Faixa de percentual de Gordura Ideal, para crianças e adolescentes:

| CLASSIFICAÇÃO        | MASCULINO                | FEMININO                   |
|----------------------|--------------------------|----------------------------|
| Excessivamente baixa | menor ou igual a 06,00 % | Menor ou igual a 12,00 %   |
| Baixa                | maior de 06,0 a 10,00 %  | Maior de 12,00 % a 15,00 % |
| Adequada             | de 10,01 % a 20,00 %     | de 15,01 a 25,00 %         |
| Moderadamente alta   | maior de 20,00 % a 25 %  | Maior de 25,00 % a 30 %    |
| Alta                 | maior de 25 % a 31 %     | Maior de 30 % a 36 %       |
| Excessivamente alta  | maior de 31 %            | maior de 36 %              |

Fonte: Lohman,T.G. (1987); Measurement in Pediatric Exercise Sciense, (1996); pág. 311. Human Kinetics. Futrex Inc. Body fat recommendations age 05 thru 17: conforms to AAHPERD 1989 fitness standards, Gaithersburg, 1989.

**Tabela 2:** Percentual de Gordura Ideal, para adultos de acordo com o sexo e a idade:

| FAIXA ETÁRIA     | HOMENS | MULHERES |
|------------------|--------|----------|
| de 18 a 29 anos  | 14,00% | 19,00%   |
| de 30 a 39 anos  | 16,00% | 21,00%   |
| de 40 a 49 anos  | 17,00% | 22,00%   |
| de 50 a 59 anos  | 18,00% | 23,00%   |
| acima de 60 anos | 21,00% | 26,00%   |

ACMS: Guidelines for Graded Exercise Testing and Exercise Prescription, Lea & Febiger, 1986. A tabela original tem em sua primeira linha a faixa etária que vai de 20 a 29 anos.

# PROTOCOLOS DE COMPOSIÇÃO CORPORAL

No Sistema de Avaliação Física - Physical Test estão presentes diversas equações para estudo e avaliação da composição corporal. As equações e recursos que estão disponíveis para o avaliador, serão:

- ➡ Protocolo de 04 Dobras Cutâneas Petroski
- ⇒ Protocolo de 03 Dobras Cutâneas Pollock e Jackson
- ⇒ Protocolo de 03 Circunferências McArdle et alii
- ➡ Protocolo de 04 Dobras Cutâneas Deuremberg
- ➡ Protocolo de 07 Dobras Cutâneas Guedes
- ⇒ Protocolo de 07 Dobras Cutâneas Jackson e Pollock
- ⇒ Protocolo de 04 Dobras Cutâneas Faulkner
- ➡ Protocolo de 03 Dobras Cutâneas Guedes
- ➡ IMC Índice de Massa Corporal
- ➡ Bioimpedância / Futrex
- ⇒ Drinkwater
- ➡ Somatotipo
- ⇒ Equações Preditivas (Mais de 100 Equações Específicas)
- ⇒ Bio-Impedância (Equações Específicas)

Certamente o avaliador irá ao momento da avaliação "selecionar" a equação que mais lhe convém, observando o detalhe de nunca utilizar simultaneamente dois ou mais protocolos no mesmo avaliado. Esta observação também é válida para as reavaliações, mantendo-se um padrão de seleção de equações. (no canto superior direito da *tela de definição do protocolo* aparecerá o último protocolo utilizado).

O Sistema de Avaliação Física – Physical Test irá mostrar ao avaliador uma mensagem na tela, caso o mesmo selecione um protocolo não compatível com as características do avaliado (por exemplo: *protocolo selecionado não apropriado para a idade do avaliado*).

Legenda para descrição das dobras cutâneas:

| <b>Ab</b> = abdome | <b>Pt</b> = peitoral | <b>Sb</b> = subescapular       |
|--------------------|----------------------|--------------------------------|
| Tr = tríceps       | Bí = bíceps          | <b>Am</b> = axilar média       |
| Si = Supra-ilíaca  | <b>Cx</b> = coxa     | <b>Pm</b> = panturrilha medial |

# 1) Petroski – 04 Dobras Cutâneas

Público alvo: *adultos acima de 18 anos.* Esta equação utiliza para cálculos as seguintes dobras cutâneas

| SEXO      | Dobras Cutâneas |    |    |    |  |
|-----------|-----------------|----|----|----|--|
| Masculino | Sb              | Tr | Pm | Si |  |
| Feminino  | Pm              | Am | Si | Cx |  |

#### 2) Pollock – 03 Dobras Cutâneas

Público alvo: *adultos acima de 18 anos.* Esta equação utiliza para cálculos as seguintes dobras cutâneas:

| SEXO      | Dobras Cutâneas |    |    |  |  |
|-----------|-----------------|----|----|--|--|
| Masculino | Pt              | Ab | Cx |  |  |
| Feminino  | Tr              | Si | Cx |  |  |

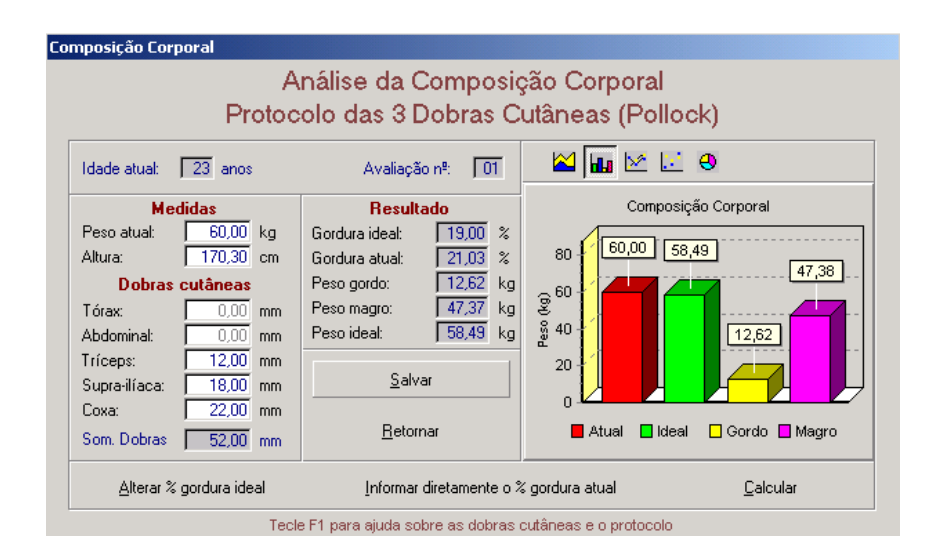

#### 3) McArdle - 03 Circunferências

Público alvo: adultos acima de 16 anos.

Observação: para que os resultados deste protocolo apresentem valores confiáveis e precisos, o avaliador deverá utilizar o padrão de mensuração descrito por McArdle, esta equação foi desenvolvida em pessoas que possuíam um baixo nível de atividade física e que nunca fizeram atividade, ou seja, sedentários, sendo então recomendada a utilização em pessoas que encontram-se nestas condições. Por isso <u>este protocolo não é aconselhado para atletas ou pessoas que praticam atividades físicas de maneira sistematizada ou intensa</u>, ou seja, pessoas fisicamente ativas.

Esta equação utiliza as seguintes medidas de circunferências em pontos anatômicos abaixo relacionados:

| Idade   | Sexo     | Medidas de Circunferência |              |                   |  |
|---------|----------|---------------------------|--------------|-------------------|--|
| Até     | Homens   | Braço direito             | Abdome       | Antebraço direito |  |
| 26 anos | Mulheres | Abdome                    | Coxa direita | Antebraço direito |  |
| Idade   | Sexo     | Medidas de Circunferência |              |                   |  |
| Acima   | Homens   | Quadril                   | Abdome       | Antebraço direito |  |
| Dos 27  | Mulheres | Abdome                    | Coxa direita | Perna direita     |  |

#### 4) Deuremberg - 04 Dobras Cutâneas

Público alvo: *crianças e adolescentes de 07 a 17 anos.* Esta equação utiliza para cálculos as seguintes dobras cutâneas e estágios maturacionais:

| SEXO      | Dobras Cutâneas    |             |    |            |  |  |
|-----------|--------------------|-------------|----|------------|--|--|
| Masculino | Bi                 | Tr          | Sb | Si         |  |  |
| Feminino  | Bi                 | Tr          | Sb | Si         |  |  |
|           | Nível Maturacional |             |    |            |  |  |
|           | Pré-púbere         | pere Púbere |    | Pós-púbere |  |  |

Entende-se por maturação biológica o processo de sucessivas modificações que ocorrem em um determinado tecido, sistema ou função, até que sua forma final seja alcançada.

Sabemos que quando estudamos a composição corporal de crianças e adolescentes, um fator de extrema influência nos resultados será o nível maturacional do avaliado. Abaixo descrevemos alguns detalhes e procedimentos para determinação dos mesmos, lembrando que ainda existem inúmeras dificuldades de ordem prática para a determinação do estágio maturacional.

Aconselhamos que seja utilizado, no sexo masculino, o método de observação de algumas características sexuais secundárias, como a ausência ou presença de pilosidade axilar (pêlos axilares). Já no sexo feminino a dificuldade para se determinar é ainda maior, mas alguns pesquisadores aconselham que a utilização do método de pilosidade axilar, idade da menarca e desenvolvimento das glândulas mamárias tem uma boa e aceitável correlação com o período puberal.

Em seguida descrevemos alguns procedimentos que irão ajudar o avaliador determinar o estágio maturacional e minimizar erros decorrentes da dificuldade prática.

# Determinação do Nível Maturacional

# Masculino

**Pré-Púbere** Ausência completa de pêlos axilares em ambas as regiões axilares.

**Púbere** Presença parcial de pilosidade axilar em ambas ou uma região axilar. Nota-se que os pêlos axilares serão: lisos, claros, opacos, pouca quantidade e finos.

**Pós-Púbere** Presença total de pilosidade axilar em ambas axilas. Nota-se que os pêlos são escuros, encaracolados, brilhantes, espessos e grande quantidade.

# Feminino

**Pré-Púbere** Ausência completa de pêlos axilares em ambas regiões axilares. Ausência completa de desenvolvimento das glândulas mamárias e da menarca.

**Púbere** Presença parcial de pilosidade axilar em ambas ou uma região axilar. Nota-se que os pêlos axilares serão: lisos, claros, opacos, pouca quantidade e finos. Surgimento e desenvolvimento de glândulas mamárias e /ou menarca (1ª menstruação).

**Pós-Púbere** Resença total de pilosidade axilar em ambas axilas. Pêlos escuros, encaracolados, brilhantes, espessos e grande quantidade. Continuidade do desenvolvimento da glândula mamária e presença de ciclo menstrual.

<u>Lembramos</u> que o estado de maturidade biológica envolve diversos outros estados maturacionais: *maturação dental, maturação morfológica, maturação esquelética, etc...* 

Do ponto de vista científico, em inúmeros estudos, a técnica que tem sido mais utilizada é a de *Tanner (1962)* que consiste em uma inspeção visual comparativa a um mapa de fotos que já possui 05 diferentes estágios de desenvolvimento, para o sexo masculino (genitália e pêlos pubianos) e feminino (glândulas mamárias e pêlos pubianos).

Sabemos que do ponto de vista de aplicabilidade dessa técnica, existe e existirá uma restrição e inibição por parte do avaliado, devido aos aspectos sócio-culturais e causando um grande constrangimento no avaliado, o qual não está acostumado a este tipo de situação.

# 5) Guedes - 07 Dobras Cutâneas

Público alvo: *adultos de 18 anos a 30 anos.* Esta equação utiliza para cálculos as seguintes dobras cutâneas:

| SEXO      |    | Dobras Cutâneas |    |    |    |    |    |
|-----------|----|-----------------|----|----|----|----|----|
| Masculino | Tr | Am              | Sb | Ab | Si | Cx | Pm |
| Feminino  | Tr | Bi              | Sb | Ab | Si | Cx | Pm |

# 6) Jackson e Pollock – 07 Dobras Cutâneas

Público alvo: *adultas acima de 18 anos.* Esta equação utiliza para cálculos as seguintes dobras cutâneas:

| SEXO     | Dobras Cutâneas |    |    |    |    |    |    |
|----------|-----------------|----|----|----|----|----|----|
| Feminino | Tr              | Pt | Am | Si | Sb | Ab | Сх |

# Jackson e Pollock – 07 Dobras Cutâneas + 02 Circunferências

Público alvo: *adultos acima de 18 anos.* Esta equação utiliza para cálculos as seguintes dobras cutâneas e circunferências:

PHYSICAL TEST 31

| SEXO      | Dobras Cutâneas   |                   |  |  |  |    |  |
|-----------|-------------------|-------------------|--|--|--|----|--|
|           | Tr Pt Am Si Sb Ab |                   |  |  |  | Cx |  |
| Masculino | Circunferências   |                   |  |  |  |    |  |
|           |                   | Abdomen Antebraço |  |  |  |    |  |

#### 7) Faulkner - 04 Dobras Cutâneas

Público alvo: atletas jovens (nadadores) do sexo masculino. Esta equação utiliza para cálculos as seguintes dobras cutâneas:

|    | Dobras | s Cutâneas |    |
|----|--------|------------|----|
| TR | Sb     | Ab         | Si |

#### 8) Guedes - 03 Dobras Cutâneas

Público alvo: *adultos de 18 anos a 30 anos.* Esta equação utiliza para cálculos as seguintes dobras cutâneas:

| SEXO      | Dobras Cutâneas |    |    |
|-----------|-----------------|----|----|
| Masculino | Tr              | Si | Ab |
| Feminino  | Sb              | Si | Cx |

#### 9) IMC – Índice de Massa Corporal ou Body Mass Index (BMI)

Entre várias técnicas antropométricas existentes, o I.M.C. (Índice de Massa Corporal), possui uma grande vantagem sobre as demais, principalmente, pela sua aplicabilidade e/ou viabilidade. Isto acontece porque são necessários apenas os dados de peso e altura. Em estudos de amostragem quantitativa (estudos populacionais c/ grande quantidade de indivíduos), o I.M.C. tem sido amplamente utilizado e aceito pela comunidade científica. O princípio do I.M.C. consiste em estimar, a proporção e/ou a relação existente entre o peso corporal total e a estatura do indivíduo.

Observa-se que esta técnica (I.M.C.) não é recomendável em pessoas que praticam exercícios físicos de forma intensa e sistematizada, que no caso poderíamos chamar de atletas ou pessoas fisicamente muito ativas, pois geralmente estes indivíduos apresentam uma composição corporal diferenciada aos demais. Esta diferença está diretamente relacionada à quantidade de massa magra, que nestes apresentam-se em maior proporção, podendo assim distorcer os resultados. A seguir citamos a equação para determinação do índice e tabelas disponíveis no PHSW 3.0 para referências (classificação) do IMC:

# $IMC = P / A^2$

onde:

resultado:

P= Peso corporal total (Kg); A= Estatura do indivíduo (em cm)

I.M.C. Kg/m<sup>2</sup>

#### Tabela 01 - Classificação do I.M.C. (Corbin & Lindsey, 1994)

| Classificação          | Masculino         | Feminino          |
|------------------------|-------------------|-------------------|
| Baixa                  | entre 17,9 e 18,9 | entre 15,0 e 17,9 |
| Zona aceitável e ideal | de 19,0 a 24,9    | de 18,0 a 24,4    |
| Risco moderado         | 25,0 a 27,7       | 24,5 a 27,2       |
| Risco elevado          | acima de 27,8     | acima de 27,3     |
| 2                      |                   |                   |

Valores expressos em Kg/m<sup>2</sup>

#### Tabela 02 - Classificação do I.M.C. (World Health Organization - OMS)

| Classificação              | I.M.C.              |
|----------------------------|---------------------|
| Baixa                      | menor de 18,5       |
| Aceitável                  | de 18,5 a 24,9      |
| Excesso de peso (Nível 01) | de 25,0 a 29,9      |
| Excesso de peso (Nível 02) | de 30,0 a 39,9      |
| Excesso de peso (Nível 03) | maior ou igual 40,0 |

Valores expressos em Kg/m<sup>2</sup>

Fonte: Heyward & Stolarczyk, Human Body Composition, página 350; Ed. Human Kinetics, 1996.

# 10) Bioimpedância / Futrex

O avaliador pode utilizar e inserir os dados, que são fornecidos pela Bioimpedância / Futrex, no Sistema de Avaliação Física – Physical Test, aproveitando o layout de impressão que o sistema oferece e utiliza para emitir os relatórios e gráficos das análises da composição corporal. O avaliador irá coletar os dados que estes equipamentos fornecem e deverá inserir nos respectivos campos que já estão pré-estipulados, por exemplo: % *de gordura corporal, quantidade de H*<sub>2</sub>O, *reactância, etc...* 

| Análi                                                                                                    | se da Compos                                                                    | ição Corpo                   | ral                                                                                  |            |
|----------------------------------------------------------------------------------------------------|---------------------------------------------------------------------------------|------------------------------|--------------------------------------------------------------------------------------|------------|
| Coleta de dac                                                                                                    | los: <u>B</u> ioim                                                              | pedância                     | ○ <u>F</u> utrex                                                                     | c          |
| Altura:<br>Peso atual:<br>Porcentual de gordura corporal:<br>Peso gordo:<br>Peso magro:<br>Porcentual de gordura ideal:<br>Peso ideal: | 190,00 cm<br>80,00 kg<br>21,00 %<br>16,80 kg<br>63,20 kg<br>19,00 %<br>78,02 kg |                              | <ul> <li>2</li> <li>2</li> <li>2</li> <li>3</li> <li>78,02</li> <li>78,02</li> </ul> | ral        |
| Bio-resistência:<br>Reactância:<br>Porcentual de água corporal:                                                                        | 650 ohms<br>78 ohms<br>30,00 %                                                  | ¥ 60 - 1<br>40 - 1<br>20 - 1 | 16                                                                                   |            |
| Peso da água corporal:<br>Quantidade de água corporal:                                                                                 | 24,00 kg<br>30,0 litros                                                         | 0-12                         | 🗖 Ideal 🔲 Gord                                                                       | do 🗌 Magro |
| Indice de massa corporal:                                                                                                    | 1850 kcal                                                                       | Calcular                     | Salvar                                                                               | Retornar   |

# 11) Drinkwater

Drinkwater e Ross (1980) propuseram uma técnica de fracionamento da massa corporal total em quatro compartimentos, massa gorda, massa óssea, massa muscular e massa residual. Estes compartimentos são estimados individualmente através de medidas antropométricas para cada um deles:

Massa muscular perímetro de braço relaxado, tórax, coxa e perna.

Massa residual application diametros biacromial, torácico transverso, torácico ântero-posterior e biiliocristal.

O procedimento básico para fracionamento antropométrico da massa corporal, nesta técnica, é a determinação do índice médio de cada compartimento, aplicando-o na fórmula derivada da equação proposta por Ross e Wilson (1974), para o modelo de proporcionalidade denominado "Phantom".

Uma vantagem desta estratégia é que permite ao avaliador estimar o erro total, pois nenhum dos componentes é calculado em função do peso corporal. Somando-se então os pesos dos diversos compartimentos podem-se verificar a variação em relação ao peso real (Gagliardi, 1996). Assim, uma vez calculados as massas dos quatro compartimentos e somando-as, esperamos encontrar um valor próximo da massa corporal do indivíduo, aceitando-se convencionalmente um erro máximo de 5%, sendo que quando encontramos erros superiores a este percentual, podemos supor que houve erro de medida ou que a técnica não é adequada para o indivíduo avaliado. (Roberto Costa, 1999).

# 12) Somatotipo

Agrupar os seres humanos em diferentes tipos físicos é uma antiga preocupação do homem, constatando-se, desde a antigüidade, diferentes escolas biotipológicas, formulou a lei biológica da distribuição das massas, partindo do princípio que o corpo normal é essencialmente delgado quando a estrutura é grande, e corpulento quando a estrutura é consideravelmente reduzida, distinguindo, assim, um tipo longilíneo e um tipo brevilíneo.

O somatotipo é uma técnica de classificação da composição corporal Sheldon dividiu a estrutura física do ser humano em três condições diferenciadas: endomorfia, mesomorfia e ectomorfia, definindo determinadas características físicas que as diferencem entre si.

#### Endomorfia

A endomorfia apresenta como principal característica da estrutura física, o arredondamento das curvas corporais. Considera-se um indivíduo obeso um bom exemplo de endomorfia plena, pois o relevo muscular praticamente não é notado, mas aparecem grande volume abdominal, pescoço curto e ombros quadrados.

#### <u>Mesomorfia</u>

A mesomorfia é considerada como o segundo componente do somatotipo de Sheldon. Dentre as principais características destacam-se o grande relevo muscular aparente, com contornos

predominantes na região do trapézio, deltóide e abdominal, bem como uma estrutura óssea mais maciça principalmente na região do punho e antebraço. A presença de gordura corporal é pequena, permitindo uma boa visualização do arcabouço muscular. Este tipo de estrutura corporal freqüentemente é encontrado em atletas.

#### **Ectomorfia**

Este terceiro componente pode ser identificado por uma linearidade corporal, com discreto volume muscular e pequena presença de tecido gorduroso, podendo ser considerado como o componente de magreza.

A estimativa do somatotipo é realizada através do cálculo de cada um destes componentes, numa escala e 1 a 7, segundo Sheldon.

Na década de 60, Heath e Carter propuseram um método antropométrico para a estimativa do somatotipo (HEATH & CARTER, 1967). A utilização desta técnica como meio de avaliação do tipo e da composição corporal, independente do tamanho, tem sido amplamente utilizada para descrever grupos de atletas de elite, pois o somatotipo antropométrico de Heath & Carter permite um estudo apurado sobre o tipo físico ideal para cada modalidade esportiva, sendo um excelente instrumento para ser empregado na descoberta de talentos, além de permitir uma contínua monitorização da composição corporal durante o decorrer de uma temporada.

Neste método não há limite superior para a escala de quantificação dos componentes, que são classificados como baixo 0,5 a 2,5; moderado de 3,0 a 5,0; alto de 5,0 a 7,0; e muito alto acima de 7,5.

Para Sheldon o somatotipo tem uma grande influência genética, dificilmente podendo ser modificado; já o método de Heath e Carter, que pode ser empregado tanto em homens quanto em mulheres, determina o tipo físico da pessoa no momento em que está sendo avaliada, podendo sofrer alterações em função do ambiente, como alimentação ou treinamento, por exemplo.

Em estudos antropométricos concluiu-se que não existe um indivíduo com uma classificação única, mas com uma maior ou menor tendência para cada um dos componentes de sua divisão. A partir dos índices obtidos através do levantamento do somatotipo é possível descrever treze condições somatotípicas diferenciadas entre si.

No Physical Test você encontrará o protocolo de **Somatotipo de Heath & Carter**, realizando o calculo segundo sua metodologia, indicando sua classificação em **Predominância Somatotípica**.

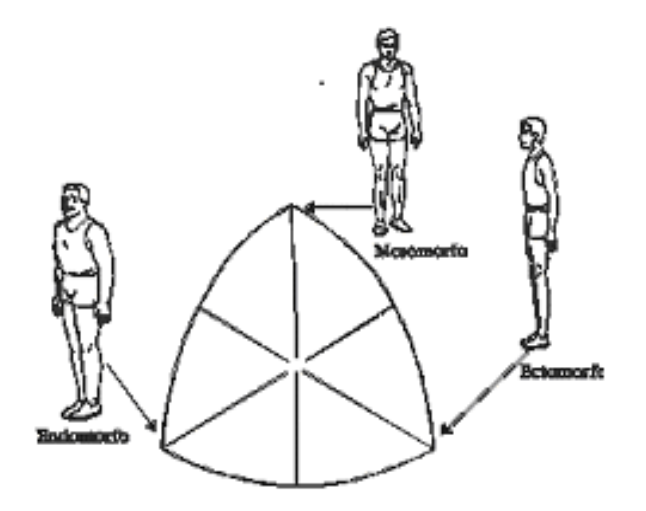

# 13) Equações Preditivas

Seguramente a forma mais popular de utilização das medidas de espessura de dobras cutâneas é em equações de predição de gordura corporal. As equações de predição de gordura corporal geralmente são de grupos-específicos, embora existam equações genéricas para a população. Gagiardi (1996) relata que existem equações generalizadas desenvolvidas em populações com características bastante heterogêneas e equações específicas, que se destinam aos grupos mais homogêneos. Podemos concluir que as equações generalizadas podem ser utilizadas para todas as pessoas, porém sua margem de erro acaba sendo maior. Em relação às equações específicas, devem ser utilizadas apenas em indivíduos que possuem características semelhantes às do grupo que deu origem à equação, caso contrário eleva-se sua margem de erro. As equações preditivas estão diretamente ligadas com o tipo de classificação do seu aluno. Essa classificação deve ser informada ao sistema no momento do cadastro. Para cada classificação há protocolos destinados, que aparecerão na tela de Equações Preditivas.

Veja a divisão por classificação das equações e seus respectivos autores:

#### **Adultos**

- Durnin & Womersley (1974)
- Jackson \$ Pollock (1978)
- Petroski (1995)
- Pollock, Schmidt & Jackson (1980)
- Pollock (1976)
- Durnin & Rahman (1967)
- Nagamine & Suzuki (1964)
- Jackson, Pollock & Ward (1980)
- Tran & Weltman (1989)
- Pollock (1975)

# Atletas de Alto Nível

- Withers, Craig, Bourdon & Norton (1987)
- Withers, Whittingham, Norton, Laforgia, Ellis & Crockett (1987)

# Idosos

- Pollock (1976)
- Tran & Weltman (1989)
- Pollock (1975)

#### **Crianças e Adolescentes**

- Slaughter (1988)
- Boileau (1985)
- Deurenberg (1990)
- Pariskova (1961)

# Adolescentes

- Durnin & Rahman (1976)
- Durnin & Womersley (1974)
- Tran & Weltman (1989)

# Universitários

- Guedes (1985)
- Katch & McArdle (1973)
- Wilmore & Behnke (1969)
- Sloan (1967)
- Katch & Michael (1968)

#### Lesados Medulares

- Bulbulian (1987)

# Obesos

- Weltman (1987)

# Mulheres Obesas

- Weltman (1988)

#### **Mulheres Anoréxicas**

Jackson (1980)

#### **Mulher Ativa**

- Withers, Norton, Craig, Hartland & Venables (1987)

# **Atletas**

- Thorland (1984)
- Forsyth & Sinning (1973)
- Faulkner (1968)
- Mayhew (1981)
- Lewis (1978)

# Atletas de Luta

- Katch & McArdle (1973)

#### Atletas de Futebol Americano

- Hortobagyi (1992)

# **Atletas Paraplégicos**

- Bulbulian (1987)

#### Atletas de Balé

- Hergenroeder (1993)
### 14) Bio Impedância

A análise da composição corporal através da impedância bio-elétrica tem como base a medida da resistência total do corpo à passagem de uma corrente elétrica de 500 a 800 microA e 50 kHz. Os componentes corporais oferecem uma resistência diferenciada à passagem da corrente elétrica, os ossos e a gordura, que contém uma pequena quantidade de água constituem um meio de baixa condutividade, ou seja, uma alta resistência á corrente elétrica. Já a massa muscular e outros tecidos ricos em água e eletrólitos, são bons condutores, permitindo mais facilmente a passagem de corrente elétrica.

Segundo as leis de Ohm, a resistência de uma substância é proporcional á variação da voltagem de uma corrente elétrica a ela aplicada; desta forma, através de um sistema tetrapolar, onde dois eletrodos são fixados á região dorsal da mão direita e dois à região dorsal do pé do avaliado, o aparelho irá identificar os níveis de resistência e reactância do organismo à corrente elétrica, avaliando a quantidade total de água no organismo e predizendo, através desta quantidade de água, a quantidade de gordura corporal do indivíduo.

A velocidade e a relativa simplicidade de execução do método da impedância bio-elétrica representam uma grande vantagem de sua utilização na academia, no clube ou na clínica. A principal limitação deste método surge quando o avaliado apresenta alterações em seu estado de hidratação; assim, a quantidade de alimentos e líquidos ingeridos pelo avaliado, bem como a atividade física realizada no dia do teste, entre outros fatores como nefropatias, hepatopatias e diabetes podem influenciar o resultado obtido por este método.

Segundo Lukaski (1986), para a realização da análise da composição corporal através da impedância bio-elétrica o avaliado tem uma participação decisiva, devendo obedecer a uma série de procedimentos prévios ao teste, sem os quais poderá estar comprometendo seu resultado.

As recomendações são as seguintes:

- 1. Não utilizar medicamentos diuréticos nos 7 dias que antecedem o teste;
- 2. Manter-se em jejum pelo menos nas 4 horas que antecedem o teste;
- 3. Não ingerir bebidas alcoólicas nas 48 horas anteriores ao teste;
- 4. Não realizar atividades físicas extenuantes nas 24 horas anteriores ao teste;
- 5. Urinar pelo menos 30 minutos antes do teste;
- 6. Permanecer, pelo menos, 5 a 10 minutos em decúbito dorsal, em total repouso antes da execução do teste.

Divisão por classificação:

#### **Adultos**

- Lohman (1992)
- Gray (1989)
- Segal (1988)
- Carvalho (1998)
- Van Loan e Mayclin (1987)

### Atletas Universitários

- Lukaski e Bolonchuk (1987)

- Atletas
- Oppliger (1991)
- Houtkooper (1989)

### Obesos

- Gray (1989)

#### Idosos

- Baumgartner (1991)
- Gray (1989)

### **Crianças e Adolescentes**

- Kushner (1992)
- Houtkooper (1992)
- Lohman (1992)
- Kim (1993)
- Watanabe (1993)
- Yonamine (2000)

### DOBRAS CUTÂNEAS – LOCALIZAÇÕES ANATÔMICAS

Entre todas as técnicas para predição da composição corporal humana (circunferências, dobras cutâneas, diâmetros ósseos, etc...), existe um aspecto comum entre todos eles, à *padronização*. No Sistema Physical Test há diversos protocolos disponíveis para estudo da composição corporal, deve-se observar e respeitar os padrões que foram padronizados.

*Abdominal*  $\Rightarrow$  É medida aproximadamente a dois centímetros à direita da cicatriz umbilical, paralelamente ao eixo longitudinal.

*Axiliar-Média* É localizada no ponto de intersecção entre a linha axilar média e uma linha imaginária transversal na altura do apêndice xifóide do esterno. A medida é realizada obliquamente ao eixo longitudinal, com o braço do avaliado deslocado para trás, a fim de facilitar a obtenção da medida.

*Biciptal*  $\Rightarrow$  É medida no sentido do eixo longitudinal do braço, na face anterior, no ponto de maior circunferência aparente do ventre muscular do bíceps.

*Coxa* ⇒ Proximal: É medida paralelamente ao eixo longitudinal sobre o músculo reto femural a um terço a distância do ligamento inguinal e a borda superior da patela (Proposta por Guedes). Medial: É medida paralelamente ao eixo longitudinal sobre o músculo reto femural na metade da distância entre o ligamento inguinal e a borda superior da patela (Proposta por Jackson e Pollock 1978). Para facilitar o pinçamento desta dobra o avaliado deverá deslocar o membro inferior direito à frente, com uma semi-flexão do joelho, e manter o peso do corpo no membro inferior esquerdo.

*Panturrilha* → Para execução desta medida o avaliado deverá estar sentado, com a articulação do joelho em um ângulo de 90º, o tornozelo em posição anatômica e o pé sem apoio. A dobra é pinçada no ponto de maior perímetro da perna, com o polegar da mão esquerda apoiado na borda medial da tíbia.

Subescapular A medida é executada obliquamente em relação ao eixo longitudinal, seguindo a orientação dos arcos costais, sendo localizada a dois centímetros abaixo do ângulo inferior da escápula.

**Supra-Espinal**  $\Rightarrow$  É medida de 5 a 7 cm acima da espinha ilíaca anterior, na intersecção entre uma linha horizontal na altura do ponto íleo-cristal e uma linha oblíqua proveniente da borda axilar anterior, destacada em um ângulo aproximado de 45º.

Supra-Ilíaca É obtida obliquamente ao eixo longitudinal, na metade da distância entre o último arco costal e a crista ilíaca, sobre a linha axilar medial. É necessário que o avaliado afaste o braço para trás para permitir a execução da medida.

*Torácica ou Peitoral*  $\Rightarrow$  É uma medida oblíqua em relação ao eixo longitudinal, na metade da distância entre a linha axilar anterior e o mamilo, para os homens. E a um terço da linha axilar anterior para as mulheres.

*Triciptal*  $\Rightarrow$  É medida na face posterior do braço, paralelamente ao eixo longitudinal no ponto que compreende a metade da distância entre a borda súpero lateral do acrômio e do olécrano.

MANUAL DO USUÁRIO - TERRAZUL INFORMÁTICA

## **DIÂMETROS ÓSSEOS**

Segundo de ROSE, PIGATTO E DE ROSE (1984), os diâmetros corporais são medidas lineares transversais, com exceção do diâmetro torácico ântero-posterior, e podem ser divididos em diâmetros do tronco e diâmetros ósseos. De acordo com estes autores, os diâmetros de tronco são caracterizados pelo comprimento de linhas imaginárias que unem dois pontos simétricos do tronco. Já os diâmetros ósseos, são obtidos pela distância entre duas estruturas de um determinado osso, localizada transversalmente. Estes diâmetros são convencionalmente medidos do lado direito do avaliado.

Os diâmetros de tronco podem ser medidos com um compasso de pontas rombas ou com um antropômetro de deslizamento, já os diâmetros ósseos, normalmente são medidos com o paquímetro ósseo. Como na composição corporal as medidas de diâmetros ósseos também possuem padronização em suas medidas.

### **Torácico Transverso**

A medida é realizada com o avaliado em pé, com abdução dos membros superiores a fim de permitir a introdução do aparelho, na altura da sexta costela, sobre a linha axilar média.

### **Torácico Ântero Posterior**

Com o avaliado em pé, uma das pontas do compasso é colocada sobre o esterno, na altura da quarta articulação esterno-costal, e a outra ponta sobre o processo espinhoso da vértebra localizada no mesmo plano transversal.

### **Bitrocanteriano**

É a distância entre as projeções mais laterais dos trocânteres maiores. O avaliado, a exemplo da medida biiliocristal, deve manter seus membros superiores fora do alcance do compasso para permitir a medida.

### Biiliocristal

O avaliado deve estar em pé, com os pés afastados aproximadamente 5 cm, e os braços devem estar cruzados à frente, para permitir que as pontas do aparelho sejam colocadas no ponto de maior distância entre as cristas ilíacas.

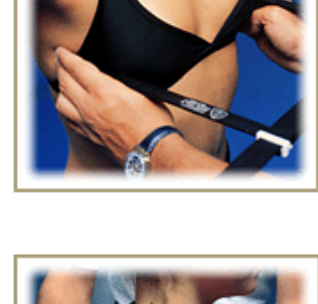

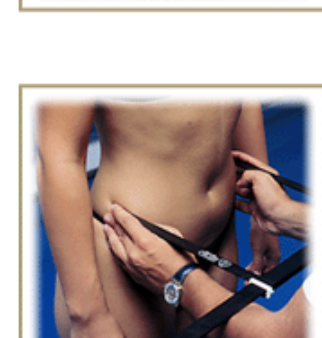

## TERRAZUL INFORMÁTICA LTDA.

#### **Biepicondiliano Umeral**

A medida é realizada com o avaliado em pé ou sentado, com o cúbito e o ombro em flexão e 90º. As hastes do paquímetro devem ser introduzidas a 45º em relação à articulação do cúbito, tocando as bordas externas dos epicôndilos medial e lateral do úmero.

### **Biestilóide**

Com o avaliado em pé, a articulação do cúbito flexionada a 90º e a mão relaxada, o paquímetro é introduzido no plano horizontal, tocando os pontos de maior distância entre as apófises do rádio e da ulna.

### **Bicondiliano Femural**

A medida é realizada com o avaliado sentado, com a articulação do joelho flexionada a 90º e os pés não devem tocar o solo. As hastes do paquímetro devem ser introduzidas a 45º em relação à articulação do joelho, tocando as bordas externas dos côndilos medial e lateral do fêmur.

### **Bimaleolar**

O avaliado deve estar em pé em uma superfície elevada para facilitar a realização da medida, com afastamento lateral dos pés e o peso do corpo igualmente distribuído. A medida é realizada com as hastes do paquímetro tocando os pontos que compreendem a maior distância entre o maléolo medial e o maléolo lateral, em um plano horizontal.

### **Biacromial**

É a distância entre as bordas súpero-laterais dos acrômios direito e esquerdo, estando o avaliado em pé, na posição anatômica, pois com o indivíduo sentado há interferência na postura requerida para a medida. Preferencialmente, o avaliador deve posicionar-se atrás do avaliado para a execução da medida.

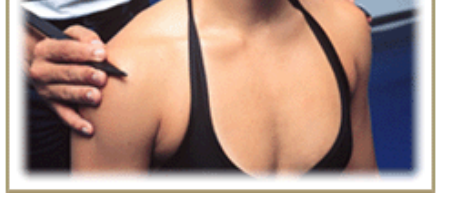

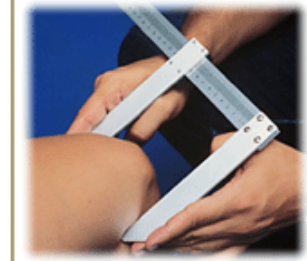

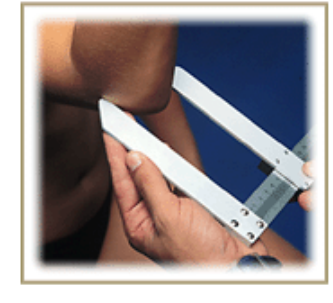

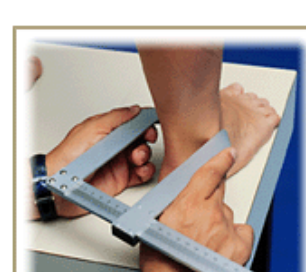

### INCLUSÃO DE FOTOS DA COMPOSIÇÃO CORPORAL

O Physical Test oferece o recurso de inclusão de fotografias do avaliado. Conforme as Avaliações forem sendo realizadas, o Avaliador poderá mostrar a Evolução do aluno como um Antes x Depois.

A estrutura de inclusão de fotos está separada por cada Dobra cutânea e por cada Circunferência, não há limites de inclusão de fotos.

Para Adicionar uma foto clique em cima do nome da Dobra ou Circunferência que vai adicionar. Clique no botão **Adiciona Foto**.

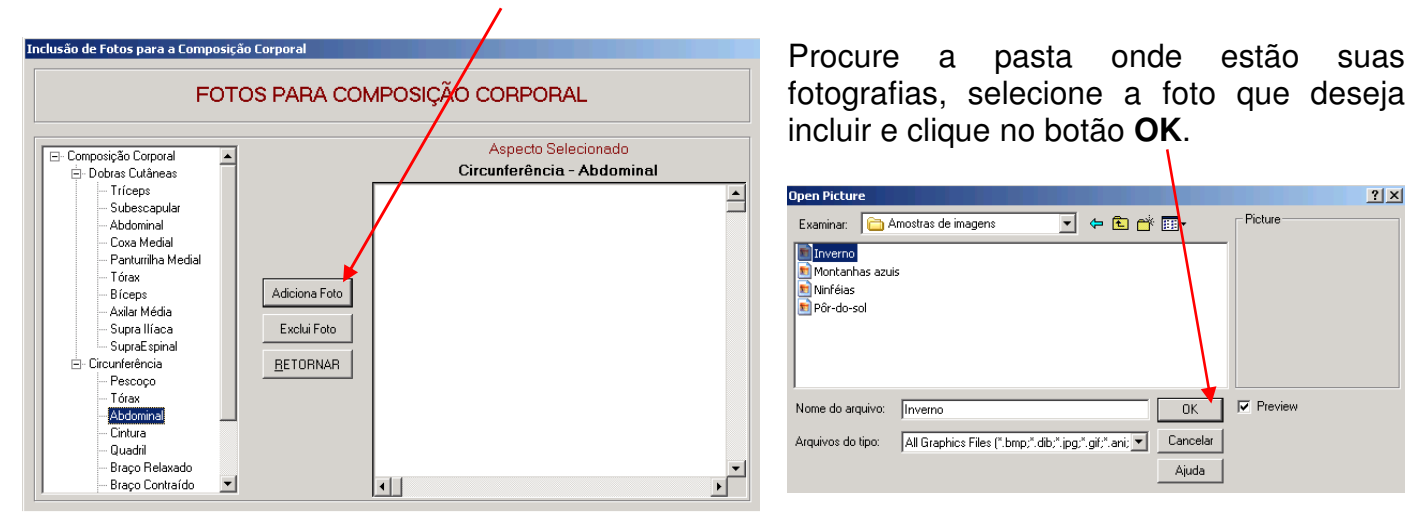

A Tela de Inclusão de Fotos aparecerá novamente, mas agora com as fotografias que foram Adicionadas.

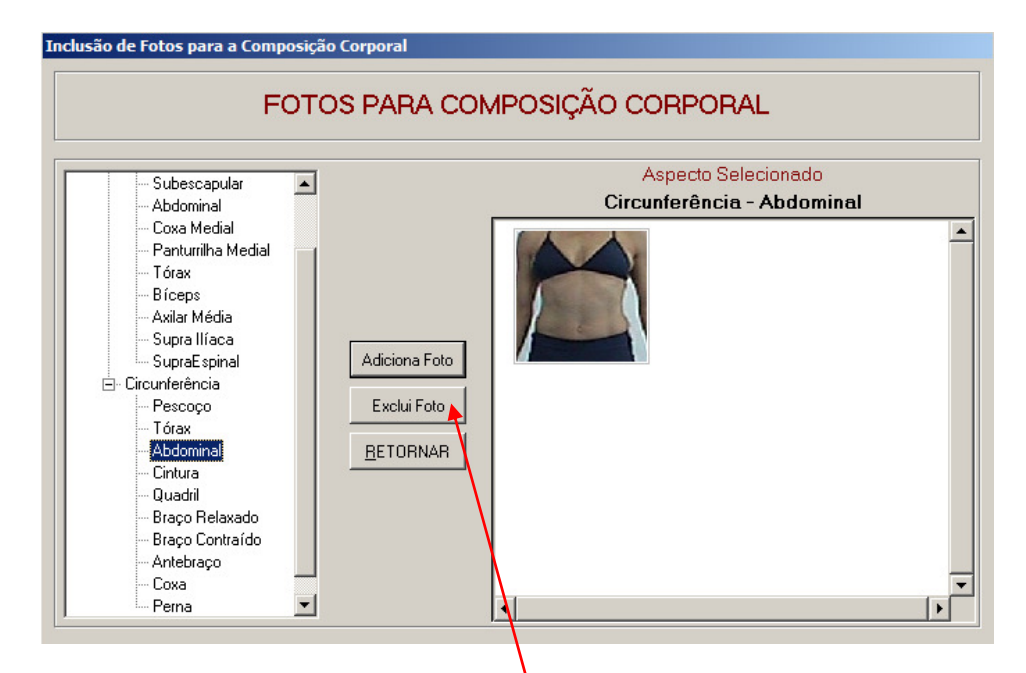

Para Excluir uma Foto clique duas vezes na foto que deseja excluir, até que o contorno azul apareça. Em seguida clique no botão **Excluir Foto**.

### AJUDA COM VÍDEOS E FOTOS

Neste recurso oferecemos um curso completo sobre as medidas da Composição Corporal, que poderá ser utilizado pelo avaliador como um aprendizado, para sanar algumas dúvidas ou até mesmo para treinar sua equipe de avaliadores padronizando sua Avaliação.

Os vídeos foram produzidos pela Terrazul Informática juntamente com o Professor Roberto Fernandes da Costa. Os vídeos contem um passo a passo das medidas de Dobras Cutâneas, Perímetros e Diâmetros Ósseos, desde a marcação até a medida propriamente dita.

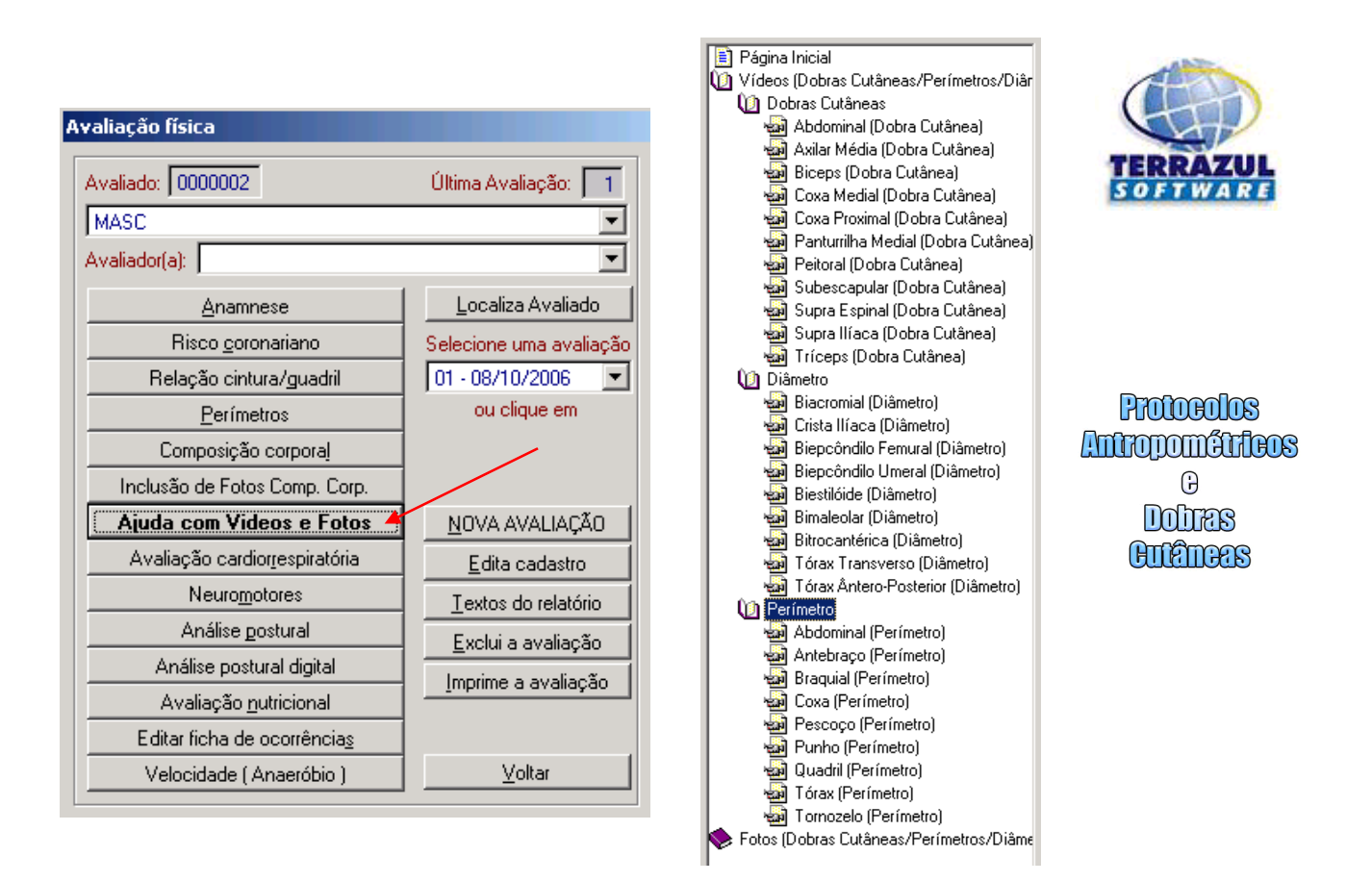

Os Vídeos estão separados um a um entre Dobras Cutâneas, Diâmetros e Perímetros. Assista-os quantas vezes achar necessário.

**OBS:** Todo conteúdo do Help, Ajuda com Vídeos e Fotos, é de direito autoral da Terrazul Informática e é parte integrante do software Physical Test e não pode ser produzido ou vendido separadamente.

### **TABELAS DE % DE GORDURA IDEAL**

No Menu Principal, em **Tabelas do sistema**, apresentamos duas tabelas de % de Gordura Ideal, uma para Adultos (ACSM) e a outra para Crianças e Adolescentes (Lohman).

Essas tabelas servirão como referência de % de gordura ideal, quando estiver sendo utilizada a composição corporal. Porém seus valores podem perfeitamente ser alterados, se essa for à vontade do avaliador.

| bela dos porcentuais de gordura desejáveis (ideais)                                                                                                    |                   |                |  |  |
|----------------------------------------------------------------------------------------------------|-------------------|----------------|--|--|
| Tabela dos percentuais de gordura desejáveis (ideais)                                                                                                    |                   |                |  |  |
| ADULTOS                                                                                                    |                   |                |  |  |
| Faixa etária                                                                                                    | Homens            | Mulheres       |  |  |
| de 20 a 29 anos                                                                                                    | 14,00             | 19,00          |  |  |
| de 30 a 39 anos 16,00 😳 21,00 🔆                                                                                                    |                   |                |  |  |
| de 40 a 49 anos 17,00 22,00                                                                                                    |                   |                |  |  |
| de 50 a 59 anos 18,00 🛨 23,00 🛨                                                                                                    |                   |                |  |  |
| maiores de 60 anos 21,00 🛨 26,00 🛨                                                                                                    |                   |                |  |  |
| A tabela padrão, que você acessa através do botão de ação "Restaurar padrão" foi<br>extraída de: ACSM, Guidelines for Graded Exercise Testing and Exercise Prescription,<br>Lea & Febiger, 1986. |                   |                |  |  |
| <u>S</u> alvar as alterações <u>R</u> estaurar padrão                                                                                                    | Cancelar as alter | ações Retornar |  |  |

| ela dos porcentuais de gordura                                                                                                    |                        |                                      |  |  |  |
|----------------------------------------------------------------------------------------------------|------------------------|--------------------------------------|--|--|--|
| Tabel                                                                                                    | a dos percentuais de ( | gordura                              |  |  |  |
| CRIANÇAS E ADOLESCENTES (de 7 a 17 anos)                                                                                                    |                        |                                      |  |  |  |
| Classificação                                                                                                    | Masculino              | Feminino                             |  |  |  |
| Excessivamente baixa                                                                                                    | de 0,00 % a 6,00       | % de <u>0,00</u> % a <u>12,00</u> %  |  |  |  |
| Baixa                                                                                                    | de 6,01 % a 10,00      | % de 12,00 % a 15,00 %               |  |  |  |
| Adequada                                                                                                    | de 10,01 % a 20,00     | % de 15,01 % a 25,00 %               |  |  |  |
| Moderadamente alta                                                                                                    | de 20,01 % a 25,00     | % de 25,01 % a 30,00 %               |  |  |  |
| Alta                                                                                                    | de 25,01 % a 31,00     | % de <u>30,01</u> % a <u>36,00</u> % |  |  |  |
| Excessivamente alta                                                                                                    | de 31,01 % a 99,99     | % de <u>36,01</u> % a <u>99,99</u> % |  |  |  |
| A tabela padrão, que você acessa através do botão de ação "Restaurar padrão" foi<br>extraída de: Lohman, T. G. 1987; Measurement in Pediatric Exercise Sciense, 1996,<br>Human Kinetics e Futrex Inc. Body fat recommendations age 5 thru 17: conforms to<br>AAHPERD 1989 fitness standards, Gaithersburg, 1989. |                        |                                      |  |  |  |

Após as alterações basta clicar na opção Salvar as alterações, e a partir daí o programa utilizará as suas configurações para % de gordura ideal.

### **AVALIAÇÃO CARDIORRESPIRATÓRIA**

O componente cardiorrespiratório está diretamente associado aos níveis de saúde de um indivíduo, isto porque baixos níveis desta aptidão têm sido correlacionados com um risco vertiginosamente aumentado de morte prematura por várias causas, especificamente com as doenças cardiovasculares.

Sabemos também que uma maior aptidão está associada com maiores níveis de atividade física cotidiana, a qual por sua vez está associada com vários benefícios de saúde.

A capacidade cardiorrespiratória pode ser definida como a habilidade de realizar atividades físicas de caráter dinâmico que envolva grande massa muscular com intensidade de moderada/alta por períodos prolongados de tempo. É dependente do estado funcional dos sistemas respiratório, cardiovascular, muscular e suas relações fisiológico-metabólicas.

Uma maneira de avaliar a capacidade cardiorrespiratória é estimar a quantidade de oxigênio que um indivíduo consegue captar e metabolizar durante a atividade física. O consumo de oxigênio se comporta de maneira diferente quanto à idade, sexo e constituição corporal; pode diminuir por falta de atividade física cardiorrespiratória, como também pode aumentar após um período de treinamento específico.

O critério mais tradicionalmente utilizado para a mensuração e avaliação do componente cardiorrespiratório é a medida direta e indireta do consumo máximo de oxigênio (Vo<sub>2</sub> máximo). As medições diretas, por serem realizadas em laboratórios especializados, apresentam uma grande e considerável desvantagem, relacionada ao alto valor de investimento em materiais para sua aplicação. Por causa dessas considerações, foram elaborados inúmeros testes para predizer o VO<sub>2</sub> máximo, onde muitos deles baseiam-se nas freqüências cardíacas obtidas durante ou após esforço no teste e entre outras variáveis (método indireto).

Podemos ainda dividir os testes indiretos em dois grupos distintos, de acordo com a intensidade de execução por parte do avaliado, são eles: testes máximos e testes submáximos. Quando aplicamos qualquer tipo de teste, principalmente, ao se tratar de um teste máximo, recomenda-se que sejam observados os diversos critérios médicos para aplicação e interrupção dos testes, de acordo com os sinais e sintomas observados nos avaliados durante a sua fase de esforço físico.

# Observações médicas importantes que antecedem o momento da aplicação dos testes de esforços

### Contra - indicações absolutas:

- ✓ Insuficiência Cardíaca Congestiva
- ✓ Infarto do Miocárdio recente
- ✓ Miocardite Ativa
- ✓ Angina Pectoris (complicações em esforços)
- ✓ Aneurisma Discecante
- ✓ Doenças Infecciosas Agudas
- ✓ Trombo-flebite
- ✓ Taquicardia Ventricular e outras Arritmias graves
- ✓ Estenose Aórtica Grave

### Especial atenção e/ou precaução

- ✓ Distúrbio de condução
- ✓ Bloqueio do ramo E
- ✓ Síndrome de Wollf-Paarkinson-White
- ✓ Marca passo de ritmo fixo
- ✓ Arritmia controlada
- ✓ Distúrbio Eletrolítico
- ✓ Alguns medicamentos
- ✓ Digitálicos
- ✓ Beta Bloqueadores
- ✓ Hipertensão severa (diastólica acima de 110*mmHg*)
- ✓ Angina Pectoris e outras manifestações de insuficiência cardíaca
- ✓ Cardiopatias Cianóticas
- ✓ Anemia grave
- ✓ Doenças neuro-musculares, músculo-esqueléticas ou articulares
- ✓ Distúrbios neuro-psicológicos
- ✓ Obesidade acentuada

#### Contra-indicações relativas

- ✓ Arritmia Supra-ventricular
- ✓ Atividade Ectópica Ventricular freqüente
- ✓ Hipertensão Pulmonar ou sistêmica grave não tratada
- ✓ Aneurisma Ventricular
- ✓ Estenose Aórtica moderada
- ✓ Endocrinopatias não controladas (diabetes, tirotoxicose...)
- ✓ Síndromes obstrutivas graves do miocárdio
- ✓ Cardio-megalia acentuada
- ✓ Toxemia gravídica

### Sinais e sintomas

### A – Sintomas de intolerância ao esforço

- ⇒ Desmaio iminente
- ⇒ Angina
- ➡ Fadiga não intolerável ou incomum
- ➡ Dor intolerável

#### B – Sinais de intolerância ao esforço

- ➡ Confusão mental.
- $\Rightarrow$  Cianose ou palidez.
- ⇒ Náusea ou vômito.
- ➡ Dispnéia.
- ➡ Queda da P.A. sistólica com o ↑ do esforço.
- São ↑ P.A. sistólica com o ↑ do esforço.

### PROTOCOLOS DE TESTES CARDIORRESPIRATÓRIOS

### 1) Teste submáximo em ciclo-ergômetro – Ästrand

Antes do início do teste regular a altura do selim (joelho em ligeira flexão), acomodar o avaliado na bicicleta em posição confortável (durante a pedalada o quadril não poderá oscilar). A velocidade que avaliado deverá pedalar será de 60 rpm na bicicleta eletromagnética ou a 50 rpm (+ ou - 21 km/h) na bicicleta mecânica (a velocidade deve ser mantida constantemente durante todo o teste).

A determinação da carga utilizada em cada estágio (*Carga 1* para *Estágio 1*, e *Carga 2* para *Estágio 2*), obedece os seguintes critérios:

| CRIANÇAS E SEI | DENTÁRIOS           | ATLETAS | E JOVENS            |
|----------------|---------------------|---------|---------------------|
|                | Eletromag           | gnética |                     |
| carga 1        | 25 Watts            | carga 1 | 50 Watts            |
| carga 2        | 1 a 2 Watts / kg do | carga 2 | 2,0 a 2,5 Watts/ kg |
|                | peso corporal       | _       | do peso corporal    |

### Tabela 01- Determinação de cargas

| CRIANÇAS E S | EDENTÁRIOS                | ATLETAS E JOVENS |                           |  |
|--------------|---------------------------|------------------|---------------------------|--|
| Mecânica     |                           |                  |                           |  |
| carga 1      | 0,5 Kp                    | carga 1          | 1,0 Kp                    |  |
| carga 2      | 2,0 % do peso<br>corporal | carga 2          | 4,0 % do peso<br>corporal |  |

É necessário medir a freqüência cardíaca e a pressão arterial em repouso, ou seja, anteriormente à realização do teste. Durante o teste, a freqüência cardíaca deverá ser medida a cada minuto e a pressão arterial a cada um ou dois minutos. Também é conveniente durante o teste determinar a percepção da intensidade do esforço realizado pelo avaliado, a partir da escala de Borg (tabela 2), a cada minuto.

O teste é realizado em dois estágios. O primeiro estágio tem duração de 4 minutos e serve como adaptação ao esforço (aquecimento). O segundo estágio pode ter a sua duração variável: a partir do aumento de carga, espera-se que a freqüência cardíaca se estabilize entre o terceiro e quarto minutos do segundo estágio, com valores entre 140 a 170 bpm. Esta estabilização (steady-state) pode ser definida como uma diferença não superior a 4 bpm entre as freqüências cardíacas de 02 minutos seguidos, e é critério para o encerramento do teste.

Se este equilíbrio não ocorrer dentro do intervalo de freqüência cardíaca ou do período determinado, prorroga-se o teste até que em 2 minutos seguidos dê uma variação não superior a 4 batimentos.

Caso nos primeiros minutos do segundo estágio a freqüência cardíaca, apesar de ter aumentado com o esforço, não tiver atingido a 120 bpm, deve-se aumentar a carga em mais 25 watts ou 0,5 kp, que será denominado de Carga 03 e prossegue-se com o teste normalmente. Lembramos que em toda mudança de carga não há em hipótese alguma interrupção do teste. É recomendável que a duração do teste não ultrapasse 12 minutos.

Atenção: a partir da carga do primeiro estágio, aumente progressivamente a carga da bicicleta até atingir a carga estabelecida para o segundo estágio. O teste não é

interrompido: o avaliado continua pedalando na velocidade estabelecida. Qualquer aumento de carga ao longo do teste deve proceder desta forma.

Tabela 02: Escala de Borg para percepção subjetiva do esforço:

| 6  |                     |
|----|---------------------|
| 7  | Muito, muito leve   |
| 8  |                     |
| 9  | Muito leve          |
| 10 |                     |
| 11 | Moderadamente leve  |
| 12 |                     |
| 13 | Um pouco pesado     |
| 14 |                     |
| 15 | Pesado              |
| 16 |                     |
| 17 | Muito pesado        |
| 18 |                     |
| 19 | Muito, muito pesado |
| 20 |                     |

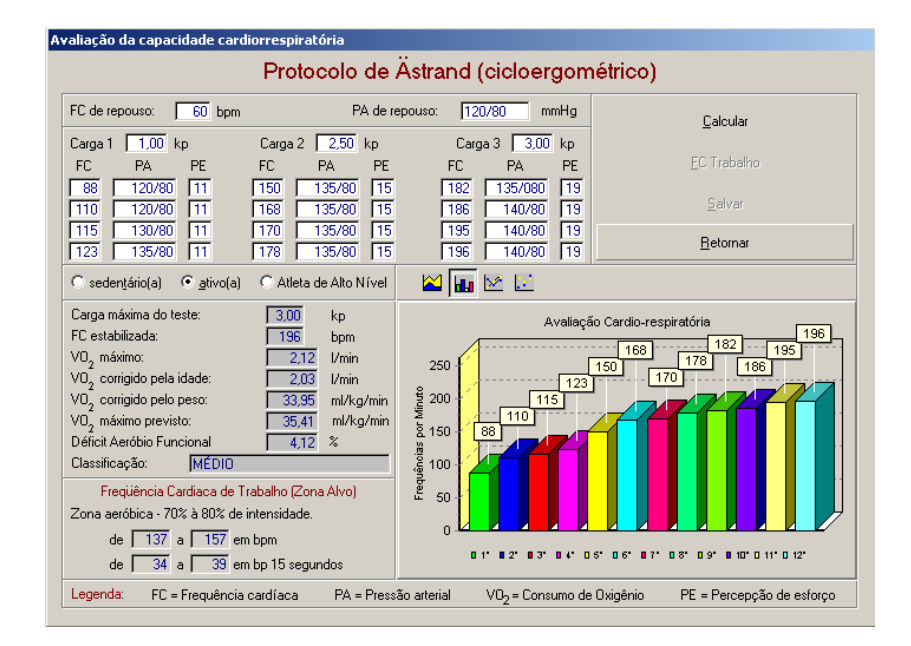

### 2) Teste de 12 minutos – Andar e correr – Cooper

O teste consiste em percorrer a maior distância possível em 12 minutos de corrida (preferencialmente) e/ou caminhada. A distância percorrida é anotada e a partir dela é realizada a estimativa do consumo de oxigênio. O avaliado deve continuar caminhando progressivamente até parar, por 3 a 5 minutos após o encerramento do teste. O local ideal para a realização do teste seria a pista de atletismo, mas outros locais, como quadra de esportes, parques, ou trechos com distâncias conhecidas, geralmente são usados como alternativa, mas dê preferência aos locais com terrenos planos.

### 3) Teste sub-máximo em banco – Queens College (McArdle)

O teste consiste em subir e descer, num ritmo pré-determinado e constante, um banco de 41,3 cm (16,25 in) de altura, durante três minutos. O ritmo para a execução do teste será de 96 e 88 bpm, para homens e mulheres, respectivamente. Para tanto é necessário um metrônomo para orientar a execução do teste.

Após 5 segundos do término do teste, mede-se a freqüência cardíaca durante 15 segundos. Esta freqüência cardíaca será usada para a estimativa do consumo de oxigênio. Durante o teste é necessário manter a seqüência de passos. A seqüência completa compreende quatro passos. A partir da posição inicial - de pé em frente ao degrau, com os dois pés juntos - a seqüência é a seguinte:

- 1° passo: coloque o pé direito sobre o degrau;
- 2º passo: coloque o pé esquerdo sobre o degrau;
- 3º passo: coloque o pé direito ao nível do chão,
- 4° passo: coloque o pé esquerdo também ao nível do chão.

### 4) Teste de corrida de 1.000 metros

Este teste possui o objetivo de determinar o consumo máximo de oxigênio (Vo<sub>2</sub> máximo) através da corrida em crianças a partir de *08 a 11 anos*. O avaliado deverá correr a distância em menor tempo possível e ritmo constante. Não é permitido caminhar durante o teste. Logo após o término do teste, orientar o avaliado para não parar a corrida bruscamente e sim continuar correndo em menor intensidade até caminhar.

O local ideal para a realização do teste seria a pista de atletismo, mas outros locais, como quadra de esportes, parques, ou trechos com distâncias conhecidas, geralmente são usados como alternativa, mas dê preferência aos locais com terrenos planos.

### 5) Teste máximo de esteira – Bruce / Foster

Neste teste o Sistema de Avaliação Física - Physical Test utiliza o protocolo de Bruce, mas para efeito de cálculo do VO<sub>2</sub> máximo a equação utilizada foi a de *Foster / 1984* (equação generalizada). Esta equação possui as seguintes variáveis: idade, nível de atividade física, nível de saúde e tempo de duração / interrupção do teste.

Quando o avaliador utilizar este protocolo, o Physical Test irá solicitar na tela para entrada de dados (Teste de esteira –Bruce / Foster) as variáveis descritas acima e entre outras que já são comuns quando aplicamos um teste de esforço (pressão arterial em repouso, F.C. repouso, etc...).

Cada estágio do teste tem duração de 03 minutos, a inclinação inicial da esteira é de 10 % e a velocidade será de 1,7mph ou 2,74km/h. A cada 03 minutos aumenta-se a inclinação (02 % a cada estágio) e a velocidade de modo que o avaliado interrompa o teste por exaustão ou por outro fator limitante.

**Obs.:** Testes máximos devem ser realizados na presença de um médico e equipamento para ressuscitação cardiorrespiratória.

### Protocolo de Bruce

| Estágio | Tempo (minutos) | Velocidade (mph / Km/h) | Inclinação (%) |
|---------|-----------------|-------------------------|----------------|
| 1       | 0 a 3           | 1,7 = 2,74              | 10             |
| 2       | 3 a 6           | 2,5 = 4,02              | 12             |
| 3       | 6 a 9           | 3,4 = 5,47              | 14             |
| 4       | 9 a 12          | 4,2 = 6,76              | 16             |
| 5       | 12 a 15         | 5,0 = 8,05              | 18             |
| 6       | 15 a 18         | 5,5 = 8,85              | 20             |
| 7       | 18 a 21         | 6,0 = 9,65              | 22             |
| 8       |                 | 1,7 = 2,74              | 10             |

### 6) Teste máximo em cicloergômetro – Balke

Este teste possui a característica de emprego de cargas progressivas de 25 watts ou 0,5 Kp a cada intervalo de tempo de 02 minutos, de modo contínuo, até que ocorra a exaustão no avaliado ou outro fator que limite a continuidade do teste. O início do teste será com uma carga de 25 watts ou 0,5 Kp (ambos os sexos). No decorrer do teste a velocidade deve ser constante e equivalente a 50 rpm.

### 7) Teste de caminhada de 1 milha – One mile walking test (1.609 m)

Este teste possui o objetivo de estimar o consumo máximo de oxigênio (Vo<sub>2</sub> máximo) através do movimento de andar (caminhada) em local plano não acidentado, em sua maior velocidade, sendo proibido "parar" ou correr, indicado para pessoas de baixo nível de aptidão física (sedentário), com idade entre 30 a 69 anos de idade. As variáveis resultantes da aplicação do teste e que o avaliador deverá colher serão:

- a) freqüência cardíaca nos últimos 400 metros ou após 05 segundos do término da caminhada;
- b) tempo de duração da caminhada.

### 8) Teste de caminhada em esteira – Single-Stage Sub-Maximal Walking Test

O avaliado irá caminhar na esteira em ritmo vigoroso, porém confortável, durante 4 minutos, que se caracteriza como um aquecimento.

A velocidade de caminhada pode variar de 2,0 a 4,5 mph, até que ocorra uma estabilização da caminhada na esteira. Isto poderá ocorrer por volta de 02 a 04 minutos, onde a inclinação da esteira será igual a 0 %.

Logo que ocorra o período de aquecimento, o avaliado irá manter a velocidade e irá caminhar em inclinação de 05 % durante 4 minutos;

No término do teste, ou seja, após os 4 minutos de caminhada a 5 % de inclinação, mede-se a F.C. (imediatamente após o término do teste);

Ao acabar o teste, manter o avaliado caminhando por mais 3 a 5 minutos em uma velocidade baixa para prevenir "venous pooling".

O avaliador deverá inserir no Sistema de Avaliação Física - Physical Test os seguintes dados para cálculo do Vo<sub>2</sub> máximo:

- a) F.C. após esforço;
- b) Velocidade final de caminhada.

### 9) Protocolo de 12 minutos na Piscina Fox / Mathews

Este teste consiste em percorrer, nado crawl, a maior distância possível em 12 minutos. Pode ser realizado em crianças, adultos e idosos que possuam algumas aptidão física para o nado crawl, pois os movimentos do nado devem ser feitos corretamente.

#### 10) Teste Submáximo cicloergômetro – Astrand

Entre as Técnicas de testes submáximo, esta vem tendo a maior preferência doas pesquisadores e avaliadores.

A metodologia empregada inclui de uma carga inicial de trabalho que varia de acordo com o sexo. Para indivíduos do sexo masculino a carga deve variar entre 100 e 150 watts e para mulheres entre 50 a 100 watts. Com a seleção da carga o avaliado deverá pedalar durante 5 minutos, a velocidade deve estar em 60 rpm; registra-se obrigatoriamente a FC do quarto e quinto minuto, e se obtem o valor médio para calculo. A FC de carga deverá estar entre 120 e 170 e, preferencialmente, acima de 140 para os jovens. (Araújo, 1984)

Existe a possibilidade de utilizar duas cargas caso a primeira não seja suficiente, neste caso o VO<sub>2máx</sub> é calculado para as duas cargas, obtendo-se a médias entre os resultados.

#### 11) Teste de Corrida 9 minutos – Cooper

Este teste consiste em percorrer a maior distância possível em 9 minutos. Publico alvo meninos e meninas de 05 a 13 anos.

#### 12) Protocolo de Whaley et al (1995)

Este Protocolo foi desenvolvido através de um questionário com um objetivo de calculo do VO2máx. As informações são: Peso, Nível de Atividade Física, Nível de Tabagismo e Frequência Cardíaca de Repouso.

**PS:** Nos protocolos que calculam VO<sub>2</sub> máximo é apresentado também o calculo do **VO<sub>2</sub> previsto**, através desse calculo o avaliador poderá traçar uma meta a ser alcançada pelo avaliado na próxima avaliação. Você poderá verificar também o **Déficit Aeróbio Funcional** (FAI) que atua como indicador em termos de percentuais do quanto o avaliado está acima ou abaixo do seu VO2 esperado. Com este resultado, fica mais simples demonstrar ao avaliado o grau de sua condição física.

Atenção: lembramos que a maioria dos testes possuem campos para inserir diversas variáveis metabólicas que são opcionais e que não influenciam nos resultados quantitativos dos mesmos. Acreditamos que estas variáveis são de extrema importância, pelo simples fato de servirem como indicadores de segurança para o avaliado e avaliador, como por exemplo a pressão arterial pré e pós esforço.

### **AVALIAÇÃO NEUROMOTORA**

Os níveis de resistência muscular localizada e flexibilidade são excelentes índices de comparação entre as diferentes etapas de um programa de treinamento. Além disso, alterações nos padrões de força e resistência muscular podem estar associadas ao aparecimento de eventuais problemas posturais e dores associadas.

Abaixo segue descrição dos testes neuromotores oferecido pelo Physical Test:

### 1) FLEXIBILIDADE

A flexibilidade é uma das qualidades físicas neuro-motoras básicas que possui grande importância no desenvolvimento humano. Quando dizemos que um indivíduo possui uma "boa flexibilidade", isto significa, que ele possui um bom nível de alongamento muscular e de mobilidade articular. Do ponto de vista anatômico, podemos dizer que fatores fundamentais para um bom ou excelente nível de flexibilidade são influenciados por todos componentes anatômicos que estão diretamente envolvidos em uma articulação ou em um conjunto de articulações sinoviais (tendões, cápsula articular, ligamentos, superfície articular, etc..) e em alguns casos, mais a extensibilidade muscular (extensão do músculo além de seu comprimento em repouso).

### A) Teste de flexibilidade – SENTAR E ALCANÇAR - Banco de Wells e Dillon

Para o teste de flexibilidade é necessário um instrumento de medida específico, na forma de um banco de madeira com uma escala na sua borda superior (figura 2), conhecido como *banco de Wells e Dillon*.

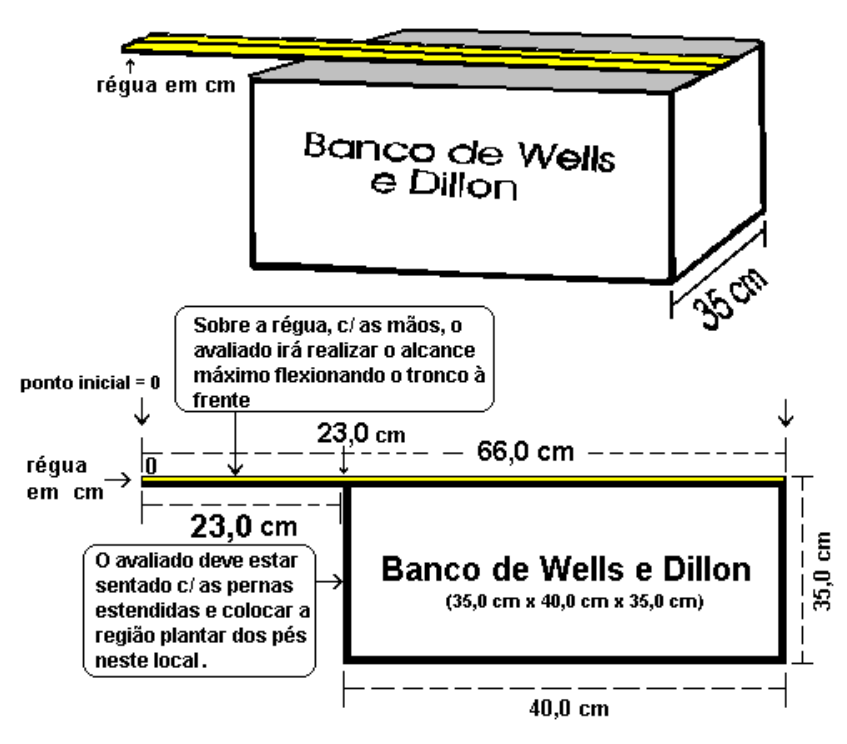

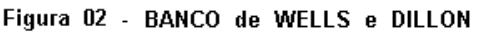

Este teste consiste em colocar o avaliado sentado, com as pernas estendidas para a frente, fazendo com que flexione o tronco anteriormente com as mãos e os braços estendidos. Registra-se, então, o ponto máximo que as mãos estendidas possam alcançar. Neste teste, os pés devem permanecer encostados em um bloco de madeira chamado "Banco de Wells". Tal banco é dotado de uma escala, cuja marcação é colocada acima do banco, no mesmo sentido do deslocamento das mãos sobre o banco (ver figura 02). Na figura detalhamos todas as medidas do banco, bem como suas padronizações. O avaliado deverá durante a execução do teste, manter suas pernas totalmente estendidas e total contato com o solo. O avaliado deverá estar descalçado, pois o não cumprimento desta orientação poderá subestimar o resultado. Não realizar impulsos que levem o tronco à frente e assim superestimem os valores alcançados no banco. Recomenda-se um breve aquecimento, constituído de quatro a seis exercícios de alongamento, antes do início do teste. O banco que iremos utilizar, possui a régua de medida posicionada no ponto de 23,0 cm (ver figura 02), pois estes padrões são idênticos ao do Canadian Standardized Test of Fitness (maiores detalhes poderão ser encontrados no Fitness and Amateur Sports: Canadian Standardized Test of Fitness (CSTF) Operations Manual, 3rd Ed. Otawa, Minister of State, FAS 73-78, 1986) - Fonte: Exercícios na Saúde e na Doença, Pollock & Wilmore, página 344-346, 2ª edição, 1993.

### B) Teste Angular – Flexímetro ou Goniômetro

Este teste consiste em medir o maior ângulo de flexibilidade de cada arco articular.

- Para a realização do teste angular deve-se observar as seguintes precauções:
  - Tomar as medidas sempre à mesma hora do dia;
  - O avaliado não deverá ter realizado atividade física na hora anterior ao teste;
  - O avaliado deverá estar com a pele limpa e seca;
  - Previamente, o avaliado deverá ser informado sobre os procedimentos que se executarão, ser solicitado a remover o máximo de roupa possível e a prender os cabelos;
  - Os pontos de reparo utilizados deverão ser marcados com lápis dermatográfico;
  - Cada movimento deverá ser levado até o final do arco articular.

<u>Como usar:</u> Dentro do Botão Flexibilidade, clique na opção Flexímetro:

Aparecerá a seguinte tela:

| valiaçã                                     | o da Flexibilidade com o Fle | xímetro         |             |                     |  |  |  |
|---------------------------------------------|------------------------------|-----------------|-------------|---------------------|--|--|--|
| Avaliação da Flexibilidade com o Flexímetro |                              |                 |             |                     |  |  |  |
| Movime                                      | nto                          |                 |             |                     |  |  |  |
| 1                                           |                              |                 | Posição Ini | icial Posição Final |  |  |  |
| ID                                          | Movimento                    |                 | •           |                     |  |  |  |
| 00003                                       | ABDUÇÃO DO QUADRIL           |                 |             | da la               |  |  |  |
| 00001                                       | ABDUÇÃO HORIZONTAL DO C      | OMBRO           |             | Re R                |  |  |  |
| 000013                                      | EXTENSÃO DA COLUNA           |                 | - K         |                     |  |  |  |
|                                             |                              |                 | P V         |                     |  |  |  |
|                                             |                              | •               | <b>N</b>    |                     |  |  |  |
| ID                                          | Movimento                    | Direito Esquer  | do Média    |                     |  |  |  |
|                                             |                              |                 | Posiçao Ini | cial Posiçao Final  |  |  |  |
|                                             |                              |                 |             |                     |  |  |  |
|                                             |                              |                 |             |                     |  |  |  |
|                                             |                              |                 |             |                     |  |  |  |
|                                             | Ângulo Direito               | Ângulo Esquerdo |             |                     |  |  |  |
|                                             |                              |                 |             | _                   |  |  |  |

Os movimentos cadastrados acima estão no banco de dados do sistema, para incluir alguns movimentos na ficha de avaliação clique com o mouse no **nome do movimento** e clique na **flecha para baixo**. Caso queira tirar um movimento da lista de avaliação clique na **flecha para cima** que automaticamente o movimento sairá da lista.

Após ter selecionado todos os movimentos desejados clique no campo Ângulo Direito ou **Esquerdo** para cadastrar o valor obtido no teste.

Para facilitar a operação, caso queira selecionar ou limpar todos os movimentos existem os botões Limpa toda seleção e Seleciona Todos.

#### Cadastro de Novos Movimentos

Na tela do **Menu Principal** em **Utilitários** existe a opção **Cadastro de Movimentos Flexímetro**. Clique no botão Novo adicione o nome do Movimento e depois Grave. Ao abrir novamente a tela do teste de Flexímetro o movimento cadastrado aparecerá na lista podendo ser selecionado.

#### C) Teste de flexibilidade - Flexiteste

O teste mais divulgado entre os profissionais de Educação Física para medir a flexibilidade é o Flexiteste. Avalia-se a flexibilidade de cada articulação, de forma passiva máxima, através de 15 movimentos, abrangendo as articulações da escápula-umeral, cotovelo, punho, coxofemural, joelho, tornozelo e tronco, todos realizados do lado direito.

Inicia-se o teste sem aquecimento, movimentando-se o segmento do corpo do avaliado lentamente iniciando-se a partir da posição 1 (um), até o momento do surgimento da dor ou de restrição ao movimento.

Os valores de medidas são dados pela comparação da amplitude do movimento realizado com os desenhos existentes no software, que possui uma pontuação de 1 à 4 caracterizando quatro valores de medidas. No quadro ao lado de cada desenho está o campo para digitação do valor alcançado pelo avaliado. Ao final o software fará uma soma das pontuações e Classificará o Nível de Flexibilidade do avaliado.

| Flexiteste                          |                                                                                                    |     |                                         |                   |       |                             |       |       |               |          |       |
|-------------------------------------|----------------------------------------------------------------------------------------------------|-----|-----------------------------------------|-------------------|-------|-----------------------------|-------|-------|---------------|----------|-------|
| Flexiteste                          |                                                                                                    |     |                                         |                   |       |                             |       |       |               |          |       |
|                                     | 1                                                                                                    | 2   | 3                                       | 4                 | Nível |                             | 1     | 2     | 3             | 4        | Nível |
| Abdução<br>Horizontal dos<br>Ombros | $\searrow$                                                                                                    | 6   | Ä                                       | X                 | 3     | Flexão Lateral<br>do Tronco | R     | RE    | A.            | R        | 3     |
| Abdução do<br>Ombro                 | 8                                                                                                    | (A) | E                                       | (L)               | 2     | Flexão da<br>Coxa           | mas   | 0 K   | -             | æ        | 4     |
| Flexão do<br>Cotovelo               | B                                                                                                    | R   | AP-                                     | R                 |       | Extensão da<br>Coxa         | - Cha | - Fra | R             | -Fo      | 2     |
| Hiperextensão<br>do Cotovelo        | ~~~~~~~~~~~~~~~~~~~~~~~~~~~~~~~~~~~~~~~                                                                             |     | ~~~~~~~~~~~~~~~~~~~~~~~~~~~~~~~~~~~~~~~ | $\langle \rangle$ | 3     | Flexão da<br>Perna          | L     | G     | A             | A        | 2     |
| Flexão do<br>Punho                  |                                                                                                    |     | 2                                       | A                 |       | Hiperextensão<br>de Perna   | 1     | R     | 2             | R        |       |
| Extensão do<br>Punho                |                                                                                                    | 7   | P                                       | 1                 |       | Dorso Flexão<br>Plantar     | 2     | 1     | 1-            | R        |       |
| Flexão do<br>Quadril                | P                                                                                                    | P   | J.                                      | 9                 | 4     | Flexão Plantar              | 1     | ~     | 58            | <u>~</u> | 4     |
| Hiperextensão<br>do Tronco          | a f                                                                                                    | E   | R                                       | E.                | 4     |                             |       | T     | otal de Ponto | os:      | 36    |
| C <u>a</u> lcular                   | Calcular         Salvar         Cancelar <u>R</u> etormar         Classificação da Flexibilidade:         MÉDIA (-) |     |                                         |                   |       |                             |       |       |               |          |       |

### 2) FLEXÃO ABDOMINAL

Com o objetivo de medir a eficiência dos músculos abdominais e flexores do quadril, o avaliado deverá estar em decúbito dorsal com os joelhos flexionados formando um ângulo de 90 graus. Os pés deverão estar totalmente apoiados ao chão e os braços do avaliado deverão estar cruzados e apoiados à frente do tronco. O avaliador deverá assegurar que os pés do avaliado estará em contato ao chão durante toda a movimentação. A cabeça do avaliado deverá estar em contato com o solo ao início do teste. Ao sinal de início do teste, o avaliado, contrai a musculatura abdominal e leva o tronco em direção as coxas e os joelhos (tocar a face posterior do antebraço na coxa). Ao voltar a posição inicial, será considerado e completado um ciclo de movimento (flexão abdominal). O avaliado deverá então sucessivamente durante 60 segundos realizar o maior número de repetições. Não serão computados os movimentos que a mão ou as mãos perderem contato com o tronco e quando o avaliado estiver para assumir a posição deitada, não encostar completamente o tronco no solo. Não será permitido descanso durante os 60 segundos de execução do teste. O material utilizado será um colchonete de ginástica e um cronômetro.

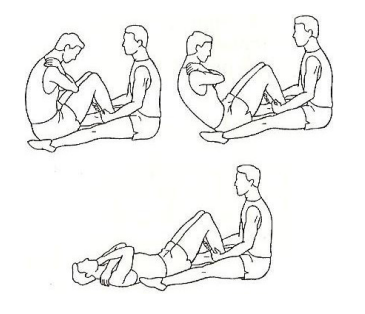

### 3) FLEXÃO DE BRAÇO

O avaliado apoia suas mãos no chão, na largura dos ombros e mantém os cotovelos estendidos. Desta posição, o avaliado flexiona os cotovelos até quase tocar o tronco no chão, mantendo as costas eretas, e então retorna a posição inicial.

Conta-se o número máximo de repetições executadas corretamente em 1 minuto. As mulheres realizam o teste com os joelhos no chão. Não será permitido descanso durante a aplicação do teste.

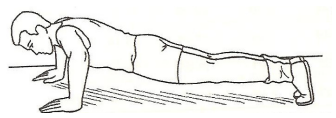

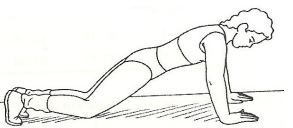

### 4) DINAMOMETRIA - Teste de preensão manual

O objetivo deste teste é medir indiretamente a força máxima isométrica das mãos. O avaliado deverá estar posicionado em pé (posição ortostática), com os braços ao longo do corpo e o mais relaxado possível. Caso tenha à disposição "pó de giz", seria interessante aplicar sobre a palma da mão, para evitar que o dinamômetro escorregue quando for aplicada a força. Deverá, o avaliado, segurar o dinamômetro apoiando a barra de tração na falange distal dos quatro últimos dedos e a barra de apoio em

MANUAL DO USUÁRIO - TERRAZUL INFORMÁTICA

PHYSICAL TEST 54

contato com a palma da mão na porção proximal. O dinamômetro deverá estar com o ponteiro de marcação no ponto zero da escala. O avaliador solicita que o avaliado realize o movimento com a maior força possível de flexão dos dedos. Evitar que o avaliado realize movimentos bruscos (golpes) ou qualquer que seja o movimento, pois poderá afetar diretamente no resultado do mesmo. O polegar não participa da força de preensão. O resultado que será computado é o valor da melhor de (02) duas tentativas para ambas as mãos (direita e esquerda). A unidade de medida será em quilogramas (Kg). O sistema apresenta uma classificação, de acordo com o resultado do teste, esta classificação se aplica para jovens entre 7 e 18 anos (CELAFISCS)

Quando o avaliado apresentar idade superior, o sistema indicará no campo de classificação a seguinte mensagem: **NÃO DISPONÍVEL.** 

Exemplo: Força de preensão manual: 46,1 kg - mão direita. Força de preensão manual: 48,1 Kg - mão esquerda. Dinamômetro – Teste de preensão manual

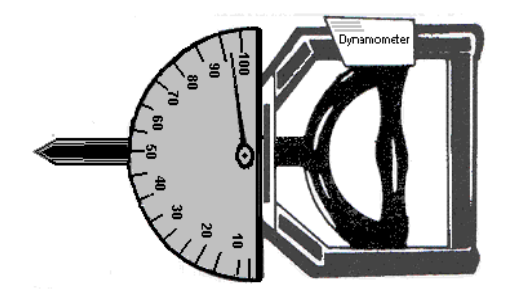

### 5) AGILIDADE – Teste de Shuttle-run

Todos sabem da importância desta capacidade física, pois ela é solicitada nas simples tarefas do dia a dia ou nas atividades esportivas que conhecemos, como: basquete, handebol, ginástica olímpica, judô, capoeira, entre outras. Podemos conceituar agilidade como sendo, uma variável de aptidão física geral (neuro-motora), caracterizada pela capacidade de trocas rápidas de direção, sentido e deslocamento da altura do centro de gravidade de todo o corpo ou parte dele. Para aplicação do teste de agilidade, o local deverá possuir as seguintes características: amplo e livre com medidas de +ou- 16,0 m x 5,0 m. O material utilizado será composto por 02 blocos de madeira com medidas de 5 cm x 5 cm x 10 cm e 01 cronômetro.

O avaliado deverá estar posicionado atrás da linha de saída (ver figura), em afastamento ântero-posterior das pernas, com o pé anterior o mais próximo possível da linha de saída. Ao comando do avaliador: "Atenção ! Já !!!, o avaliador inicia o teste acionando o cronômetro e o avaliado começa a corrida. O avaliado corre em velocidade máxima em direção até os blocos de madeira que estão alinhados ao chão à uma distância de 09,24 m à frente da linha de saída, sendo que a distância a qual o avaliado irá percorrer será de 09,14 m (distância entre as linhas), a linha que antecede os blocos de madeira estará a 10 cm de distância dos blocos. O avaliado pega um dos blocos e retorna ao ponto de partida, colocando o bloco no chão (atrás da linha). Logo em seguida, sem interromper a corrida, o avaliado corre novamente em direção ao outro e ultimo bloco de madeira, procedendo da mesma forma. Como regra básica do teste, o avaliado deverá, ao pegar ou deixar o bloco, transpor um dos pés as linhas que limitam o espaço demarcado. Cada avaliado deverá realizar 02 (duas) tentativas com intervalo mínimo de 02 (dois) minutos. Toda vez que houver algum erro durante a execução do teste, interrompe-se o teste e inicia-se novamente. Como exemplo mais comum de erro do avaliado, é jogar o bloco no chão e/ou não ultrapassar com um dos pés as linhas demarcatórias. O avaliado deverá realizar o teste com uniforme adequado (tênis, camiseta, etc ...).

**Resultado:** será computado o melhor valor de 02 tentativas. O resultado será expresso em segundos (não desprezando os centésimos).

O sistema apresenta uma classificação, de acordo com o resultado do teste, esta classificação se aplica para jovens entre 7 e 18 anos (CELAFISCS)

Quando o avaliado apresentar idade superior, o sistema indicará no campo de classificação a seguinte mensagem: NÃO DISPONÍVEL.

**Exemplo:** 1<sup>a</sup> tentativa = 10"67 2<sup>a</sup> tentativa = 10"40 Resultado final: 10"40 Velocidade: 03,52 m/s (distância total = 36,56 m)

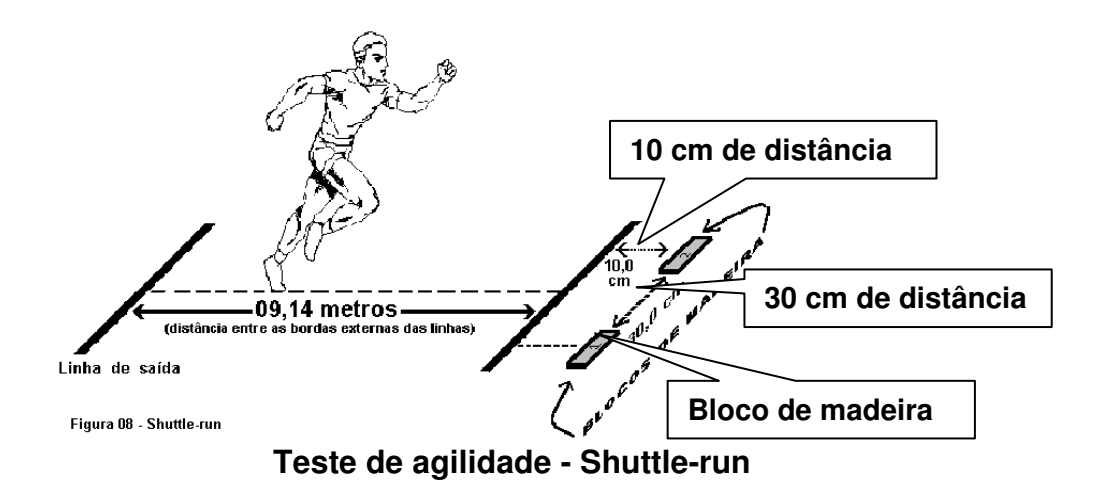

### 6) IMPULSÃO VERTICAL

O objetivo deste teste é medir indiretamente a força muscular de membros inferiores, através do desempenho de se impulsionar verticalmente.

### A) Sem Auxílio

Com uma fita métrica fixada verticalmente, na parede, de forma descendente ( o zero no ponto mais alto da parede), pede-se ao avaliado que posicione-se lateralmente à fita, com pés paralelos, calcanhares ao solo e braços elevados na posição vertical. Determina-se um ponto de referência que é o ponto mais alto em que as polpas digitais da mão dominante alcançar.

Após a determinação deste ponto, pede-se ao aluno que afaste-se da fita no sentido lateral, para dar início aos 3 saltos. Ainda com os braços elevados, e sempre nesta posição, ao sinal do avaliador o avaliado salta em sentido vertical, tentando alcançar o ponto mais alto da fita sem que haja a movimentação de braços e tronco. Os dedos do avaliado devem estar marcados com pó de giz ou magnésio para identificação do valor alcançado na fita.

|  | MANUAL DO USUÁRIO | - TERRAZUL INFORMÁTICA |
|--|-------------------|------------------------|
|--|-------------------|------------------------|

#### TERRAZUL INFORMÁTICA LTDA.

#### B) Com Auxílio

Siga os procedimentos mostrados anteriormente , com a diferença que para determinação do ponto de referência, apenas o braço dominante é que estará elevado, e na execução do teste será permitido a movimentação de braços e tronco, ou seja, os braços não precisam estar elevados. O teste não deve ser precedido de marcha, corrida ou outro salto. Isto invalidará o salto. Em ambos os testes devem ser anotados o ponto de referência e os valores alcançados nos três saltos. Exemplo: Ponto de referência – (117) 1º salto - 80, 2º salto - 78, 3º salto - 75. Como a fita está no sentido descendente, o melhor valor é o 75. Subtrai - se 75 de 117, que é igual a 42. Este é o valor que deve ser indicado no programa em cm.

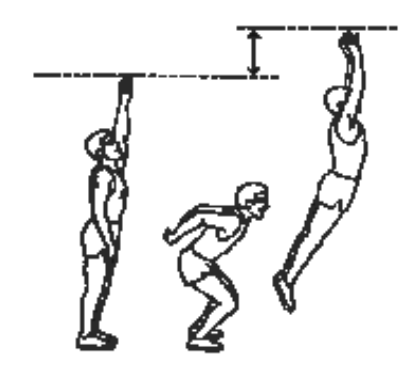

### 7) IMPULSÃO HORIZONTAL

Este teste tem como principal objetivo medir indiretamente a força muscular de membros inferiores, através do desempenho de se impulsionar horizontalmente.

Após fixar fita métrica ao solo, posicionar o avaliado com os pés paralelos no ponto zero desta fita. Ao comando do avaliador o avaliado deve saltar no sentido horizontal com ambas as pernas, com o objetivo de alcançar a maior distância possível da fita métrica. São feitas 3 tentativas onde a ponta do pé é o ponto de referência da medida. Deve prevalecer a medida que indicar a maior distância percorrida no plano horizontal. Caso o avaliado marche, corra, dê mais de um salto ou deslize após a queda, o salto deve ser invalidado.

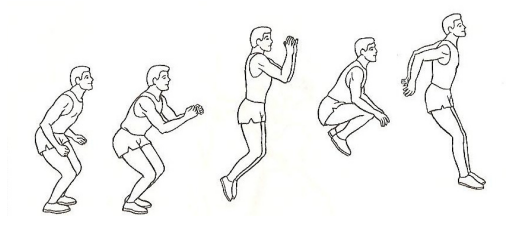

### 8) Teste de ARREMESSO DE MEDICINE BALL

Público alvo: crianças de 7 à 13 anos.

Equipamento e material: uma bola medicinal de 3 quilos, cadeira, fita adesiva, corda e trena. Direções: da posição assentada em uma cadeira, o avaliado segura a bola medicinal com as duas mãos contra o peito e logo abaixo do queixo, com os cotovelos o mais próximo do troco. A corda é colocada na altura do peito do avaliado para mantê-lo seguro à cadeira e eliminar a

MANUAL DO USUÁRIO - TERRAZUL INFORMÁTICA

PHYSICAL TEST 57

ação de embalo durante o arremesso. O esforço deve ser realizado pelos braços e cintura escapular, evitando-se a participação de qualquer outra parte do corpo.

Resultado: é computada a distância, em centímetros, da melhor das três tentativas executadas pelo avaliado, e é dada a ele a oportunidade de realizar uma tentativa para familiarização com o teste.

Observações: as três tentativas devem ser realizadas uma após a outra; a distância deve ser medida entre os pés dianteiros da cadeira e o primeiro ponto de contato da bola medicinal com o solo; a trena deverá ser fixada no solo para facilitar a visualização pelo avaliador do local de queda da bola.

### 9) Teste de Força (1RM)

O teste de 1RM, por várias razões, tem sido usado há anos para determinar a força máxima dinâmica. O protocolo escolhido (Adaptado de Heyward 1991) avalia a força máxima por meio da força relativa em seis exercícios. A força relativa é calculada através da divisão do valor encontrado no teste de força pelo peso corporal do avaliado. Os exercícios utilizados no teste são: supino reto, rosca direta, puxada pela frente, leg press, mesa extensora e a mesa flexora.

Ao cadastrar a carga de cada exerício o software calcula a força relativa e a pontuação de cada exercício e finaliza com a pontuação geral e classificação da força.

### 10) Teste de Resistência Muscular

Neste teste o valor da Carga para cada exercício é calculada através de um percentual do peso corporal diferenciado para masculino e feminino.

O número máximo de repetições deve ser 15 para cada exercício, exceto para o abdonimal.

O exercício Abdominal deve ser realizado com as pernas flexionadas, com as mãos entrelaçadas atrás da cabeça, e a flexão do tronco deve atingir 45º. O avaliado realizará o número máximo de repetições corretas em um minuto.

Após lançar o número de repetições realizadas por cada exercício o software irá calcular a Classificação da Resistência Muscular atráves da soma total de pontos (repetições).

### **TESTE DE VELOCIDADE (ANAERÓBIO)**

Quando falamos em metabolismo anaeróbio, devemos considerá-lo de suma importância para a atividade física de alta intensidade e curta duração, em função destas atividades terem a maior parte da energia produzida gerada por este sistema (anaeróbio).

Apresentamos neste programa 2 testes que estimam medir a potência anaeróbia.

### Teste de 40 segundos

Material: Uma pista de atletismo ou local plano demarcada metro a metro, ou pelo menos 10 em 10 metros, dois cronômetros e folha para anotações.

Em uma pista demarcada de metro em metro ou, no mínimo, de dez em dez metros, o avaliado e um avaliador estarão posicionados na linha de largada. Ao sinal o avaliador aciona o cronômetro (com precisão de segundos) e o avaliado larga na máxima velocidade para percorrer a maior distância possível nos 40 segundos. O avaliado corre em direção à outro avaliador que encontra - se posicionado à aproximadamente 200 a 300 metros da linha de largada. Aos 40 segundos encerra - se o teste, marcando - se precisamente onde o último pé esteve em contato com o solo. Este é o ponto de referência para a medida.Com uma trena marca - se a distância percorrida para efeitos de cálculo.

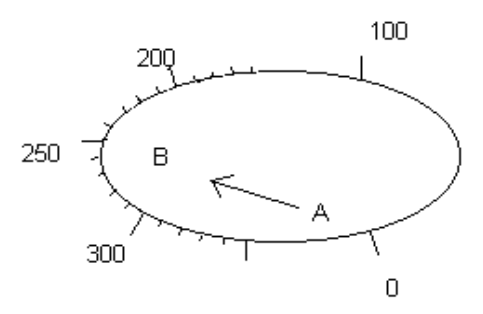

### **Observações:**

- 1) Pode haver aquecimento para alunos que assim estiverem acostumados, mas deve se dar 2 minutos de repouso entre o início do teste e o final do aquecimento.
- 2) O avaliado não deve interromper bruscamente a corrida.

### Teste de corrida de 20 metros

Material: uma pista de atletismo ou local plano com mais de 20 metros; cronômetro.

Execução: é aconselhável dois avaliadores; os comandos "Pronto" e "Vai" devem ser dados; o avaliador posicionado na linha de partida deve dar o "Vai" ao mesmo tempo em que abaixa o braço para que o avaliador da linha de chegada possa acionar o cronômetro. O avaliado deverá correr o mais rápido possível até ultrapassar a linha de chegada.

Resultado: o resultado será o tempo gasto para percorrer os 20 metros e deverá ser computado em décimos de segundos. O cronômetro deverá ser travado quando a maior parte do corpo do avaliado tiver ultrapassado a linha de chegada.

| MANUAL DO USUARIO - TERRAZUL INFORMATICA PHYSICAL TEST 59 |
|-----------------------------------------------------------|
|-----------------------------------------------------------|

### **AVALIAÇÃO POSTURAL (SIMPLES)**

Nos tempos modernos, as preocupações com indivíduos que possuem má postura, estão sendo cada vez mais repercutidas no segmento da saúde, tornando-se então responsabilidade do profissional da área de saúde (Medicina, Fisioterapia, Educação Física, entre outros) identificar e orientar pessoas que possuem problemas posturais a participarem de programas de atividades físicas ou a um tratamento específico para tal.

### Orientações gerais

O avaliador deverá orientar o avaliado para que no momento da avaliação o mesmo deva estar com o mínimo de roupa possível, descalço e inclusive sem as meias. É aconselhável utilizar o *simetrógrafo* ou um recurso similar. Caso não possua equipamentos específicos, o avaliador poderá utilizar outros materiais de baixo custo como: espelho ou uma parede previamente preparada, sendo quadriculada ou com uma linha vertical desenhada sobre a mesma. Posicione o avaliado de acordo com a referência utilizada. Peça que fique o mais relaxado possível, mantendo a postura habitual. Inicie a avaliação postural a partir dos pés (pontos de apoio), avançando em direção da cabeça. Procure segmentar a avaliação de acordo com regiões anatômicas, como por exemplo, cabeça e pescoço, ombros, tronco e abdome, quadril, membros inferiores e pés. Realize as inspeções visuais com o indivíduo de frente (plano anterior) de lado (plano lateral) e em seguida de costas (plano dorsal).

A seguir citamos os principais desvios e sua descrição, que no Sistema de Avaliação Física -Physical Test está dividido nas seguintes regiões: *Coluna Vertebral, Cintura Pélvica, Cintura Escapular e Membros Inferiores.* 

### Características dos desvios posturais mais freqüentes

### > COLUNA VERTEBRAL

Hiper-lordose lombar: é a acentuação da curvatura da coluna lombar. Hiper-lordose cervical: é a acentuação da curvatura da coluna cervical. Hiper-cifose: acentuação da curvatura da coluna dorsal. Escoliose: alteração do traçado de projeção linear da coluna vertebral.

### > CINTURA ESCAPULAR

Rotação interna dos ombros: os ombros estarão sob a predominância dos músculos rotadores mediais do braço.

Ombros assimétricos: assimetria no plano frontal, elevação de um dos ombros, direito ou esquerdo (distância assimétrica entre ambos em relação ao solo).

Encurtamento de trapézio: desvio nítido de encurtamento muscular do trapézio, quando se predomina em um dos lados, provoca na maioria das vezes uma elevação de ombros direita ou esquerda.

Protração escapular: mais genericamente chamada de escápulas aladas, onde a principal característica é a proeminência excessiva das escápulas.

Retração escapular: retração da musculatura rombóide, aproximando as bordas mediais da escápula ao corpo da coluna vertebral.

Depressão escapular: ação predominante e encurtamento dos feixes inferiores do trapézio, peitoral menor, grande dorsal e parte inferior do peitoral maior.

Triângulos de tales assimétricos: o avaliado em posição anatômica que possui assimetria das formas geométricas dos triângulos que são formados pelo prolongamento braço e antebraço e a região do tronco.

### > CINTURA PÉLVICA

Anteversão de quadril: acentuada inclinação anterior do quadril em relação ao plano frontal. Retroversão de quadril: acentuada inclinação posterior do quadril em relação ao plano frontal. Assimetria de quadril: desnivelamento de quadril no plano frontal, espinha ilíaca ânterosuperior direita ou esquerda em níveis de altura diferenciada em relação ao solo.

Protusão abdominal: região abdominal volumosa, proeminente e relaxada. A parede abdominal não possui forma retilínea e uniforme em relação ao plano frontal.

### > MEMBROS INFERIORES

Pé-abduto: posicionado lateralmente em relação ao plano sagital.

Pé-aduto: posicionado em direção ao plano sagital.

Pé-valgo: calcâneo posicionado lateralmente em relação ao plano sagital do corpo, projetando o tendão de Aquiles em direção ao plano sagital.

Pé-varo: projeção do tendão de Aquiles lateralmente em relação ao plano sagital.

Pé-plano (ou "pé chato"): perda total ou parcial do arco plantar.

Pé-cavo: acentuação do arco plantar.

Pé-calcâneo: causado pelo encurtamento do tendão do músculo tibial anterior.

Pé-equino: causado pelo encurtamento do tendão de Aquiles.

Genu-valgo: projeção dos joelhos em direção ao plano sagital.

Genu-varo: projeção dos joelhos lateralmente em relação ao plano sagital.

Genu-recurvato: projeção do joelho posteriormente ao plano frontal.

Genu-flexo: projeção do joelho anteriormente ao plano frontal.

### AVALIAÇÃO POSTURAL DIGITAL

Este recurso proporcionará a você avaliador uma Avaliação Postural mais precisa.

Nesta tela você encontrará itens exclusivos para facilitar sua análise como: Simetrógrafo tendo a opção de ligá-lo e desliga-lo e Linhas Verticais e Horizontais para serem inseridas na foto tendo opção de escolha de cor, ajudando a contrastar com a cor da fotografia.

### Sugestões para fotografia

- ✓ Utilize uma câmera digital;
- ✓ Utilize um tripé para que as fotos não saiam tortas;
- ✓ A altura do tripé deve ser mais ou menos a metade da altura do avaliado;
- ✓ A distância para fotografias de corpo inteiro é de 3 a 5 metros;
- ✓ O local deve ser muito bem iluminado;
- ✓ A parede de fundo deve ser plana e de preferência de cor clara;
- ✓ Tire mais de uma foto de cada posição;
- ✓ Certifique que o avaliado está na posição correta;

### Sugestões para organização das fotografias

- ✓ Crie uma Pasta em Meus Documentos ou no Desktop com um nome de identificação;
- ✓ Dentro desta Pasta crie Pastas com os nomes dos alunos;
- ✓ Dentro das Pastas dos Alunos crie Pastas com as datas das fotografias;
- ✓ Após transferir as fotografias para seu computador, coloque-as dentro das respectivas pastas;
- ✓ Renomeie as fotografias com nos nomes dos avaliados e as posições que estão;

#### Como utilizar???

O primeiro passo é descarregar as fotografias para seu computador, depois entrar no Physical Test, Avaliação Postural Digital.

Para colocar as fotos na tela da Avaliação Postural clique no botão Adiciona Foto.

| Avaliação Postural                                                                                                    |                                                                                                    |  |  |  |  |
|----------------------------------------------------------------------------------------------------|----------------------------------------------------------------------------------------------------|--|--|--|--|
| AVALIAÇÃO POSTURAL                                                                                                    |                                                                                                    |  |  |  |  |
| A         B         C         D         E         F         G         H         I         Vertical           1         1         1         1         1         1         1         1         1         1         1         1         1         1         1         1         1         1         1         1         1         1         1         1         1         1         1         1         1         1         1         1         1         1         1         1         1         1         1         1         1         1         1         1         1         1         1         1         1         1         1         1         1         1         1         1         1         1         1         1         1         1         1         1         1         1         1         1         1         1         1         1         1         1         1         1         1         1         1         1         1         1         1         1         1         1         1         1         1         1         1         1         1         1         1         1<                                                                                                    | Visão Lateral Esquerda Visão Posterior Observações<br>Visão Anterior Visão Lateral Direita<br>Triângulo de Tales Assimétrico Genu-Valgo<br>Pé-Abduto Genu-Varo<br>Pé-Aduto<br>Assimetria de Quadril<br>Elevação de Pelve Esquerda<br>Elevação de Pelve Direita<br>Nenhuma |  |  |  |  |
| 12     Image: Constraint of the second second | Umbros Assimétricos C Elevação Esquerdo C Elevação Direito Nenhuma Elevação                                                                                                    |  |  |  |  |

Aparecerá a seguinte tela:

| Open Picture         |                                                    |              | <u>?</u> × |
|----------------------|----------------------------------------------------|--------------|------------|
| Examinar: 🔁 Pl       | hysical Test 6.2 🗾 🗲 🔁 📋                           | k ⊞-         | ure        |
| BD                   | EmBranco.bmp                                       | GraficoImp   |            |
| 🚞 physicaltest       | 📉 FotoPaulo.bmp                                    | 📉 GraficoImp |            |
| Relatorio            | 💼 fundsistema. jpg                                 | SraficoImp   |            |
| CalatorioHTML        | 📉 GraficoComparacaoFoto.BMP                        | 🔊 GraficoImp |            |
| Competition TempHTML | SraficoImpressao1.bmp                              | SLOGO.BMF    |            |
| 🚞 topo               | 📉 GraficoImpressao2.bmp                            | 🔊 logoCK.bm  |            |
|                      |                                                    |              |            |
| •                    |                                                    | <u> </u>     |            |
| Nome do arquivo:     |                                                    | OK 🔽 F       | 'review    |
| Arquivos do tipo:    | All Graphics Files (*.bmp;*.dib;*.jpg;*.gif;*.ani; | Cancelar     |            |
|                      |                                                    | Ajuda        |            |

Localize a pasta com as fotos:

|                   | Open Picture                               |                                          | <u>? ×</u> |
|-------------------|--------------------------------------------|------------------------------------------|------------|
|                   | Examinar 😥 Meus documentos                 | - 🖬 📩 🗢                                  | Picture    |
|                   | Estética                                   | Carl Imagens Site Physical Test 5.0      |            |
|                   | 🛅 Fotos                                    | 🛅 InstallShield Installation Informatior |            |
| $\longrightarrow$ | Fotos Postural                             | 🚞 Itens UP                               |            |
|                   | Entry Fotos Suplementos                    | 🚞 Lista de Consultores Terrazul          |            |
|                   | 🛅 Graziela                                 | 🚞 Lista de Tarefas                       |            |
|                   | Guia Rápido do Physical Test3_arquivos     | 🚞 Manuais                                |            |
|                   |                                            |                                          |            |
|                   |                                            |                                          |            |
|                   | Nome do arquivo:                           | ОК                                       | Preview    |
|                   |                                            |                                          |            |
|                   | Arquivos do tipo: All Graphics Files (*.bm | p;*.dib;*.jpg;*.gif;*.ani; 💌 🛛 Uancelar  |            |
|                   |                                            | Ajuda                                    |            |
|                   |                                            |                                          |            |

Clique duas vezes na pasta onde se localiza as fotos.

Selecione a foto que deseja e a mesma aparecerá no canto direito da tela.

Verifique se realmente é a foto e a posição que deseja acrescentar, se for clique no botão OK.

| Open Picture      |                                       |                       |        |         | ? × |
|-------------------|---------------------------------------|-----------------------|--------|---------|-----|
| Examinar: 🔀 P     | ostural 💌                             | 🗢 🗈 💣 📰 <del>-</del>  | L.     | Picture |     |
| Heloisa Ant3.JP   | G                                     |                       |        | 2       |     |
| Heloisa Ant. JPG  |                                       |                       |        | A       |     |
| Heloisa Lat dir.J | PG                                    |                       |        |         |     |
| Heloisa Lat esq.  | JPG                                   |                       |        | - 11 -  |     |
|                   | 3                                     |                       |        | 1       |     |
| 1                 |                                       |                       |        | _       |     |
| Nome do arquivo:  | Heloisa Ant.JPG                       |                       | ок 🔽   | Preview |     |
| Arquivos do tipo: | All Graphics Files (*.bmp;*.dib;*.jpg | ;*.gif;*.ani; 💌 🛛 Car | ncelar |         |     |
|                   |                                       | Aj                    | uda    |         |     |
|                   |                                       |                       |        |         |     |

Após ter feito esta operação, automaticamente voltará para tela da Avaliação Postural, mas agora com a foto do avaliado no quadro dos desvios. É possível colocar várias fotografias da mesma visão neste quadro. Veja na tela abaixo:

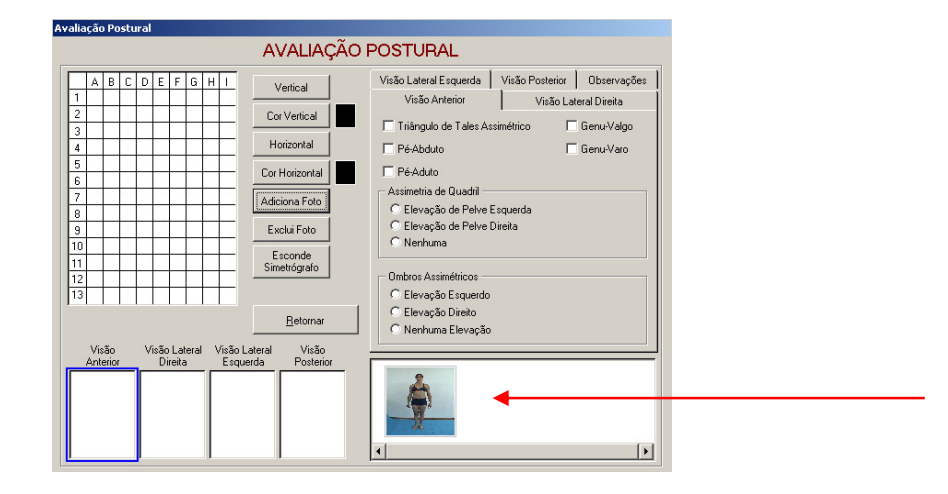

Clique na fotografia duas vezes para que ela apareça no quadro da Visão Anterior localizado no canto esquerdo da tela.

| Avaliação Posti                                                                                                    | neal                                                                                                    |
|----------------------------------------------------------------------------------------------------|----------------------------------------------------------------------------------------------------|
|                                                                                                    | AVALIAÇÃO POSTURAL                                                                                                    |
| A B C<br>1 1 4<br>2 3<br>3 4<br>5 5<br>6 6<br>7 8<br>9 9<br>10<br>11<br>12<br>12<br>13<br>10<br>11<br>12<br>13<br>10<br>11<br>12<br>13<br>10<br>10<br>10<br>10<br>10<br>10<br>10<br>10<br>10<br>10 | D E F G H I       Vertical         Cor Vertical       Image: Cor Vertical         Horizontal       Image: Cor Vertical         Horizontal       Image: Cor Vertical         Horizontal       Image: Cor Vertical         Image: Cor Vertical       Image: Cor Vertical         Horizontal       Image: Cor Vertical         Image: Cor Vertical       Image: Cor Vertical         Horizontal       Image: Cor Vertical         Image: Cor Vertical       Image: Cor Vertical         Image: Cor Vertical       Imag |

Faça o mesmo procedimento para acrescentar as outras fotografias. Mas antes mude o contorno azul para a outra visão ou clique em cima do nome da visão desejada. Assim quando Importar a foto ela irá para o quadro da visão correta.

| 1 2 2 3 3 4 4 4 4 4 4 4 4 4 4 4 4 4 4 4 4 | Cor Vertical<br>Horizontal                                  | Visão Anterior Visão Lateral Direita             |
|-------------------------------------------|-------------------------------------------------------------|--------------------------------------------------|
| 2<br>3<br>4<br>5                          | Cor Vertical<br>Horizontal                                  |                                                  |
| 3<br>4<br>5                               | Horizontal                                                  |                                                  |
| 5                                         |                                                             | Retificação Cervical I Hetroversão de Quadril    |
|                                           | Cor Horizontal                                              | Hiperlordose Cervical Pé-Plano                   |
| 7                                         | Adiciona Foto                                               | Hipercifose Torácica Pé-Cavo                     |
| 9                                         | Exclui Foto                                                 | Hiperlordose Lombar Pé-Calcâneo                  |
| 10                                        | Esconde                                                     | 🗖 Retificação Lombar 🛛 🗖 Pé-Equino               |
| 12                                        | Simetrografo                                                | 🗖 Genu-Flexo 🗖 Protusão Abdominal                |
| 13                                        |                                                             | 🛛 🗍 🗖 Genu-Recurvado 🗖 Rotação Interna dos Ombro |
|                                           | Hetornar                                                    | Anterversão de Quadril                           |
| Visão Visã                                | ioLateral VisãoLateral Visão<br>Direita Fernuerda Pesterior |                                                  |
|                                           |                                                             | -                                                |
| 10                                        |                                                             |                                                  |

Após ter colocado todas as fotografias em suas respectivas posições, selecione uma de cada vez para fazer a Avaliação Postural, caso tenha mais de uma fotografia em cada visão, clique duas vezes em cima de cada foto para modificar o quadro de análise.

Os botões <u>Vertical e Horizontal</u> servem para acrescentar linhas que irão lhe ajudar na análise dos desvios. Com intuito de melhorar a visualização dessas linhas você poderá escolher a cor de cada uma. Para usar este recurso clique no botão preto e escolha a cor desejada.

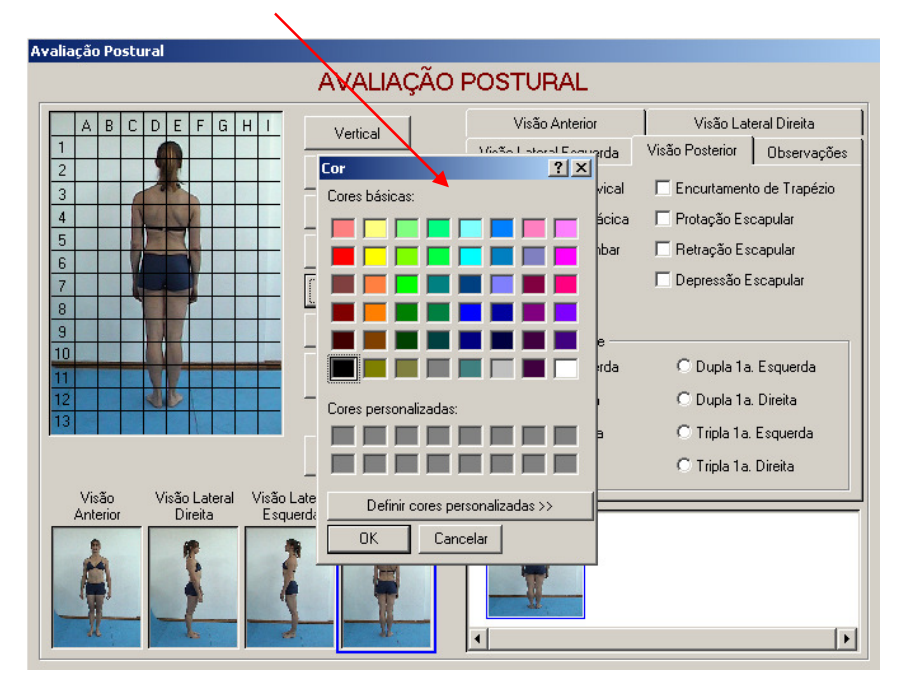

Em seguida clique nos botões Vertical e Horizontal e acrescente quantas linhas for necessário.

Veja abaixo:

MANUAL DO USUÁRIO - TERRAZUL INFORMÁTICA

| Avaliação Postural                                 |                                  |                        |                             |
|----------------------------------------------------|----------------------------------|------------------------|-----------------------------|
|                                                    | AVALIAÇÃO                        | POSTURAL               |                             |
| ABCDEFGHI                                          | Vertical 🖌                       | Visão Anterior         | Visão Lateral Direita       |
| 2                                                  | Cor Vertical                     | Visão Lateral Esquerda | Visão Posterior Observações |
| 3                                                  | Horizontal                       | Escoliose Cervical     | Encurtamento de Trapézio    |
| 5                                                  | Cor Horizontal                   | Escoliose Lombar       | Retração Escapular          |
| 6 7                                                | Adiciona Ento                    | Pé-Varo                | 🗖 Depressão Escapular       |
| 8                                                  | Evolui Eoto                      | Pé-Valgo               |                             |
| 10                                                 | Esconde                          | Tipos de Escoliose     | C Dupla 1a Esquerda         |
| 11                                                 | Simetrógrafo                     | C Simples Direita      | O Dupla 1a. Direita         |
| 13                                                 | <b>A</b>                         | C Total Esquerda       | 🔿 Tripla 1a. Esquerda       |
|                                                    | <u>R</u> etornar                 | C Total Direita        | C Tripla 1a. Direita        |
| Visão Visão Lateral Visão<br>Anterior Direita Esqu | Lateral Visão<br>Jerda Posterior |                        |                             |
|                                                    |                                  | -                      |                             |
| N L                                                | n n                              | •                      | Þ                           |

Caso prefira existe também a opção *Esconde Simetrógrafo*, ao clicar neste botão ficará apenas a foto no quadro ou a foto e as linhas se tiverem sido acrescentadas.

Após inserir as linhas nos pontos necessários, verifique se há algum desvio postural e assinale nos quadradinhos em branco.

O campo *Observações Gerais* foi desenvolvido para dar a oportunidade de acrescentar outros desvios, sugestões de exercícios para melhorar a postura ou mesmo especificar melhor o desvio para o aluno. Poderá ser utilizado como desejar!

Verifique que na Impressão de Relatórios você poderá escolher se quer a impressão sem Foto, como Foto sem Simetrógrafo ou com Foto e com Simetrógrafo. Faça a sua escolha!!!!

### **AVALIAÇÃO NUTRICIONAL**

Nessa opção o avaliador não precisa apresentar nenhum dado, pois as informações contidas nessa Avaliação Nutricional dependem fundamentalmente da Avaliação de Composição Corporal e da Anamnese das Atividades Físicas Atuais.

Porém, para que esta folha de relatório seja impressa, é necessário que o avaliador apenas clique nessa opção Avaliação Nutricional e depois Retorne para a tela de Avaliação Física.

O Physical Test apresenta uma avaliação nutricional simplificada, que tem como objetivo orientar o avaliado quanto aos valores do seu gasto energético e o valor de consumo calórico indicado de acordo com seu peso atual e a prática de atividades físicas. Este valor é chamado de VCT – Valor calórico total, que representa a soma do Metabolismo basal, Gasto calórico com atividades físicas e ação dinâmica específica de alimentos. Estes dados são novamente calculados levando em consideração o peso ideal do avaliado.

O sistema ainda divide o VCT entre os nutrientes e as refeições, apenas para orientar o avaliado quanto aos valores máximos de consumo entre refeições e nutrientes. O software ainda permite fazer alterações das porcentagens dependendo do objetivo do avaliado.

### **COMPARANDO AS AVALIAÇÕES**

### **COMPARAÇÕES LONGITUDINAIS**

Esta operação estará à disposição a partir do momento que o avaliador lançar a segunda avaliação para um mesmo avaliado, desta forma o avaliador poderá fazer comparações entre os valores obtidos nas duas ou mais avaliações realizadas.

O programa permite que se faça a comparação de até 5 avaliações. Quando o avaliado tiver um número superior a 5 avaliações, o avaliador deverá escolher qual as avaliações que deseja comparar.

Para utilizar este recurso entre no **Menu Principal**, e clique no botão **Comparações Longitudinais**, que surgirá a seguinte tela:

| Comparações longitudinais        |                                       |
|----------------------------------|---------------------------------------|
| 4                                | Avaliado                              |
| Código: 0000001 Nome: GRAZIEL    | A AFONSO                              |
| Localizar o Avaliado             | Editar o cadastro do avaliado         |
| A                                | valiações                             |
| <u>S</u> elecionar as avaliações | Imprimir as comparações               |
| Avaliações selecionadas:         | Consultar:                            |
| 01 - 15/11/2003                  | Composição corporal e perímetros      |
| 02 - 2770172004                  | Elexibilidade e resistência muscular  |
|                                  | Avaliação <u>c</u> ardiorrespiratória |
|                                  | <u>D</u> inamometria e agilidade      |
|                                  | RETORNAR                              |

### **COMO FAZER?**

1º - Na tela acima, selecione o avaliado a ser comparado através do botão Localizar o avaliado. Surgirá a tela Localizar, nela estará disponível apara busca na forma de Código ou Nome. Sugerimos que utilize o campo de busca Nome, basta digitar a primeira letra, tecle <Enter> e surgirá o nome completo ou nomes próximos a letra digitada.

2º - Após selecionar o avaliado conforme a tela acima clique em **Selecionar avaliações**, que surgirá as datas das avaliações já realizadas para este avaliado.

**3º** - Para selecionar as avaliações que se vai comparar basta clicar em cima da avaliação nº 1, ela ficará marcada, agora pressione a tecla <Ctrl> de forma simultânea com o clique <esquerdo> do mouse para selecionar as outras avaliações. Feito a escolha das avaliações clique no botão **OK**.

4º - Para impressão clique na opção **Imprimir avaliações**, surgirá uma pequena tela **Relatório das Avaliações**, indique se você deseja que a impressão seja feita em forma de tabela ou em forma de gráficos, poderá também marcar as duas opções. Feito a escolha marque **Imprimir diretamente na impressora padrão**, e finalmente clique em **OK**.

O sistema permite a visualização em tela para consulta das comparações, basta clicar nos botões abaixo do título **Consultar**. Escolha a área de interesse de verificação. Caso queira imprimir realize as ações descritas acima no item nº 4.

| MANUAL DO USUÁRIO - TERRAZUL INFORMÁTICA |  |
|------------------------------------------|--|
|------------------------------------------|--|

### **COMPARAÇÕES RELATIVAS**

Para fazer as comparações relativas, entre no Menu Principal, clique em Comparações Relativas.

Execute o mesmo processo descrito anteriormente nas Comparações Longitudinais para fazer a escolha das avaliações e posteriormente a impressão do relatório.

⇒ Através das Comparações Relativas o avaliador visualizará as **Diferenças Absoluta e Percentual** das avaliações realizadas, tendo assim uma maior informação sobre os resultados dos avaliados das diferentes avaliações realizadas.

### **COMPARAÇÕES DE FOTOS**

### **COMPARAÇÕES FOTOS – AVALIAÇÃO POSTURAL**

Para fazer as Comparações Fotográficas da Avaliação Postural entre na tela do Menu Principal, clique no Botão Comparações Fotos e selecione Comparações Fotos – Avaliação Postural.

Abrirá a seguinte tela:

| Comparações de Fotos - Avaliação Postural    |                         |
|----------------------------------------------|-------------------------|
| Seleção de Fotos para Comparação da Avaliaçã | o Postural              |
| Código: Nome: Avaliado                       | Imprimir as comparações |
| 0000001 GRAZIELA AFONSO                      | <u>R</u> ETORNAR        |
|                                              |                         |
|                                              |                         |

1º Passo: Selecione o nome do Avaliado, pela fecha ou pelo botão Localizar o Avaliado.

2º Passo: Selecione a Visão que deseja comparar.

No quadro maior do lado direito aparecerá <u>as fotos</u> desta visão que foram selecionadas para análise.

| Seleça        | o de Hotos para Co | mparaçao da Avaliaç  | ao Postural           |
|---------------|--------------------|----------------------|-----------------------|
| Código: Nome: | Avaliado           |                      | Imprimir as comparaçõ |
| Visão         |                    | 01 - 15/08/2005 02 - | 08/11/2005            |
|               |                    | 03 - 09/11/2005 04 - | 25/01/2006            |

*3º Passo:* Poderão ser comparadas até <u>4 Avaliações</u>. O contorno azul indica as posições que as fotografias irão aparecer no Relatório. Para selecionar as fotografias clique duas vezes em cima da foto. Mude o <u>contorno azul</u> para o próximo campo e selecione a segunda foto. Após completar o seu quadro comparativo clique no botão Imprimir as comparações.

| Comparações de Foto                         | s - Avaliação Postural |                                                                       |                               |
|---------------------------------------------|------------------------|-----------------------------------------------------------------------|-------------------------------|
| Se                                          | leção de Fotos para Co | omparação da Avaliação                                                | Postural                      |
| Código: Nome:                               | Avaliado               |                                                                       | Imprimir as comparações       |
| 0000001 GRAZIE                              | ELA AFONSO             | ▼ Localizar o Avaliado                                                | <u>R</u> ETORNAR              |
| Visão<br>Visão Posterior<br>01 - 15/08/2005 | •<br>02 - 08/11/2005   | 01 - 15/08/2005       02 - 08/         03 - 09/11/2005       04 - 25/ | ×<br>11/2005<br>101/2006<br>✓ |

Esse procedimento poderá ser feito para cada Visão da Avaliação Postural.

### **COMPARAÇÕES FOTOS – COMPOSIÇÃO CORPORAL**

Para fazer as Comparações Fotográficas da Composição Corporal entre na tela do **Menu Principal**, clique no Botão **Comparações Fotos** e selecione **Comparações Fotos** – **Composição Corporal**.

1º Passo: Selecione o nome do Avaliado pela fecha ou pelo botão Localizar o Avaliado.

2º Passo: Clique no botão Selecionar as avaliações.

3º Passo: Escolha duas datas de Avaliações para serem comparadas.

| Comparações Relativas com Foto                                                                              |                                                               |
|----------------------------------------------------------------------------------------------------|---------------------------------------------------------------|
| Avaliado<br>Código: 0000001 Nome: GRAZIELA AFONSO                                                           | 4º <b>Passo:</b> Clique no botão OK.                          |
| Localizar o Avaliado Editar o cadastro do avaliado                                                          | 5º Passo: Clique no botão Composição<br>Corporal e Perímetros |
| Selecionar as avaliações QK<br>Avaliações selecionadas: Seleção de Fotos para Comparação<br>01 - 15/08/2005 |                                                               |
| 02 - 08/11/2005<br>03 - 09/11/2005<br>04 - 25/01/2006<br>Composição Corporal e Perímetros                   |                                                               |
| <u>B</u> ETORNAR                                                                                            |                                                               |

Aparacerá a seguinte tela:

| mparações de Fotos - Composição Corporal                                                                                                    |                               |  |  |
|----------------------------------------------------------------------------------------------------|-------------------------------|--|--|
| Seleção de Fotos para Comparação da Composição Corporal                                                                                                    |                               |  |  |
| Código: Nome:<br>0000001 GRAZIELA AFONSO                                                                                                    | Avaliação Aspecto Selecionado |  |  |
| Composição Corporal     Dobras Cutâneas     Tríceps     Subescapular     Abdominal     Coxa Medial     Panturilha Medial     Tórax     Bíceps     Axilar Média     Supra Ilíaca     Supra Ilíaca     Supra Ilíaca     Supra Spinal     Circunferência     Pescoço     Tórax     Abdominal |                               |  |  |
|                                                                                                    | Imprimir as comparações       |  |  |
| Braço Relaxado<br>Braco Contraído                                                                                                    | ► <u>B</u> ETORNAR            |  |  |

6º Passo: Selecione o nome da Dobra Cutânea ou Circunferência que deseja comparar.

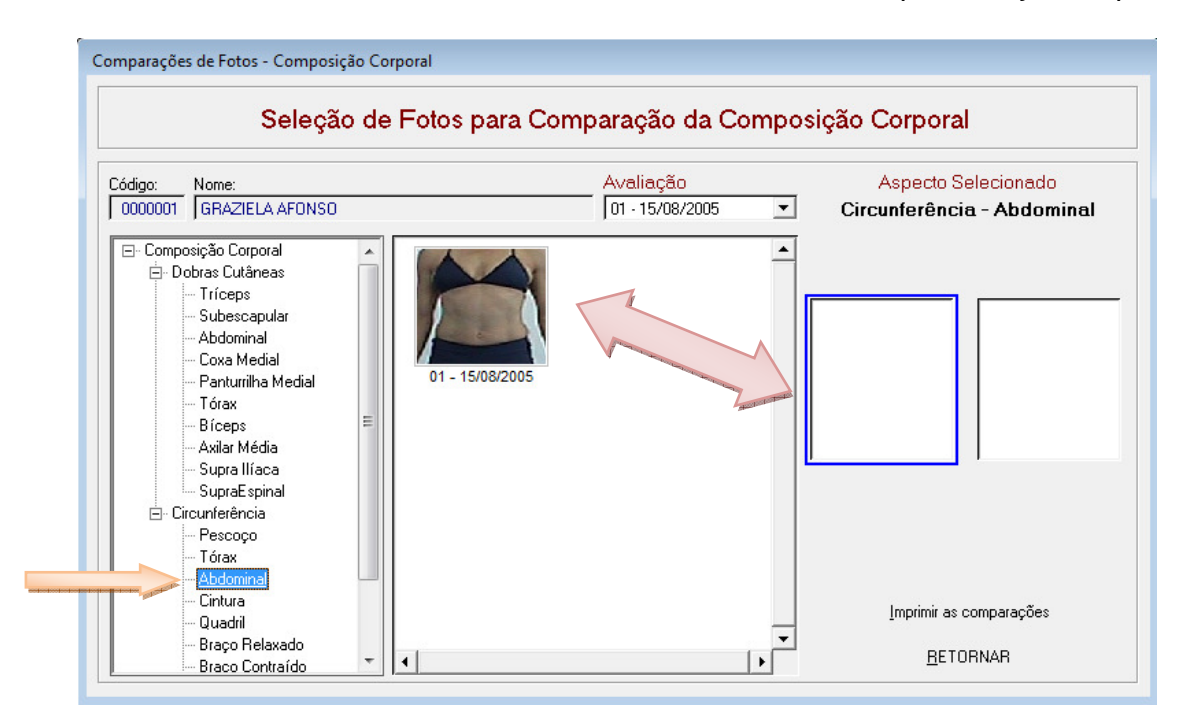

Clique duas vezes em cima da fotografia para que ela vá para o lado esquerdo no contorno azul.

7º **Passo:** Modofique a data da Avaliação para selecionar a próxima fotografia. O contorno azul irá automaticamente para o outro campo. Ao aparecer as fotografias da segunda avaliação clique duas vezes em cima da foto para preencher o segundo quadro.

| Comparações de Fotos - Composição Corpora                                                                                                    |                              |                                                                                            |
|----------------------------------------------------------------------------------------------------|------------------------------|--------------------------------------------------------------------------------------------|
| Seleção de Fo                                                                                                    | tos para Comparação da Compo | osi p Corporal                                                                             |
| Código: Nome:<br>0000001 GRAZIELA AFONSO                                                                                                    | Avaliação                    | Aspecto Selecionado<br>Circunferência - Abdominal                                          |
| Composição Corporal     Dobras Cutâneas     Tríceps     Subescapular     Abdominal     Coxa Medial     Tórax     Bíceps     Axilar Média     Supra Espinal     Circunferência     Pescoço     Tórax     Abdominal     Cintura     Quadril     Braço Relaxado     Braco Contraído     V | 3 - 09/11/2005               | 01 - 15/08/2005         03 - 09/11/2005           Imprimir as comparações <u>B</u> ETORNAR |

Clique no botão Imprimir as Comparações.

### SIEC – (SISTEMA INTEGRADO DE ESTUDOS E COMPARAÇÕES)

Este sistema permite que o avaliador faça comparações entre alunos e grupos. Desenvolvendo assim trabalhos específicos com as médias populacionais de seus avaliados.

A comparação entre alunos poderá será realizada com dois ou mais alunos selecionados pelo avaliador. Serão calculados os resultados de toda a avaliação desses alunos e será apresentada a média encontrada de cada item da avaliação física.

Na comparação entre grupos o software irá filtrar as informações das avaliações encontradas e apresentar as médias calculadas em forma de tabela.

Abaixo descreveremos o processo de comparações:

1º Passo: Para realizar as comparações corretamente é necessário que haja dois alunos cadastrados, cada um com suas respectivas avaliações.

2º Passo: Para iniciar o processo entre no Menu Principal e clique em (SIEC – Sistema Integrado de Estudos e Comparações), surgirá a seguinte tela:

| Sistema I | ntegrado de Estudos e Comparações (SIEC) |
|-----------|------------------------------------------|
|           | Formação do Grupo por <u>A</u> luno      |
|           | Formação de Grupos <u>E</u> specíficos   |
|           | C <u>o</u> mparações                     |
|           | <u>R</u> etornar                         |
|           |                                          |

### Vamos começar pela Formação do Grupo por Aluno

Surgirá a seguinte tela:

|                               | Montagem de G                                  | rupo - Aluno po                       | or Aluno 👘                                 |
|-------------------------------|------------------------------------------------|---------------------------------------|--------------------------------------------|
| Nome                          |                                                |                                       |                                            |
| DENNI                         | S PEDRASSA                                     |                                       |                                            |
| ID                            | Nome                                           | Ordem                                 | Data Avaliação                             |
|                               |                                                |                                       |                                            |
|                               |                                                |                                       |                                            |
|                               |                                                |                                       |                                            |
|                               |                                                |                                       |                                            |
|                               |                                                |                                       |                                            |
|                               |                                                | •                                     |                                            |
| ID                            | Nome                                           | • • Ordem                             | Data Avaliação                             |
| <b>ID</b><br>0000000          | Nome<br>6 DENNIS PEDRASSA                      | • • • • • • • • • • • • • • • • • • • | <b>Data Avaliação</b><br>15/04/2003        |
| <b>ID</b><br>000000<br>000000 | Home<br>6 DENNIS PEDRASSA<br>1 GRAZIELA AFONSO | Ordem     Ord                         | Data Avaliação<br>15/04/2003<br>15/04/2003 |
| 1D<br>000000<br>000000        | Nome<br>6 DENNIS PEDRASSA<br>1 GRAZIELA AFONSO | Ordem     01     10                   | Data Avaliação<br>15/04/2003<br>15/04/2003 |
| D<br>000000<br>000000         | Nome<br>6 Dennis Pedrassa<br>1 Graziela Afónso | • • • • • • • • • • • • • • • • • • • | Data Avaliação<br>15/04/2003<br>15/04/2003 |

Nessa tela você irá formar grupos (aluno por aluno) para comparações.

MANUAL DO USUÁRIO - TERRAZUL INFORMÁTICA

#### TERRAZUL INFORMÁTICA LTDA.

*3º Passo:* Ao abrir a tela de comparação o software irá trazer todos os avaliados clique nos nomes e em seguida clique na seta para baixo. Selecione os nomes de todos os alunos que você deseja comparar. Com este processo o software estará montando o quadro de avaliados que serão comparados entre si.

A seta para cima serve para voltar com uma seleção de aluno incorreta.

Após ter selecionado todos os alunos que deseja comparar clique em **Calcular**, e surgirá a mensagem de confirmação "*As médias foram calculadas, deseja formar o grupo com esses valores?*" Clique em **Sim** e aparecerá uma tela onde você deverá escrever o nome do grupo que acabou de ser criado. Depois clique em **Ok**.

| Nome do Grupo ou Descrição |    |  |  |  |
|----------------------------|----|--|--|--|
| Nome do Grupo ou Descrição |    |  |  |  |
| Nome                       |    |  |  |  |
| GRUPO 1                    |    |  |  |  |
|                            | ۵k |  |  |  |

4º Passo: Depois de criado um grupo, agora você deve entrar na Tela de Comparações:

| Sistema Integrado de Estudos e Comparações (SIEC) |  |
|---------------------------------------------------|--|
| Formação do Grupo por <u>A</u> luno               |  |
| Formação de Grupos <u>E</u> specíficos            |  |
| C <u>o</u> mparações                              |  |
| <u>R</u> etornar                                  |  |

Seguindo esses passos, surgirá a seguinte tela:

| 9 | ieleção d | os dados par | a a comparação         |             |              |                  |
|---|-----------|--------------|------------------------|-------------|--------------|------------------|
|   |           | Seleç        | ão dos dad             | os para a   | a comparaç   | ção              |
|   | 0000006   | <u>;</u>     | <u>S</u>               | jelecionar  | •            | •                |
|   | ID        | Nome do Gru  | po/Descrição           |             |              | Tip              |
|   | 00001     | GRUPO I      |                        |             |              | Д                |
|   |           |              |                        | gelecionar  |              | •                |
|   |           | Dados Sele   | cionados (Nome d       | o Grupo/Nom | ie do Aluno) |                  |
|   | Limp      | ar Todos     | Limpar <u>U</u> m a Um |             | <u>0</u> K   | <u>R</u> etornar |
5º Passo: Clique no Grupo que você quer visualizar e depois clique no botão Selecionar, que automaticamente o nome do grupo irá para o quadro abaixo.

Ao clicar no botão **Ok**, aparecerá uma tela onde mostrará os resultados das comparações, antes você deverá selecionar qual tipo de teste quer visualizar. Veja na tela abaixo:

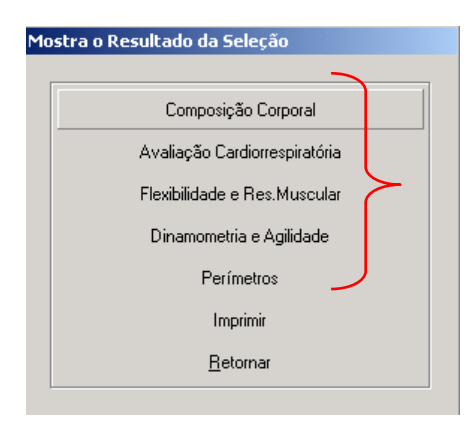

6º Passo: Você terá os vários protocolos que constituem cada teste, escolha o protocolo utilizado nas avaliações físicas e visualize ou imprima as comparações entre os alunos ou grupos.

### Formação de Grupos Específicos

Na Formação de Grupos Específicos você precisa preencher alguns campos para que o software faça um filtro e compare somente as Avaliações desejadas.

| Montagem de Grupo por Especificação                      |             |                  |  |  |
|----------------------------------------------------------|-------------|------------------|--|--|
| Montagem de Grupo por Especificação                      |             |                  |  |  |
| Sexo: Classificação: Descrição:<br>Ambos V 00001 ADULTOS |             |                  |  |  |
| Idade                                                    | Peso Atual: | % Gordura Atual: |  |  |
| Calcular                                                 | Limpar      | <u>R</u> etornar |  |  |

Para disponibilizar o botão Calcular é preciso no mínimo escolher qual a classificação para fazer as comparações, os outros dados não são obrigatórios.

Após determinar as informações dos campos clique em *Calcular* que surgirá a mensagem de confirmação "*As médias foram calculadas, deseja formar o grupo com esses valores*". Clique em *Sim*, descreva um nome para o grupo criado e Retorne.

Agora entre em <u>Comparações</u> e repita o mesmo procedimento indicado no 4º Passo.

# EDITOR DE FÓRMULAS (Composição Corporal)

O Editor de Fórmula permite o cadastro de novas fórmulas na Composição Corporal.

Podem ser cadastradas fórmulas para o método de Bioimpedância, sendo esta localizada nas Equações de **Bioimpedância**, e também cadastrar fórmulas para o método de Antropometria que estará localizada dentro de **Equações Preditivas**.

1º Passo: Entre em Utilitários que está localizado no Menu Principal, e selecione a opção Cadastro de Autores do Protocolo (Composição Corporal).

| ários do sistema                                     |   |
|------------------------------------------------------|---|
| Cadastro da <u>E</u> mpresa                          |   |
| Atualização de Versões Anteriores                    |   |
| <u>R</u> ecriação dos Arquivos de Índice             |   |
| <u>R</u> emover os Excluidos                         |   |
| Editor de Fórmulas (Composição Corporal)             |   |
| <u>C</u> adastro de Classificação                    |   |
| adastro de Autores do Protocolo (Composição Corporal | ł |
| Liberação do Sistema Antecipado                      |   |
| <u>R</u> etornar                                     |   |
|                                                      | - |

Aparecerá a seguinte tela para cadastro do Autor da Fórmula:

| Código<br>00052 | Autor<br>GRAZIELA AFONSO |        |          |          |           |             |                      |          |
|-----------------|--------------------------|--------|----------|----------|-----------|-------------|----------------------|----------|
| D<br>Novo       | Editar                   | Gravar | Primeiro | Anterior | Posterior | )<br>Último | <b>Ø</b><br>Cancelar | Retornar |

Depois de digitar o nome do autor clique em **Gravar** e Retornar.

2º Passo: Selecione a opção Editor de Fórmulas (Composição Corporal).

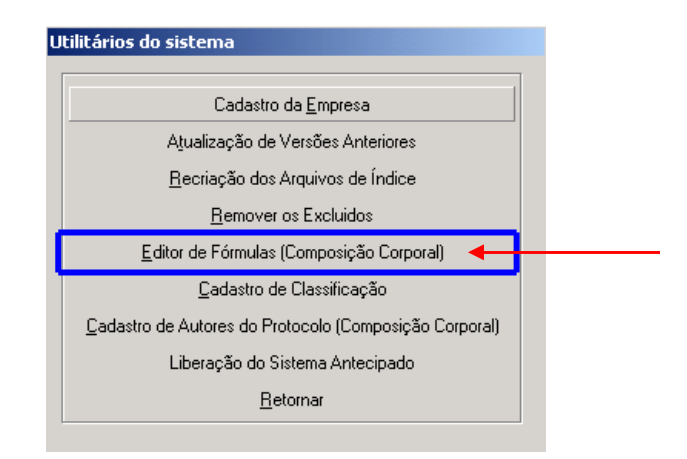

Ao clicar no botão Editor de Fórmulas aparecerá a seguinte tela:

| Γ | Ma-J-                       |                                                  |
|---|-----------------------------|--------------------------------------------------|
|   |                             |                                                  |
|   | ANTROPOMETRIA               |                                                  |
|   | Autor                       | Classificação                                    |
|   | GRAZIELA AFONSO             | ADULTOS                                          |
| - | M                           | faturação Sexual                                 |
|   | 🗌 Pré - Púbere e/ou         | Púbere e/ou Pós - Púbere                         |
|   |                             | Etnia                                            |
|   | 🗹 Branco e/ou 🔽 Negro       | e/ou 🗖 Hispânico e/ou 🗖 Japonês                  |
|   | Sexo                        | Idade Somatória das Dobras                       |
|   | 🗖 Masculino e/ou 🔽 Feminino | 18 até 40 >= • de 0                              |
|   | Fór                         | mula                                             |
|   |                             | Editor de<br>Fórmulas                            |
|   | D 🖓 🖪 K                     | 🔹 🕨 🗩 🚺 🖉                                        |
|   | Novo Editar Gravar Primeiro | o Anterior Posterior Ultimo <b>Cancelar</b> Sair |

*Obs*. É necessário clicar no botão **Novo** para começar a preencher os novos dados. Após ter informado todos os dados como exemplo acima, clique em **Editor de Fórmulas.** 

Aparecerá a seguinte tela:

| Editor de Fórmulas                                                                                                    |                                                     |  |  |  |  |
|----------------------------------------------------------------------------------------------------|-----------------------------------------------------|--|--|--|--|
| Editor de Fórmulas para Composição Corporal                                                                                                    |                                                     |  |  |  |  |
|                                                                                                    | ۸<br>۲                                              |  |  |  |  |
| Variáveis       H     Altura do Avaliado     I     Idade do Aval.       B     Reactância do Aparelho     P     Peso do Avaliado       Z     Impedância do Avaliado |                                                     |  |  |  |  |
| Operadores + - / *                                                                                                    | Diâmetros                                           |  |  |  |  |
| 7         8         9         Elevar           4         5         6         Raiz                                                                                  | Perimetros Dobras Cutâneas                          |  |  |  |  |
| 1 2 3<br>0 . C LOG n                                                                                                    | Cálculo da Fórmula<br>C MLG C ACT C DC C PG         |  |  |  |  |
| Incluir o Limpar Id<br>Número Fórmula Fór                                                                                                    | esta Desfaz a Refaz a<br>rmula Ação Ação <u>O</u> k |  |  |  |  |

Nesta tela será criada a nova fórmula. Basicamente a operação é como fazemos em uma calculadora do computador, clique nas variáveis que deseja acrescentar que a fórmula estará sendo montada no quadro superior da tela.

Para incluir números na fórmula, digite o número completo e depois clique no botão *Incluir* o *Número*.

| MANUAL DO USUÁRIO - TERRAZUL INFORMÁTICA |
|------------------------------------------|
|------------------------------------------|

PHYSICAL TEST 75

Atenção: Não se esqueça dos operadores (sinais matemáticos) que devem separar cada número ou variável.

*Obs.* É necessário colocar o operador \* antes do parêntese. Pois o sistema não lê como multiplicação a ausência do operador.

### IMPORTANTE

Para Cálculo da Fórmula é <u>necessário</u> selecionar uma das opções:

- DC Densidade Corporal;
- PG Percentual de Gordura;
- ATC Água Corporal Total;
- **MLG** Massa Livre de Gordura.

| ditor de Fórmulas                                                                       |                                                                   |  |  |  |  |
|-----------------------------------------------------------------------------------------|-------------------------------------------------------------------|--|--|--|--|
| Editor de Fórmulas para Composição Corporal                                             |                                                                   |  |  |  |  |
| 1.1295 - 0.0007 * ( DCSubescapular ) - 0.0008 * ( PECoxaDir ) - 0.0059 * ( DIBFemural ) |                                                                   |  |  |  |  |
|                                                                                         |                                                                   |  |  |  |  |
|                                                                                         | <b>Y</b>                                                          |  |  |  |  |
| Variáveis H Altura do Avaliado I I Idade do Aval. S Resistência do Aparelho             |                                                                   |  |  |  |  |
| R Beactância do Anarelho R F                                                            |                                                                   |  |  |  |  |
|                                                                                         |                                                                   |  |  |  |  |
| Operadores<br>Diâmetros                                                                 |                                                                   |  |  |  |  |
| + - / -                                                                                 | Femural                                                           |  |  |  |  |
| Números Uutros                                                                          | Perímetros                                                        |  |  |  |  |
| 7 8 9 Elevar                                                                            | Dobras Cutâneas                                                   |  |  |  |  |
| 4 5 6 Raiz                                                                              |                                                                   |  |  |  |  |
| 1 2 3 LOG 10                                                                            | Cálculo da Fórmula                                                |  |  |  |  |
| 0.CLOG n                                                                                | C MLG C ALT ODL OPG                                               |  |  |  |  |
| ▲ %                                                                                     | V v v 🚺                                                           |  |  |  |  |
| <u>I</u> ncluir o <u>L</u> impar<br>Número Fórmula F                                    | <u>T</u> ešta Desfaza <sup>™</sup><br>órmula Ação Ação <u>O</u> k |  |  |  |  |
| L                                                                                       |                                                                   |  |  |  |  |
|                                                                                         |                                                                   |  |  |  |  |

Após o término do cadastro da nova fórmula é indicado que se peça para **Testar a Fórmula**, se houver algum problema na montagem da mesma o sistema lhe avisará em seguida.

Caso contrário o sistema dirá que a Fórmula está OK.

Para Retornar ao Menu Principal basta clicar no botão *Ok* e logo em seguida no botão *Gravar* para que sua nova fórmula possa ser utilizada corretamente.

\*\*\* Agora você poderá utilizar essa nova fórmula para cálculo da Composição Corporal.

Você poderá repetir esse procedimento de cadastro de fórmulas quantas vezes achar necessário, ou seja, pode cadastrar quantas fórmulas desejar.

## **ALGUNS MATERIAIS E INSTRUMENTOS NECESSÁRIOS**

Além da ficha para coleta de dados, prancheta e caneta, outros instrumentos serão necessários para a realização de cada etapa do processo de avaliação. A seguir citamos tais instrumentos:

### Avaliação Antropométrica

- Balança antropométrica com escala de divisões de 100 gramas.
- Estadiômetro com escala de divisões de 0,1 cm.
- Medidas de Circunferências (em cm): trena antropométrica com divisões de 0,1 cm.
- Dobras Cutâneas (em mm): Adipômetro Clínico ou Científico.

## Avaliação Postural

- Simetrógrafo ou fundo quadriculado
- Espelho
- Câmera Digital ou Webcam

# Avaliação Cardiorrespiratória

- Bicicleta ergométrica
- Esteira ergométrica
- Trecho com distância conhecida
- Cronômetro
- Frequencímetro cardíaco (opcional recomendado)
- Metrônomo (teste de banco)
- Escala de Borg
- Esfigmomanômetro e estetoscópio

## Avaliação Neuromotora

- Colchonete (teste de flexão e abdominal)
- Flexímetro ou Goniômetro (teste angular de flexibilidade)
- Cronômetro
- Banco de Wells
- Dinamômetro (teste de preensão manual)
- Bloco de madeiras (teste de agilidade)
- Giz "para marcação de linhas"

## **REFERÊNCIAS BIBLIOGRÁFICAS**

- American College of Sports Medicine. ACSM's guidelines for exercise testing and prescription. 5th edition. Williams & Wilkins.
- Carnaval, P.E. Medidas e avaliação em ciências do esporte. Sprint Editora, Rio de Janeiro, 1995.
- Corbin, C. B. & Lindsey, R. Concepts of physical fitness, with laboratories. 8th edition. Brown & Benchmark, Iowa.
- Guedes, D.P. & Guedes, J.E.R.P. Exercício físico na promoção da saúde.
- Matsudo, V. K. et alli. Testes em ciências do esporte. 5a ed., Ed. Gráficos Burti, 1995.
- McArdle, W.D., Katch, F.I. & Katch, V.L. Fisiologia do exercício, nutrição e desempenho humano,3<sup>a</sup> ed.,ABDR.,1993.
- Pollock, M.L. & Wilmore, J.H. Exercícios na saúde e na doença., 2ª ed. , Ed. Medsi, 1993.
- Heyward & Stolarc, Applied Body Composition Assessment.
- Marins & Giannichi, Avaliação e Prescrição de Atividade Física.
- Fox, Bowers, Foss, Bases Metodológicas da Educação Física e dos Desportos.
- Barbanti, V.J. Dicionário de Educação Física e do Esporte., 1ª ed, Ed. Manole, 1994.
- Costa, R.F., Medidas e Avaliação em Educação Física Fitness Brasil
- Guedes ,D.P.Composição Corporal.Princípios,técnicas e aplicações,APEF.
- Araújo, Leite e Barros, Fisiologia do Esporte e do Exercício.
- Monteiro & Farinatti Fisiologia e Avaliação Funcional.,2ªed.,Ed. Sprint,1992.
- ACSM Guia para Teste de Esforço e Prescrição de Exercícios.
- Lohman, Heymsfield, Roche, Human Body Composition.1996.
- Garter & Ackland, Kinanthropometry in Aquatics Sports.
- Docherty, Measurement in Pediatric Exercise Science.
- Wolinsky & Hickson Jr., Nutrição no Exercício e no Esporte.
- Cooper, K.H.O. Programa Aeróbico para O Bem Estar Total., 4ªed., Ed. Nordica, 1982.
- General Foster & Maud, Physiological Assessment of Human Fitness, 1995.
- ACSM Prova de esforço e Prescrição de Exercício.
- ACSM Teste de Esforço e Prescrição de Exercício.
- Generation Scott Roberts, The Business of Personal Training.
- Monteiro, Gizele de Assis. Treinamento da Flexibilidade, Midiograf, 2006.
- Uchida, Charro, Bacurau, Navarro, Pontes. Manual de Musculação. Phorte, 4ªed, 2006.